#### Informática Prática e Descompli<mark>c</mark>ada

Revista do

## Eletronico Rodoviário

PROGRAMA Completo

PROGRAMA

COMPL

Dispute partidas emocionantes de futebol de praia neste game completo, com gráficos 3D. São 32 times e 8 praias para você se divertir

R 2004 COMPLETO

Pacote oficial da Receita Federal para fazer e enviar a declaração de pessoa física. Na revista, instruções passo a passo Monte facilmente no PC trabalhos escolares e impressos, usando imagens, gráficos, textos e tabelas

RagTime solo

PROGRAMA

COMPLETO

nihu

XIQUE-XIQUE

ITAGUAÇ DA BAHIA

Ano 9 • Nº 105 • Abril 2004 • R\$ 11,90 • www.europanet.com.br

LARANJAL PAULISTA

PERERAS

BARRA

Programa Completo, com localizador automático de mais de 8.000 cidades

existentes, em construção e planejadas.

e vilas brasileiras. Inclui estradas

E você imprime só o que interessa

PROGRAMA

BURITIR

SAGUNADO

O software mais versátil e rápido para gravar CD de áudio. Converte direto arquivos MP3, WAV e OGG

#### PRESERVAND SUAS PINNACLE S Y S T E M S LEMBRANÇAS

A Pinnacle Systems, Inc. (NASDAQ: PCLE), é líder mundial no fornecimento de soluções de captura e edição de vídeo para o mercado profissional e de consumo, ganhadora de 8 Emmys, o Oscar da tecnologia. A empresa destaca-se por oferecer umconjunto de hardware e software para captura e edição de vídeo.

## VHS para CD ou DVD

Capture e edite seus antigos filmes VHS em seu PC. Transforme seu PC num estúdio de Hollywood. Capturar seus filmes e transformá-los em verdadeiras obras primas é muito fácil quando

os produtos Pinnacle entram em cena! Escolha uma placa de captura Pinnacle Studio DV, Studio DeLuxe, DC 10 Plus, PCTV, Linx Firewire ou os módulos externos de captura PCTV DeLuxe, Movie Box, Linx Analógico USB Plus e transforme suas imagens em recordações inesquecíveis.

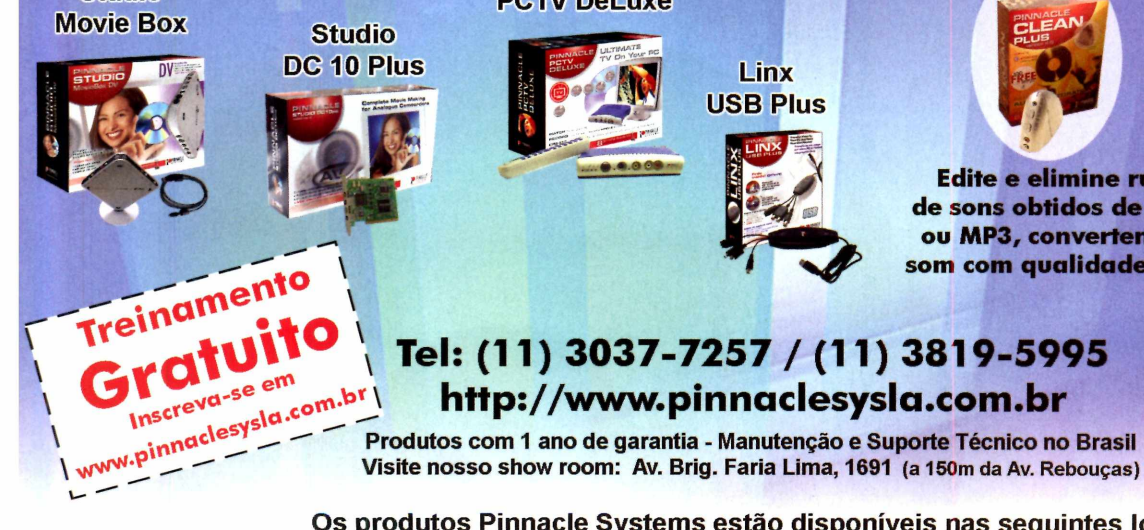

#### PCTV DeLuxe

Linx **USB** Plus

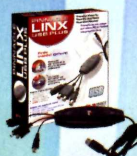

**Clean Plus** 

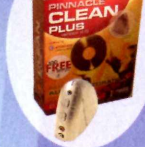

Edite e elimine ruídos de sons obtidos de LP, K7 ou MP3, convertendo em som com qualidade de CD.

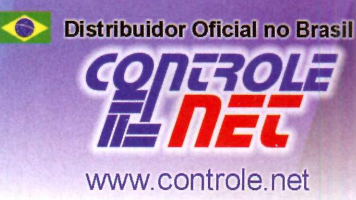

Os produtos Pinnacle Systems estão disponíveis nas seguintes lojas:

AMERICANAS.COM

Studio

Tel: (11) 0300-7893200 www.americanas.com.br

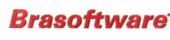

Tel: (11) 3179-6900 www.brasoftware.com.br

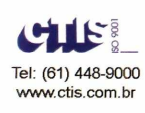

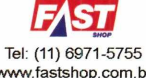

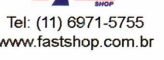

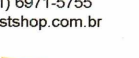

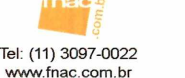

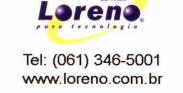

Kalunga

Tel: 0800-195566

www.kalunga.com.br

A agazine Luiza Tel: 0800-344000 www.magazineluiza.com.br

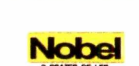

Tel: (11) 3061-5425

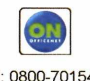

Tel: 0800-7015454 www.officenet.com.br

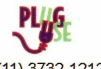

Tel: (11) 3732-1212 www.pluguse.com.br

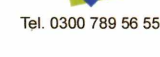

shor )M 0306-1001020 www.shoptime.com.br

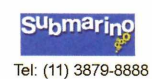

Faça parte da Rede Oficial de Revendas Pinnacle Systems® no Brasil. Contate nossos gerentes pelos e-mails: everson@controle.net ou italo@controle.net www.submarino.com.br

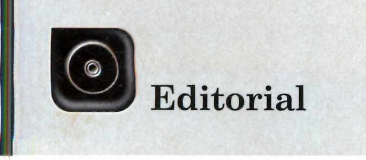

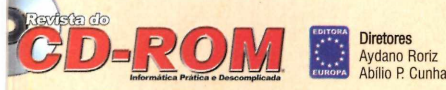

Edicão Nº 105 - Abril 2004 Editor e Diretor Responsável: Avdano Roriz Diretor Editorial: Roberto Araújo Redação Redator-chefe: Luiz Siqueira Editora-assistente: Christiane Fenyö Redator: Rodrigo Mourão Chefe de Arte: Welby Dantas Editor de Arte: Leonardo Bussadori Assistente de Arte: Giovanni Tabolacci Revisão de Texto: Fernanda Figueiredo Jornalista Responsável: Roberto Araújo MTb.10.766 Colaboraram nesta edição: Alexandre Melo, Diogo Cavaletti, José Junior, Makotron e Marco Clivati. Produção do CD-ROM: Luiz Siqueira, Leandro Calçada e Rodrigo Mourão Euroimagem: Valério Romahn

Internet: Luiz Siqueira (Web Editor), Cassio Narciso (Web Master) e Erick Melo (Conteúdo)

Propaganda: Letícia Nunes Diretor Operacional: Abílio P. Cunha

Publicidade São Paulo

Publicidade sao Paulo Ligue (0xc1) 3038 + ramal desejado Gerente de Produto: Rodrigo Cunha (r. 5097) e Mauricio Dias (r. 5093) Executivo de Negócios: Alessandro Donadio (r. 5095), Angela Taddeo (r. 5092), Elisangela (r. 5091) e Flávia Pinheiro (r. 5105) Coordenador de Classificados: Nickolas Suzuki (r. 5090) Coordenador de Classificados: Nickolas Suzuki (r. 5090 Assistente de Publicidade: Rodrigo Barros (r. 5098) Publicidade Outras Praças Brasilia (0xx61) 326-0205 – New Business Paraná (0xx61) 3023-0238 – Helenara Andrade Rio de Janeiro (0xx21) 2491–1350 – Marcia Alvaredo Rio G. do Sul (0xx61) 2433-1587 – Rose Isoppo Santa Catarina (0xx48) 247-7804 – Atanii de Medeiros

Publicidade EUA e Canadá: Global Media Fone 001 (415) 249-1620 - Fax: 001 (415) 249-1630

Circulação e Promoção João Alexandre, Ézio S. Vicente, Jackeline Monjarás e Marcelo Diniz

Atendimento Pessoa Jurídica: Joelma Dantas (r. 5104) joelma@europanet.com.br Desenvolvimento de Pessoal: Tânia Marilia Ribeiro

Atendimento ao Assinante Telefone São Paulo: (0xx11) 3038-5050 Telefone outros estados: 0800-557667 Fabiana Lopes (Coordenadora), Anna Paula Sanchez, Carla Dantas, Elisangela Tokashiki, Julia lanes e Paula Hanne

Administração Cecilia Tomazelli (Gerente): Bruno Gomes Pinto, João Zanata. Luiz Eduardo Soares, Raphael Gherard e Renata Kurosaki

Suporte Técnico (0xx11) 3038-5070 rco Clivati (Coordenador), Diogo Cavaletti, Rodolfo Mello e Rodrigo Galan E-mail: suporte@europanet.com.br

A Revista do CD-ROM (ISSN- 0104-8732) é uma publicação da Editora Europa Ltda. O CD-ROM é parte integrante desta edição, não podendo ser vendido separadamente. A Editora Europa não se responsabiliza pelo conteúdo dos anúncios de terceiros

Revistas da Editora Europa – Números anteriores Na Editora Europa - Rua M.M.D.C nº 121 – São Paulo, Si CEP 05510-021, Fone 0800 55 7667, Fax (0xx11) 3819-0538 Pela Internet www.europanet.com.br E-mail atendimento@europanet.com.br

Distribuidor Exclusivo para o Brasil Fernando Chignalia Distribuidora S. A. Rua Teodoro da Silva, 907 – CEP 20563-900 Rio de Janeiro – RJ Impressão: Globo Cochrane

ANER - Somos Filiados à ANER Associação Nacional dos Editores de Revistas

#### Ao Leitor

que a Revista do CD-ROM tem a ver com rodovias? À primeira vista, nada. Mas é exatamente este tema que escolhemos para ser o programa principal desta edição. No princípio, quando surgiu a Revista do CD-ROM, os programas que colocávamos no CD-ROM tinham muito mais a ver com a informática propriamente dita. Coisas para usar melhor o computador, imagens, sons, brincadeiras, sharewares, entre muitos outros temas. Coisas de que você, prezado leitor, precisa hoje muito menos do que precisou no passado.

Por isso, a **Revista do CD-ROM** tem escolhido programas cuja utilidade vai além da informática, sempre entendendo o computador como uma ferramenta capaz de lidar com qualquer assunto. Assim, você, em vez de ir a uma livraria comprar mapas, encontra no CD-ROM que acompanha esta edição um Atlas Eletrônico Rodoviário. Atlas, que significa "coleção de mapas", é a palavra certa. Conseguimos a coleção completa de mapas do DNIT – Departamento Nacional de Infra-Estrutura de Transportes, de todo o Brasil. Todo mesmo, com estradas prontas, em construção e até mesmo planejadas.

Mas uma coleção de mapas pode ser difícil de usar. Foi aí que entrou em cena a Europa Multimídia, que reuniu todos num programa de tal forma que basta digitar uma cidade e as estradas da região aparecem em sua tela. Agora, quando você pretender viajar (ou fazer um planejamento no trabalho, ou mesmo um trabalho escolar), vai ter o privilégio de ter todas as estradas brasileiras na tela de seu computador. Poderá ampliar ou afastar o mapa deixando na escala que preferir. Pode também imprimir trechos do jeito que quiser e levar consigo na viagem, por exemplo.

Não, este programa você não encontra na Internet, nem em qualquer outro lugar. Só mesmo aqui na Revista do CD-ROM. O que não quer dizer que deixamos de comprar e dar jogos para você. Nesta edição temos o Beach Soccer para você jogar futebol de praia. ou o utilíssimo Pacote Oficial da Receita Federal para você fazer sua declaração de Imposto de Renda. Também a partir desta edição decidimos que todo mês você vai receber um pacote de antivírus atualizado. Nossa ambição é uma só: atender a todas as suas necessidades relacionadas à informática. E dar a você, em todas as edições, programas muito úteis e inéditos.

> Roberto Araújo araujo@europanet.com.br

#### Se For o Caso, Reclame. Nosso Objetivo é a Excelência!

EDITORA EUROPA

CORRESPONDÊNCIA Rua M.M.D.C., 121 CEP 05510-021 São Paulo - SP Fax: (0xx11) 3819-0538

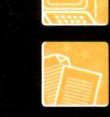

Suporte técnico (0xx11) 3038-5070 Horário de atendimento de Segunda à Sexta das 9h às 12h e das 13h às 17h e-mail: supor nanet com hr

Redação Fone (0xx11) 3038-5085 Fax (0xx11) 3819-0538 mail: rev ropanet.com.br

Publicidade Fone (0xx11) 3038-5098 Fax (0xx11) 3819-0538 nail: pl ropanet.com.br

Para entrar em contato com a Editora Europa Fones: (11) 3038-5050

ou 0800 557667

Visite nosso site: www.europanet.com.br

endimento (0xx11) 3038-5050 (São Paulo), 0800-557667 (Outras localidades) – Fax (0xx11) 3097-8583 Das 8h às 20h; sábados das 9h às 15h mail

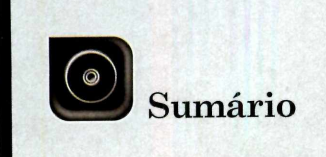

Trugues a Maad

| Tuques e Maceles                                                                                                    |                  |
|----------------------------------------------------------------------------------------------------|------------------|
| Tire suas dúvidas técnicas 6                                                                                               | E                |
| Fique por Dentro                                                                                                    |                  |
| As últimas notícias de informática8                                                                                        | F                |
| Teste de Hardware                                                                                                    |                  |
| Gaming Headphone HG 100                                                                                                    | D                |
| Programas Completos                                                                                                    | C                |
| Atlas Eletrônico Rodoviário.14Beach Soccer.16Imposto de Renda 2004.18Editor de Textos Profissional.22Grave CDs de Áudio.26 | J<br>Á<br>B      |
| Como Funciona                                                                                                    | 0                |
| Saiba como os players de MP3 funcionam28 <b>Saiba como se players de MP3</b> funcionam .                                   | G<br>F<br>A<br>F |
| • · · · · · · · · · · · · · · · · · · ·                                                                                    |                  |

Sete programas para publicar suas fotos 

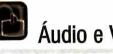

🖄 Áudio e Vídeo

#### roto Digital

otos na TV ......40

#### Aplicativos

Dicionário de Idiomas 

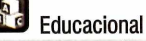

| Jogo da Memória      |   |   |   |   |   | • |   |   |   |   |   |   |   |   |   | .48 |
|----------------------|---|---|---|---|---|---|---|---|---|---|---|---|---|---|---|-----|
| Ábaco                |   |   |   |   |   |   |   |   | ŝ | ł |   | , |   |   |   | .49 |
| Bolinha Saltitante . | ł | • | • | • | • | • | • | ł | • | · | • |   | • | • | • | .49 |

#### Entretenimento

| Gerenciador de Papel de Parede | ÷ | ÷ | ż | ÷ |   |   | .50 |
|--------------------------------|---|---|---|---|---|---|-----|
| Papéis de Parede               | ÷ | , |   |   |   | • | .51 |
| Aquário Virtual                |   |   |   |   |   |   | .51 |
| Fontes Manuscritas             |   | , | • | ÷ | • | • | .51 |

#### Jogos

| Sokoban 3D                                                              |
|-------------------------------------------------------------------------|
|                                                                         |
| Álbum de Fotos Online                                                   |
| Suporte Tácnico                                                         |
|                                                                         |
| Exterminador de Arquivos60<br>Raio-X do HD61<br>Configurações Ocultas61 |
| Essenciais                                                              |
| Antivírus                                                               |
| Clique                                                                  |
| Truques para facilitar seu dia-a-dia 63                                 |
|                                                                         |
| Capinha Capinha                                                         |

### **Como funciona o CD-ROM**

CD-ROM que acompanha a revista traz todos os programas que você confere nas reportagens. A interface é muito fácil de usar, permitindo que você encontre rapidamente o software ou a informação que procura. Para facilitar a localização dos programas, o disco está dividido em dez categorias (confira a lista na imagem ao lado). Tudo o que você precisa fazer é clicar sobre uma delas e seguir os passos abaixo para instalar o programa.

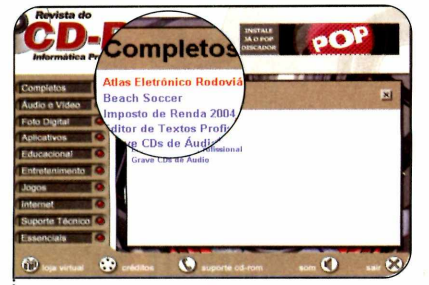

Acesse uma das categorias para ver os programas disponíveis. Em seguida, clique com o mouse sobre o software desejado. Uma descrição aparecerá.

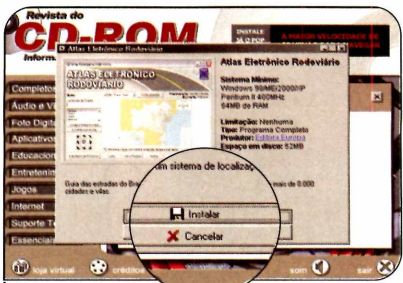

Para iniciar o processo de L instalação, pressione o botão Instalar. Agora, é só seguir o procedimento explicado em cada uma das reportagens da revista.

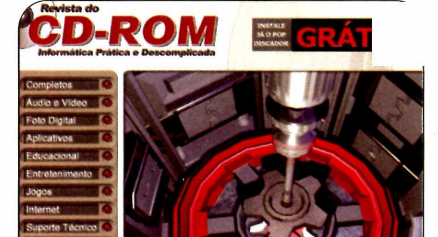

Clique sobre a categoria desejada para ver os programas disponíveis

#### Execução do CD

CD-ROM da revista tem auto-reprodução nos Windows 98, ME e XP. Basta inseri-lo na gaveta e aguardar alguns segundos. Se a interface não aparecer, aperte o botão Iniciar do Windows e selecione a opcão Executar. Digite D:/CDROM (ou, no lugar de D, a letra correspondente ao seu drive de CD-ROM) e aperte OK.

### Conheça os produtos SoftK

#### **Controle de Estoque SOFTK**

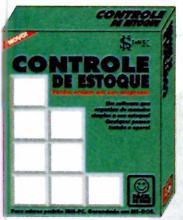

Controla Estoque de qualquer tipo de Produto. Clientes, Fornecedores, produtos, grupos, subgrupos. Tabela de preços, inventário. Custo real, custo contábil, etc.

**Controle Financeiro** 

CONTROLE

PARA EMPRESA

para Empresas SOFTK

3 x R\$ 83.00

Todos com Boletos Bancários com Código de Barras e Baixa automática usando arquivo Retorno. for Windows, funcionam em redes qualidade SOFTK!

#### Corretor de Imóveis SOFTK

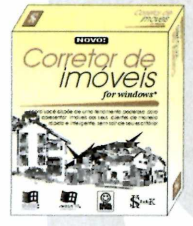

Pesquisa de Imóveis. Detalhes especiais de Casas, Aptos, Terrenos, Condomínios, Sítios, Fazendas, Salas Comerciais, etc. Cadastro completo de Imóveis. Foto do imóvel no cadastro, Vídeo Clip, senhas, etc. 3 x R\$ 83.00

#### **Controle de Recibos SOFTK**

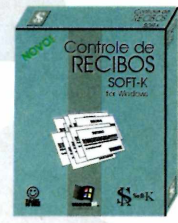

Registro e Emissão de Recibos, impressão simples e prática para qualquer atividade profissional. Relação de Recibos emitidos, definição de Eventos, cadastro de clientes, etc. 3 x R\$ 49.00

E-mail: vendas@softk.com.br SoftK Development System Caixa Posta: 995 37701-970 Poços de Caldas-MG

#### **Consultório Médico SOFTK**

**Correspondências** 

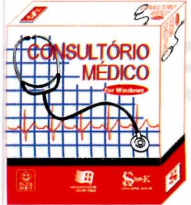

=

Cadastro completo de Pacientes, registro de consultas, impressão de receitas e da ficha de pacientes. Abreviações, facilitando digitação nas receitas, senhas de acesso, etc.

Administração de

3 x R\$ 83,00

## evelopment System www.softk.com.br

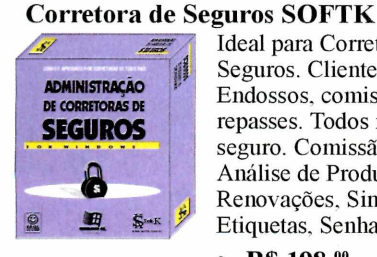

Ideal para Corretora de Seguros. Clientes, Apólices, Endossos, comissões, repasses. Todos ramos de seguro. Comissão Vitalícia, Análise de Produção. Renovações, Sinistros. Etiquetas, Senhas acesso, etc.

#### 3 x R\$ 198,00

#### **Estoque & Financeiro Integrado SOFTK**

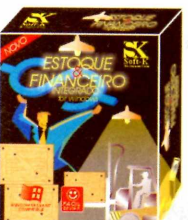

Totalmente Integrado. Completo! Clientes, fornecedores, produtos, entradas, saídas, vendedores, Controle bancário, financeiro, Orçamentos, Notas Fisicas, Carnês, Tabela Preços, Inventário, Fluxo de Caixa, Balancetes, etc.

3 x R\$ 119.00

#### Controle de Aluguéis SOFTK

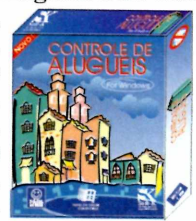

3 x R\$ 96.00

CONDOMINIOS 

Administra vários condomínios. Cadastro de condôminos, proprietários, e fornecedores. Previsão de despesas. Controle de recebimentos e pagamentos. Boletos bancários, fluxo de caixa, balancetes, etiquetas, senhas, etc.

3 x R\$ 96,00

CENTRAL DE VENDAS A A SEXTA DA

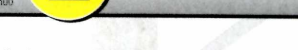

#### Avaliação Nutricional SOFTK

1

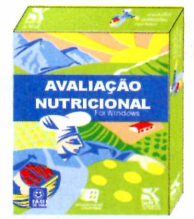

Cadastro de Pacientes, cáculo de IMC, %Gordura, etc. Tabela de alimentos com aprox. 2000 registros. Análise de alimentação, prescrição de dieta, pesquisa de nutrientes, dicas para emagrecer. Tabelas de exercícios e gastos calóricos, etc. 3 x R\$ 83.00

(0xx35) 3722-7333

#### Administração de Construtoras SOFTK

Nosso site: www.softk.com.br

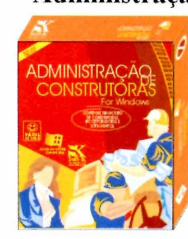

Administra toda parte financeira de sua Construtora. Administra obras, loteamentos. Controla clientes, fornecedores, pgtos. Emite boletos bancários, cheques, etiquetas, balancetes. Controle bancário, etc.

3 x R\$ 99.00

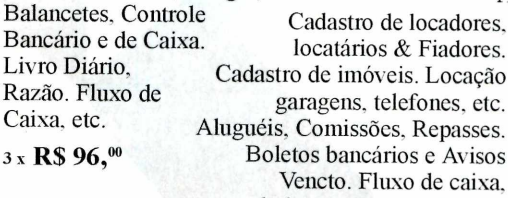

Administração de

Controla várias Empresas

Contas a Receber, a Pagar,

Clientes, Fornecedores,

Vencto. Fluxo de caixa,

balancetes, etiquetas, etc.

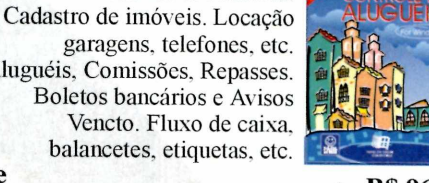

**Condomínios SOFTK** 

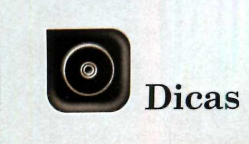

# Truques

Neste espaço, você encontra as respostas para as principais dúvidas de informática enviadas pelos leitores da Revista do CD-ROM. Mande você também a sua pergunta

Por Diogo Cavaletti (suporte@europanet.com.br)

#### Mapa de caracteres no Windows ME

Eu instalei o Windows ME no meu PC e verifiquei que o Mapa de Caracteres não se encontra dentro do item *Acessórios* do menu *Iniciar*, como nas outras versões do Windows. Como eu posso acessá-lo?

#### Aderbal Gomes, por e-mail

Ao contrário do que acontece nas versões anteriores do Windows, no Windows ME, o Mapa de Caracteres (uma ferramenta que permite copiar caracteres especiais, como símbolos matemáticos, de marca registrada e letras usadas em outros idiomas, por exemplo, para usá-los em outros documentos) não é instalado junto com o sistema. Logo, é preciso inseri-lo separadamente. Para fazer isso, siga o passo-a-passo a seguir:

**1 -** Aperte o botão Iniciar do Windows, entre em Configurações e Painel de controle. Depois dê um duplo clique no ícone Adicionar ou Remover programas. **2** - Vá até a aba Instalação do Windows, dê um duplo clique em Ferramentas do Windows e marque a opção Mapas de Caracteres. Agora é só dar OK, Aplicar e OK novamente.

**3** - Para acessar o Mapa de Caracteres, aperte o botão Iniciar do Windows, entre em Programas, Acessórios, Ferramentas de sistema e em Mapa de Caracteres.

#### Copiando músicas com o Windows Media Player

Eu sempre utilizo o Windows Media Player para copiar as músicas dos meus CDs para o computador. O problema é que este programa sempre salva as canções na pasta *Minhas Músicas*, que fica dentro do item *Meus Documentos*. Gostaria de saber se é possível configurar o Media Player para salvar as músicas em uma outra pasta.

#### Daniela Silva, por e-mail

Para alterar a pasta em que o Windows Media Player salva as músicas copiadas para o computador, execute o programa, acesse o menu Ferramentas e clique em Opções. Na tela que surgir, selecione a aba Copiar música. Feito isto, clique no botão Alterar, que está localizado ao lado do campo Copiar música para este local. Selecione a pasta na qual você deseja salvar as músicas que forem copiadas para o computador e pressione OK.

# Macetes

#### Adicionar ou Remover Programas

Eu desinstalei um programa que havia baixado da Internet, mas o nome dele continua aparecendo na lista *Adicionar ou remover programas* do Windows. Existe alguma forma de remover este item da lista?

#### George Lagoa, por e-mail

Se o programa foi realmente desinstalado e apenas o nome dele continua aparecendo na lista, é possível removê-lo fazendo uma alteração no registro do Windows. Entretanto, é importante ressaltar que este procedimento deve ser executado com muita cautela, pois se você cometer algum erro, corre o risco de danificar o seu Windows.

Clique no botão Iniciar do Windows e selecione Executar. Digite regedit e pressione OK. A tela do Editor de registro do Windows será aberta. No menu à esquerda, acesse as pastas HKEY LOCAL MACHINE, Software, Microsoft, Windows, CurrentVersion e Uninstall. Você verá a relação de todos os programas que são exibidos na lista Adicionar ou remover programas do Windows. Clique com o botão direito do mouse sobre o nome do software que você já desinstalou do PC, mas que continua aparecendo na lista, e escolha a opção Excluir.

#### Desativação do recurso Áutocompletar

Toda vez que eu acesso a minha conta de e-mail a partir do site do meu provedor, os campos nome de usuário e senha já aparecem preenchidos. Eu acho isso muito perigoso, pois, como compartilho o computador com outras pessoas, há sempre o risco de, ao visitarem o site do meu provedor, terem acesso às minhas mensagens. Existe alguma forma de impedir que o computador preencha os campos com o meu nome de usuário e senha automaticamente?

#### Fernanda Peixoto, por e-mail

Existe sim. Para isto, você deve apagar estas informações do seu computador e desabilitar uma função do Internet Explorer chamada Autocompletar. Para fazer isso, abra o Internet Explorer, entre no menu Ferramentas e clique em Opções da Internet. Vá até a aba Conteúdo e aperte o botão

| Seu site merece uma<br>hospedagem                                                                                                    | de qualidade       |
|----------------------------------------------------------------------------------------------------|--------------------|
| Conde   Angene   Anações<br>fore   Anações   Anações<br>Secondo Anações<br>Secondo Anações   Anações   Anações<br>Secondo Anações   Anações   Anações<br>Secondo   Anações   Anações   Anações   Anações<br>  Anações   Anações | Limpar o histórico |
| bitmapple person     bitmapple person     bitmapple composition of     bitmapple compositions     bitmapple person     bitmapple person     bitmapple     bitmapple                         | Para limpar as e   |

Autocompletar. *No campo* Usar recurso AutoCompletar para, *desmarque a opção* Nomes de usuário e senhas em formulários. *Agora aperte os botões* Limpar formulários e Limpar senhas, e dê OK. Depois clique em Aplicar e em OK.

#### Erratas

#### Edição 102

O endereço do site da Maxprint foi escrito de forma incorreta em alguns campos da tabela da reportagem sobre cartuchos compatíveis (página 12). O certo é <u>www.maxprint.com.br</u>.

#### Edição 104

Na página 12, há um erro na explicação da função da blindagem magnética nas caixas acústicas. Na verdade, ela impede que os imãs das caixas de som magnetizem a tela do monitor e conseqüentemente causem distorções nas cores.

#### Suporte Técnico

Telefone: (0xx11) 3038-5070 Horário: De segunda a sexta-feira, das 9 às 12 horas e das 13 às 17 horas. Antes de entrar em contato, é recomendável acessar o site: www.europanet.com.br/suporte

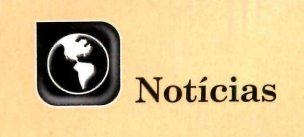

Já é possível ampliar fotos em laboratório sem sair de casa. Confira a seguir esta e outras notícias que movimentaram o mundo da informática no último mês

# Ampliação de fotos digitais

Com o barateamento das máquinas fotográficas digitais, é cada vez maior o número de pessoas que substituem as antigas câmeras a filme por outras equipadas com esta nova tecnologia. Mas, será que a tradicional foto impressa está com os dias contados?

De forma alguma. É claro que a tendência é armazenar as imagens no PC – pois além de ser mais prático, economiza espaço no armário. Mas isto vale apenas para as fotos mais comuns. Haverá sempre alguém interessado em passar para o papel aquelas fotos especiais de uma viagem, de um aniversário ou qualquer data marcante, nem que seja para poder colocá-la no porta-retrato da cabeceira da cama.

Hoje em dia, a maior parte das impressoras jato de tinta consegue imprimir fotos em papel fotográfico com boa qualidade. Mas se você quer uma foto duradoura, a melhor alternativa é imprimi-la em um laboratório fotográfico. Assim, além de transferir as imagens para o papel, você pode pedir que o corte que está um pouco torto seja acertado, que os olhos vermelhos sejam removidos e até que a foto seja clareada.

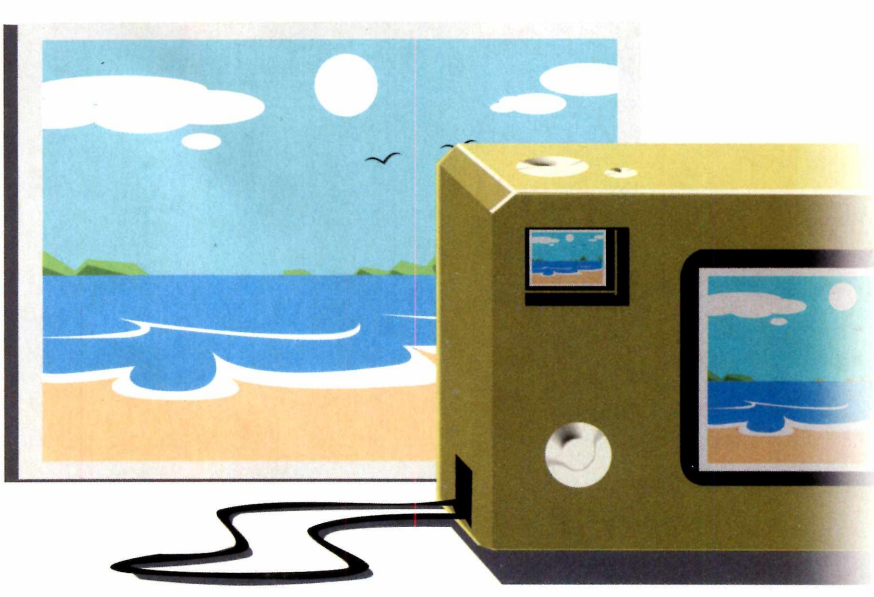

Alguns laboratórios inclusive realizam o serviço na hora, para que você não precise voltar mais tarde para buscá-la.

#### Mais cômodo impossível

Mas se você comprou uma máquina digital justamente para não ter que perder tempo indo a laboratórios fotográficos, pode passar suas fotos para o papel sem nem sequer sair de casa. Basta ter um computador conectado à Internet.

O site Kodak Online (www.kodakonline.com.br) permite que o visitante envie via Internet a foto que deseja ampliar e depois a entrega no endereço indicado. O pagamento é feito via cartão de crédito, de débito ou boleto bancário, e preço de cada foto varia entre R\$ 0,99 e R\$ 5,35, dependendo do tamanho escolhido. O valor do frete depende do local da entrega.

Fique

A Fuji (<u>www.fujifilme.com.br</u>) também oferece um serviço semelhante, mas ele é restrito aos fotógrafos profissionais e lojas da empresa. Para acessá-lo, basta entrar no site da Fuji e clicar no link *LabProf On-Line*.

## por dentro

#### Como imprimir uma foto

Para imprimir uma foto usando o Kodak Online, você deve acessar o site www.kodakonline.com.br e fazer um cadastro. Clique em Serviços e em Revelação Digital. Selecione a opção Esta é minha primeira visita ao Kodak Online, informe seu e-mail e aperte Avançar. Preencha o formulário com os dados solicitados e marque a opção Ao preencher este cadastro, declaro que li e concordo com os termos e condicões de uso do Kodak Online. Aperte Enviar e preencha os campos em vermelho do formulário. Clique em Enviar novamente para poder finalmente usar o serviço.

Selecione a aba *Meus álbuns* e clique em *Adicionar fotos*, para criar o álbum onde serão inseridas as fotos que você deseja imprimir. Aperte o primeiro botão *Procurar* e localize uma imagem que você queira inserir no álbum. Clique nos outros botões *Procurar* e repita o procedimento para adicionar as outras fotos.

Informe em *Nome do álbum* o nome que você deseja dar para o seu álbum. Se quiser inserir mais fotos, selecione a opção *Adicionar e adicionar mais fotos*, e repita o procedimento. Já se você tiver incluído todas as imagens desejadas, escolha *Adicionar e exibir fotos*.

Quando o álbum surgir na tela, clique em Solicitar cópias, na lateral direita da tela, e selecione as fotos que você quer imprimir. Escolha o tamanho desejado e aperte Continuar. A relação das fotos aparecerá. Aperte o botão Comprar e depois Pagamento. Defina o endereço de entrega e pressione Confirmar Endereco. Selecione a cidade que atenderá ao seu pedido (embora as únicas opções sejam São Paulo e Itapetininga, pessoas de todo o País podem usar o serviço, pois a entrega é feita em todo o território naiconal) e aperte Avançar. Escolha uma loja e pressione Avançar. Agora é só escolher a forma de pagamento e clicar em Finalizar Compra.

#### **Ranking de Softwares**

Veja a seguir os programas mais usados em todo o mundo durante o mês de fevereiro. A lista foi feita com base nas informações

Ilustracões: Makotron

| 19                    | Kazaa            |
|-----------------------|------------------|
| 2º                    | ICQ Lite         |
| 3º                    | WinZip           |
| <b>4</b> <sup>2</sup> | Search & Destroy |
| 5º                    | ICQ Pro          |
|                       |                  |

fornecidas pelos principais sites de download. Todos os programas relacionados estão disponíveis no CD-ROM desta edição.

| <b>6</b> º | Ad-aware                  |
|------------|---------------------------|
| 7º         | Download Accelerator Plus |
| <b>8</b> º | Winamp                    |
| 9º         | RealPlayer                |
| 10º        | iMesh                     |
|            |                           |

#### E-mail Cheiroso

Prepare-se para usar o nariz ao ler seus e-mails. Se a idéia do provedor britânico Telewest BroadBand pegar, em breve as mensagens eletrônicas serão identificadas pelo cheiro.

A ferramenta ScentMail, que está sendo desenvolvida pelo provedor, permite enviar e receber vários aromas via Internet graças a um aparelhinho que é conectado ao PC. O equipamento decodifica um código anexado à mensagem e exala o odor correspondente a ele. A princípio, o provedor está oferecendo 20 aromas, mas a idéia é disponibilizar 2 mil cheiros diferentes no futuro.

Segundo o Telewest, o sistema de odores será útil para empresas que queiram promover produtos associando o cheiro deles aos anúncios enviados via e-mail.

#### Atualização Gratuita

A Microsoft está distribuindo gratuitamente CDs com as atualizações de segurança para o Windows. Para encomendar o disco com todas as atualizações lançadas até outubro de 2003, é preciso acessar o site <u>www.</u> <u>microsoft.com/security/protect/</u> <u>cd/order.asp</u> e preencher um formulário. Por enquanto, a empresa está disponibilizando as atualizações apenas para alguns países (o Brasil não está entre eles), mas o serviço deve ser ampliado em breve. Notícias 💀 Hardware

#### Curtas

#### Filmes da Disney na Internet

A Disney, que quer começar a vender seus filmes via Internet até o final de 2004, fechou uma parceria com a Microsoft. A idéia é usar o programa Digital Rights Management, da empresa de Bill Gates, para impedir que os vídeos sejam pirateados. O software limita a capacidade de as pessoas transferirem os filmes de seus PCs para os programas de gravação de CD e DVD.

#### Sobrenome 2.0

O sobrenome Junior é coisa do passado. Pelo menos para o norte-americano Jon Blake Cusack, um fanático por programas de computador. Ele conseguiu convencer sua esposa a dar o nome de Jon Blake Cusack 2.0 ao filho do casal, em vez de chamá-lo de Jon Blake Cusack Junior.

A mãe da criança diz que havia recusado a idéia até duas semanas antes do nascimento do bebê. Mas, como ela tinha escolhido a decoração do quarto e todas as outras coisas relacionadas à criança, acabou aceitando a sugestão do marido.

#### Brasil é o 8º em número de domínios

A pesquisa Internet Domain Survey, que é realizada todos os anos pelo Internet Software Consortium (ISC), revelou que o Brasil assumiu a oitava colocação entre os países com o maior número de domínios na Internet. No início de 2004, o País apresentava mais de 3,1 milhões de endereços com a terminação .br conectados à Internet permanentemente, um número 41.3% superior ao registrado no ano anterior. quando somava 2,2 milhões e ocupava a nona posição. O líder da lista continua sendo os Estados Unidos, com 162 milhões de domínios.

#### **Multifuncional** da Canon

s multifuncionais estão tomando o lugar das impressoras nas residências. E uma boa alternativa para quem está pensando em adquirir este tipo de equipamento é o modelo F-20 da Canon. O aparelho reúne impressora jato de tinta, scanner e copiadora, e ainda conta com um slot para cartões Compact Flash, para a impressão de fotos tiradas com câmeras digitais.

A impressora, que tem resolução de 2400 x 1200 dpi, é capaz de imprimir 14 páginas por minuto no modo preto e 10 no colorido. Já a copiadora tira cópias com resolução de 600 x 600 dpi no modo monocromático e de 1200 x 1200 em cores. Por fim, o scanner tem resolução de

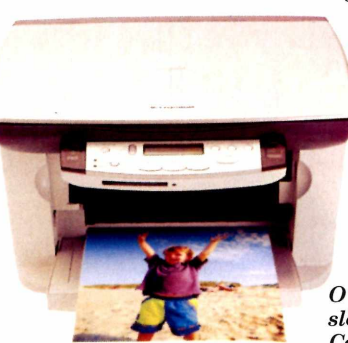

600 x 1200 dpi. O F-20 custa R\$ 899,00. Mais informações no site WWW. elgin.com.br.

#### Volante para PC

á está à venda nas principais Ulojas de artigos para informática o Volante Twin Turbo, um controle para jogos de corrida composto por um volante, uma caixa de marchas e pedaleira.

O volante conta com sistema de vibração e pode ser ajustado em três alturas diferentes, oferecendo mais conforto aos jogadores. Além disso, tem dez botões na parte frontal e dois na traseira, que simulam os câmbios dos carros de Fórmula 1.

O equipamento, que é fabricado pela Leadership, tem o preço sugerido de R\$ 208.00. Mais informações no site www.leadership.com.br.

e pode ser ajustado em três alturas

O F-20 tem até slot para cartões **Compact Flash** 

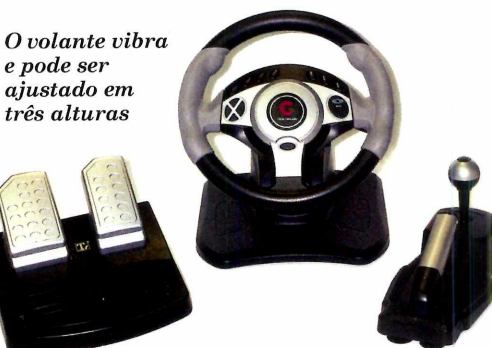

#### **Gravador Digital Ultrafino**

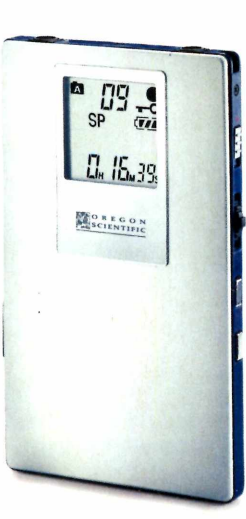

Divulgaç

otos:

**O**VR636, da Oregon Scientific, é o gravador digital mais fino do mundo. Com apenas 6 mm de espessura e tamanho equivalente ao de um cartão de crédito, ele é capaz de gravar até 256 minutos de áudio em seus 32 MB de memória. E o

O menor gravador do mundo é do tamanho de um cartão de crédito

equipamento ainda conta com alguns recursos avancados, como ativação por voz, conexão com o PC via porta USB, entrada para microfone e fone de ouvido e bateria interna de lítio que é recarregada através da porta USB.

O VR636 está sendo vendido ao preço sugerido de R\$ 619,00 e mais informações podem ser obtidas no site www. oregonscientific.com.br.

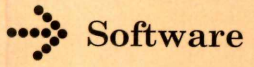

Basta um clique para abrir um menu na tela do computador

#### Mouse para Office

Visando simplificar a vida dos usuários de computador, a Clone desenvolveu o Office Optical Combo, um mouse óptico que conta com seis botões configuráveis, permitindo acessar rapidamente os programas desejados.

O botão de rolagem, por exemplo, tem duas funcões. Ele pode ser usado tanto para dar zoom em planilhas do Excel quanto para rolar páginas da Internet.

Mas o principal atrativo do equipamento é a possibilidade de, clicando em um só botão, acessar todos os programas do pacote Office, da Microsoft, além do Internet Explorer e das pastas Meus Documentos e Meu Computador. Assim que a pessoa aperta o botão, um menu é exibido na tela, para que ela selecione o aplicativo que deseja abrir na tela.

O Office Optical Combo tem o preço sugerido de R\$ 89,00 e pode ser facilmente encontrado nas principais lojas de artigos para informática.

#### Lancamentos em CD-ROM

Confira os jogos e softwares que estão chegando às lojas de informática

#### **CoreIDRAW 12**

A nova versão do programa para a criação de trabalhos gráficos da Corel conta com uma grande gama de ferramentas inteligentes que permitem ao usuário realizar trabalhos com maior agilidade. Ele tem o preço sugerido de R\$ 1.499.00 e mais informações podem ser obtidas através do telefone 0800-141212. .....

#### Supreme Snowboarding

Participe de competições contra o relógio, contra outros adversários ou em busca do melhor conjunto de manobras neste jogo de snowboarding. São cinco os modos de jogo e o jogador precisa escolher o tipo certo de prancha para cada descida. O jogo, que é distribuído pela Moving Editora/Full Games, custa R\$ 14.90, Para mais informações, ligue 0800-7724700. \_\_\_\_\_

#### FlinAlbum 5

Software para a criação de álbuns fotográficos que permite incluir músicas, efeitos sonoros, vídeos, textos e até gravações de voz como legenda. Além disso, ele suporta os mais variados formatos de imagem, O FlipAlbum 5 tem o preço sugerido de R\$ 149,00 e mais informações podem ser

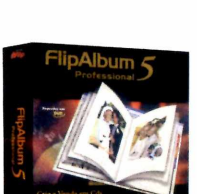

obtidas com a Office Media através do telefone (0xx11) 4154-1140.

#### **Unreal Tournament 2004 Special Edition**

É o primeiro jogo em DVD que a Atari lança no Brasil. São dois discos: um com o jogo e outro

.....

com ferramentas para a criação de MOD's. O título está sendo lançado em uma edição limitada de 500 cópias e é vendido apenas em lojas da Internet ao preco sugerido de R\$ 114,00. A versão em CD-ROM (seis discos) será lançada no final de março ao preço sugerido de R\$ 99,90.

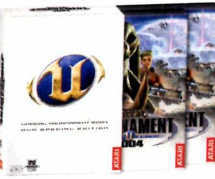

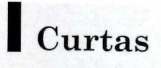

#### Tela Dobrável

O sonho de ler um jornal eletrônico longe do computador está cada vez mais próximo de se tornar realidade. A Philips está se preparando para produzir em orande escala uma tela fina e dobrável com dimensões semelhantes às de uma página de livro.

A novidade, que é ideal para a exibição de iornais e revistas, tem tela de cinco polegadas, é capaz de exibir imagens com alta definição e pode ser enrolada como se fosse um jornal de verdade. E quem adquirir o equipamento poderá optar por fazer o download de jornais para lê-los onde guiser ou conectar a tela a um telefone celular, para baixar arquivos da Internet

O equipamento deve chegar às lojas dos Estados Unidos ainda este ano e não tem preco definido.

#### **Controles** para jogos

A Leadership está lançando dois novos modelos de joystick. O primeiro

deles é o Joypad Turbo Vibration, um controle que apresenta design ergonômico. sistema de vibração, dois minijovisticks para controle principal ou secundário, 12 botões de função e quatro de disparo (ação).

O outro controle é o Joypad Terminator, que conta com seis botões de função, dois de disparo, um botão centralizador automático e um botão rotatório para aceleração. Os joysticks apresentam preços sugeridos de R\$ 79.00 e R\$ 125.00, respectivamente. e podem ser comprados a partir do site www. leadershop.com.br.

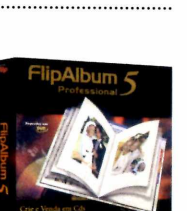

DRAW

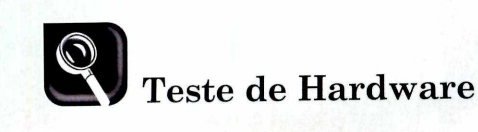

## Gaming Headphone Philip

Sua cabeça vai tremer, literalmente, com este fone de ouvido da Philips específico para jogos

s videogames de última geração (o PlayStation 2, por exemplo), contam com joysticks ultramodernos, que vibram a cada movimento ou trepidação, aumentando a emoção nos jogos de corrida e ação. Pois a Philips decidiu levar esta mesma sensação para o PC. Só que em vez de fazer o teclado ou o joystick tremerem, ela criou um fone de ouvido vibratório.

Batizado de Gaming Headphone HG 100, o equipamento conta com microfone embutido e com duas peças que são apoiadas na cabeça do usuário. É graças a elas – e a uma pilha AA – que é acionado o recurso Active Motion System, que faz a cabeça do usuário "tremer".

O funcionamento é simples: o controle de volume do fone de ouvido capta os sons graves (de explosões e bombas, por exemplo) e os envia para o HG 400 com a "ordem" de fazer vibrar estas duas peças.

Para testar o Gaming Headphone HG 400, a **Revista do CD-ROM**, usou o jogo Counter Strike, que é "generoso" na quantidade de tiros e explosões. A vibração do fone realmente aumenta a sensação de envolvimento com o jogo. Cada tiro de rifle, pistola, ou mesmo as explosões de bomba e granadas são muito bem reconhecidos e o jogador se sente dentro de um simulador de jogos de ação.

#### Com o baixo na cabeça

Porém, se você tentar ouvir música sem alterar a configuração do fone, ficará no mínimo aborrecido. Como o Active Motion System reconhece e destaca os sons graves, cada vez que um som deste tipo é tocado (os do baixo, principalmente), você sente o pescoço tremer. No início até é divertido, mas não há quem agüente trabalhar ou estudar com a cabeça chacoalhando o tempo todo.

Para que você não precise trocar de fone na hora de ouvir músicas, o controle do HG 100 apresenta, além do

<sup>-</sup>otos: Valério Romahr

#### Ficha Técnica

#### Gaming Headphone HG100 Philips

| Recursos                   | <ul> <li>Active Motion System – sistema de vibração dos fones</li> <li>Controle de volume</li> </ul>                                                                                                    |
|----------------------------|----------------------------------------------------------------------------------------------------|
| Especificações<br>de Áudio | <ul> <li>Potência: 1500 mWatts</li> <li>Sensibilidade: 110 dB</li> <li>Impedância: 32 Ohms (fones) e 1 Ohm (microfone)</li> <li>Resposta de Freqüência: 40 – 28000 Hz (fones)<br/>e 20 – 20000 Hz (microfone)</li> </ul> |
| Conexões                   | <ul> <li>2 conexões P2 estéreo</li> <li>1 adaptador para conexão P10</li> </ul>                                                                                                    |
| Outros dados               | <ul> <li>Cabo: 3 metros</li> <li>Alimentação: 1 pilha do tipo AA</li> </ul>                                                                                                    |

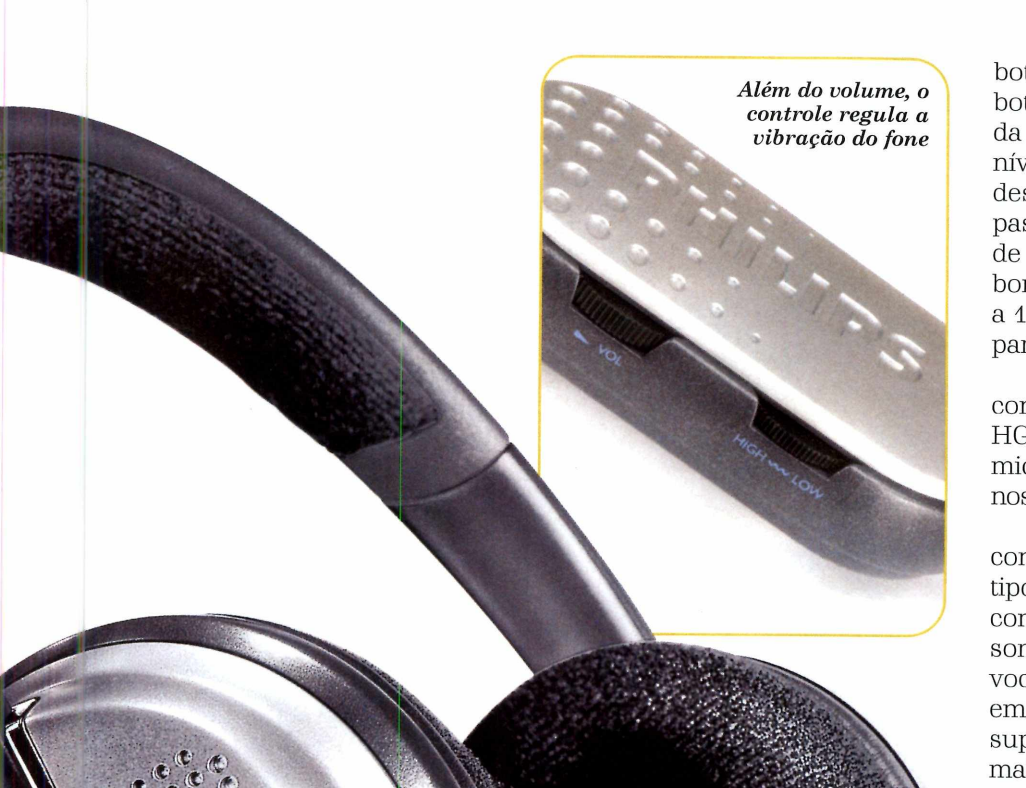

botão de volume, um segundo botão que regula a intensidade da vibração. Se você o deixar no nível mínimo, a tremedeira desaparece e o equipamento passa a funcionar como um fone de ouvido convencional – e dos bons, já que sua potência chega a 1500 mWatts, o que é excelente para um equipamento desse tipo.

Também merecem destaque o conforto e a versatilidade do HG 100. Além, é claro, do microfone, que pode ser usado nos jogos ou conversas na Internet.

O fone e o microfone usam conectores separados (ambos do tipo P2 estéreo, que é compatível com a maior parte das placas de som de computador). Mas se você quiser usar o equipamento em um TV ou mini system que suporte apenas um conector maior (do tipo P10), é só acoplar o adaptador que vem incluso no pacote. E como o fio é longo (3 metros), você não precisa se preocupar em usar extensão.

Enfim, são bons os argumentos a favor do Gaming Headphone HG100. Resta saber es você está disposto a pagar R\$ 360,00 por ele.

#### Onde encontrar

Confira os endereços dos sites de algumas lojas onde você encontra o Gaming Headphone HG 100: www.americanas.com.br www.fastshop.com.br www.fnac.com.br Para obter mais informações sobre o produto e sobre outros pontos de venda, acesse o site <u>www.philips.com.br</u> ou entre em contato com a Philips através do telefone 0800-7010203. Programa no CD-ROM

## Atlas Rodoviário

Aqui você encontra mapas com todas as estradas brasileiras, indicação dos pedágios e uma ferramenta que localiza mais 8000 localidades

iajar é bom. E com a ajuda do programa Atlas Eletrônico Rodoviário vai ficar melhor ainda. Ele apresenta mapas de todos os estados brasileiros com indicações das estradas já existentes, das em construção e até das planejadas para o futuro. E para que você encontre rapidamente os locais desejados no mapa, o software conta com um localizador que encontra rapidamente mais de 8000 cidades e vilas.

Completo 🛶 🧟

Tudo que você precisa fazer é, depois de localizar no mapa as cidades de partida e destino, observar as estradas que as ligam para descobrir a melhor rota. O programa mostra até os postos de pedágio, para que, caso seja possível, você pegue um desvio ou rota alternativa.

Veja a seguir para que serve cada botão do software e como localizar as cidades nos mapas.

#### Instalação

**E** ntre em *Completos*, na interface do CD-ROM, acesse o link *Atlas Eletrônico Rodoviário* e clique em *Instalar*. Dê *Sim* e *Avançar* nas próximas telas. Para iniciar a cópia dos arquivos, aperte *Instalar*. Ao final, pressione *Concluir*. O programa será executado automaticamente. Para rodá-lo em uma próxima oportunidade, clique no botão *Iniciar* do Windows, entre em *Programas* e duas vezes em *Atlas Eletrônico Rodoviário*.

#### Interface do programa

A seguir, você confere uma imagem da interface do programa e a explicação de para que serve cada um dos botões e campos disponíveis no Atlas Eletrônico Rodoviário. É só ver as letras ao lado dos itens e suas respectivas legendas.

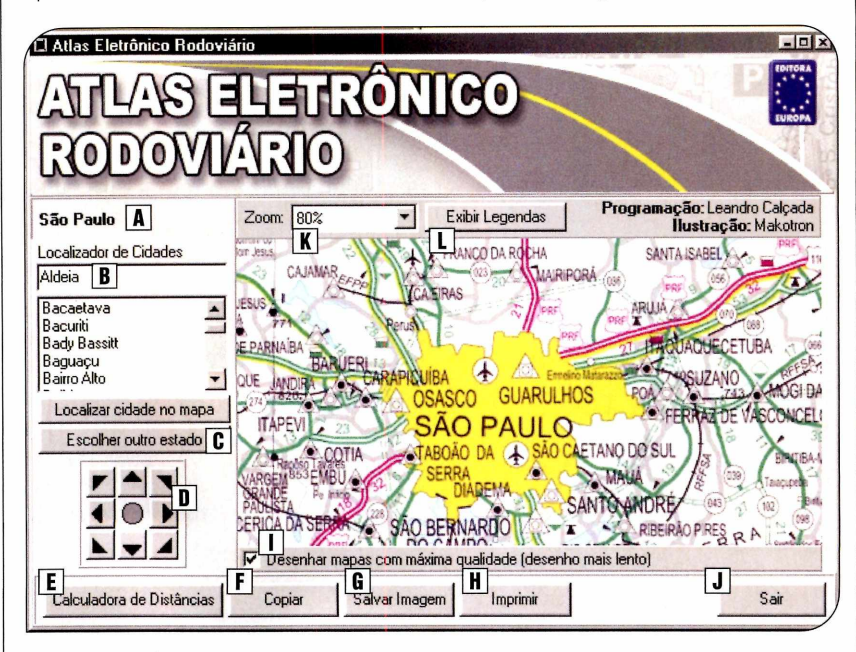

- **A** Nome do estado atualmente selecionado
- **B** Digite ou selecione na lista o nome da cidade que deseja encontrar
- **C** Seleciona o mapa de um outro estado
- D Botões de navegação para mover o mapa
- **E** Cálculo de distância em linha reta entre cidades
- Copia o mapa para a área de transferência do Windows Assim, você pode colá-lo no

editor de textos ou de imagens de sua preferência usando o atalho Ctrl + V

- Salva a imagem atualmente exibida ou o mapa inteiro no formato JPG
- H Imprime a área vísivel ou todo o mapa
- Ativa ou desativa a exibição dos mapas com alta definição
- **J** Fecha o programa
- K Altera o zoom do mapa
- L Exibe ou oculta as legendas

#### Acesso rápido

O programa Atlas Eletrônico Rodoviário conta com um prático localizador de cidades para você não perder tempo na hora de encontrar um ponto no mapa. Assim, basta escolher um município da lista para que ele seja exibido no centro da tela. E se quiser, você pode imprimir a área que está visível ou o todo mapa.

Outro recurso muito interessante

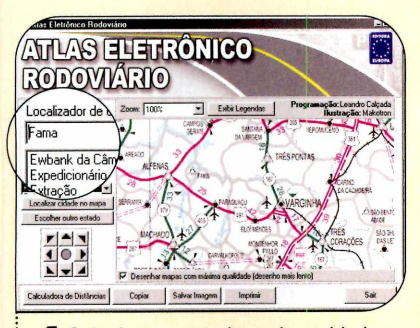

Selecione o estado onde a cidade está localizada e dê *OK*. Digite o nome do município no campo *Localizador de Cidades* e aperte *Enter*. A cidade será exibida no centro da tela. Utilize os botões de navegação para chegar até o destino de sua preferência.

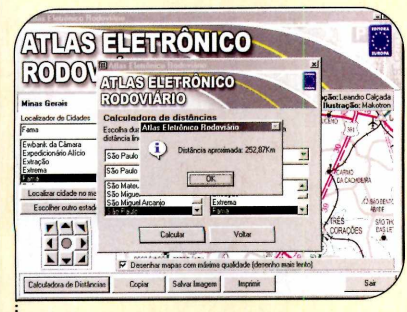

Para calcular a distância em linha reta entre duas cidades, clique em *Calculadora de Distâncias*, selecione os municípios e dê *Calcular*. Para retornar, aperte *OK* e *Voltar*. Lembre-se que no mapa você pode ver as distâncias parciais de cada trecho da estrada. que o programa oferece é uma calculadora que indica a distância em linha reta entre duas cidades do Brasil. Apesar de esta distância ser menor que a percorrida quando se viaja de carro, a diferença em alguns casos é bem pequena. Confira no passo-a-passo a seguir o procedimento para encontrar uma cidade no mapa e imprimir tudo para levar com você.

| ion                                  | Página 1 Página | 2 Página 3 Pág | ina 4                    |          |                  |
|--------------------------------------|-----------------|----------------|--------------------------|----------|------------------|
|                                      | RODOVIAS        | FEDERAIS       | RODOVIAS FEDER           | AIS      | and Color        |
| linas Gerais                         | Duplicada       |                | Distância Parcial em las | 33 .     | aciac Makoto     |
| ocalizador de Cida                   | Em Duplicação   |                | Residencia do 8º DRF     | <b>V</b> | store and        |
| ama                                  | Paumentada      |                | Proce de Pertinon        |          | 181              |
| wbank da Câmar<br>spedicionário Alíc | Em Pavimentação | Ò              | Pelica Rodována Federal  | 88       | 1/C              |
| stração<br>strema                    | Implantada      | and prove      | Pesagem de Veicules      | *        |                  |
| arna                                 | Em Implantação  | early haven    |                          |          | ACADHOERA        |
| Localizar cidade                     | Leito Natural   | -              | PONTOS DE REFE           | RÊNCIA   | -< \             |
| Escolher outro                       | Planejada       |                | Aeròdromo                | Porto 🛥  | Disione<br>Alter |
|                                      | Concedida       |                | Campo de Pouse 🛧         | Faroi •  | S- SIO           |
| 10                                   | Ferrewa         | 9              |                          |          | CALUES LA        |

**2** Para ver as legendas que indicam as características de cada estrada, aperte o botão *Exibir Legendas*. Enquanto essa janela está sendo exibida, você pode navegar pelo mapa normalmente. Para ocultá-la, clique em *Ocultar Legendas*.

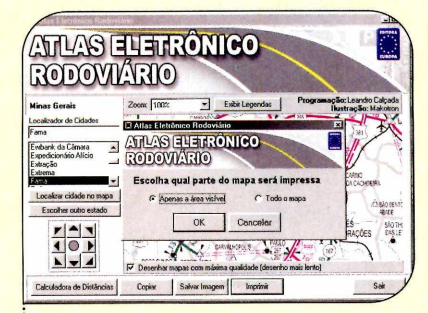

**4** Para imprimir o mapa, clique no botão *Imprimir*, selecione o tipo de impressão e dê *OK*. Caso queira que o mapa ocupe todo o papel, pressione *Propriedades* e ajuste a orientação em *Modo paisagem*. Aperte *OK* nas próximas telas.

#### Alta ou baixa qualidade

**N** a interface do software você encontra um botão que permite alternar a exibição das imagens em alta ou baixa qualidade. O ideal é que você o desative enquanto estiver carregando o mapa ou tentando localizar uma cidade, para que o procedimento seja mais rápido, e depois o ative novamente para ver melhor todos os detalhes do mapa.

É importante ressaltar que, independentemente de você acionar ou não este botão, a imagem salva ou impressa a partir da interface do programa não terá sua qualidade alterada. Mas se você resolver copiar o mapa para a área de transferência para depois usá-lo em outro programa, ele será colado com a qualidade que estava sendo utilizada no momento da cópia.

#### Ficha Técnica Programa Atlas Eletrônico Rodoviário www.europanet.com.br Sistema Mínimo Windows 98/ME/2000/XP, Pentium II 400 com 64 MB RAM SÃO Limitação Nenhuma. Programa Completo PIKAU · SALTINHO SUMA Ibitiruna MONTEMOR MOMBUCA | OLaras I IAS FAUS Barr. Laras RAFI INDAIATUR LARANJAL PAULISTA PEREIRAS BARRA (417) 15 CD-ROM

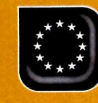

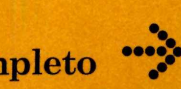

## Beach Soccer

O futebol de areia invadiu o computador. E você vai curtir todas as emoções deste esporte em um jogo 3D que conta com 32 times e oito praias diferentes

m dos esportes que mais cresce no Brasil é o futebol de areia. E nada é mais natural que isso, já que além de o brasileiro ser apaixonado por uma boa "pelada", o país tem um vasto litoral, repleto de praias para a prática desta modalidade.

E agora, você vai poder se divertir jogando futebol de areia na tela do computador. Basta instalar no PC o jogo Beach Soccer, que você encontra completo no CD-ROM que acompanha esta edicão. O game, que é totalmente 3D, permite jogar com 32 times masculinos e femininos internacionais em oito praias diferentes. É só escolher a equipe, a arena desejada e se divertir jogando contra o PC ou um amigo. As regras são as oficiais, incluindo o golden goal e os pênaltis, no caso de empate.

#### Instalação

cesse a categoria Completos Ado CD-ROM, entre em Beach Soccer e aperte Instalar. Dê Next e, ao final da cópia dos arquivos, pressione Close. Para rodar o jogo, clique no botão Iniciar do Windows, entre em Programas e duas vezes em Beach Soccer. Selecione a resolução de tela que deseja usar no jogo. Quanto maior ela for, melhor será a qualidade da imagem e maior a exigência do seu computador. Caso esteja em dúvida sobre qual a melhor opção, apenas dê OK.

#### Interface do jogo

urante o jogo, uma série de informações são exibidas na tela. Elas indicam as equipes que estão jogando, o placar, o tempo

de jogo e até a posição dos jogadores no campo. Confira a seguir para que serve cada um dos itens na tela:

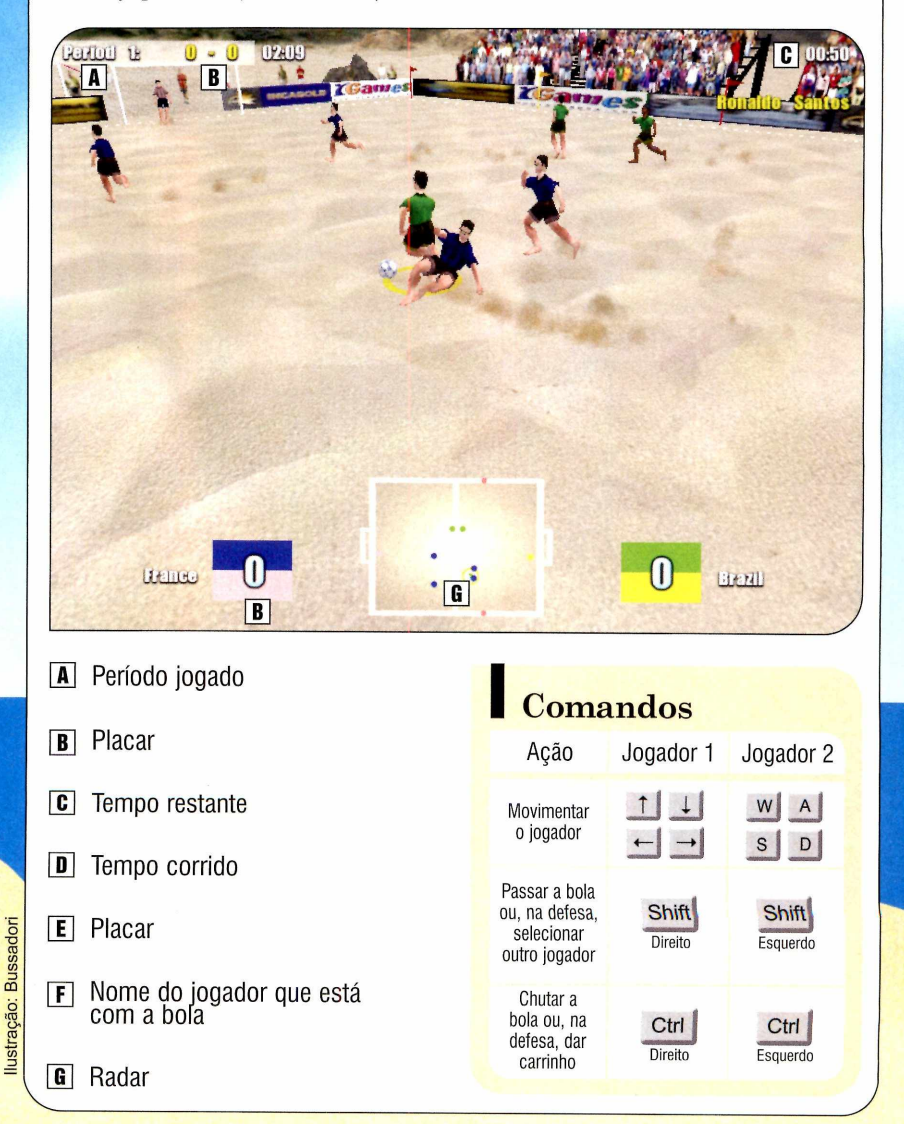

#### Jogo rápido

N o Beach Soccer, você pode jogar com qualquer um dos 32 times disponíveis no game, no cenário que quiser (ao todo, são oito praias para você escolher). Dá para fazer um jogo masculino ou feminino, definir quantos tempos terá a partida e até a duração de cada um deles. Acompanhe no passo-a-passo a seguir as instruções de como proceder para disputar uma partida contra o computador:

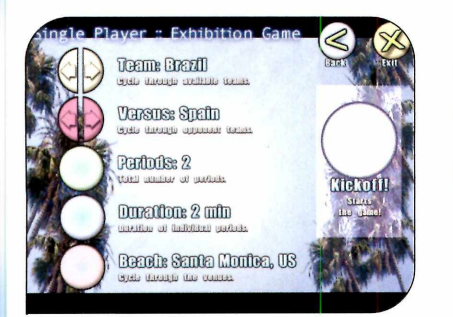

Clique nas setinhas para selecionar Lo seu time e o do adversário. Defina quantos tempos terá a partida e qual será a duração de cada um deles nas opcões Periods e Duration. Escolha no campo Beach a praia em que o jogo será realizado. Para iniciar a partida, clique no botão Kickoff.

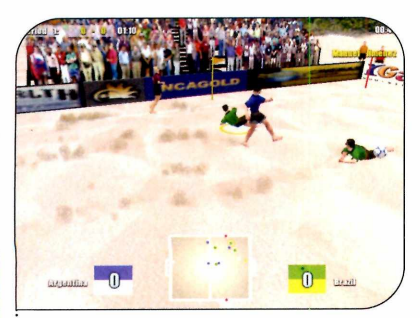

A Se o outro time estiver com a posse da bola, basta passar com seu jogador próximo ao adversário que está com ela para tentar recuperá-la. Caso queira, você também pode usar o Ctrl direito para dar um carrinho.

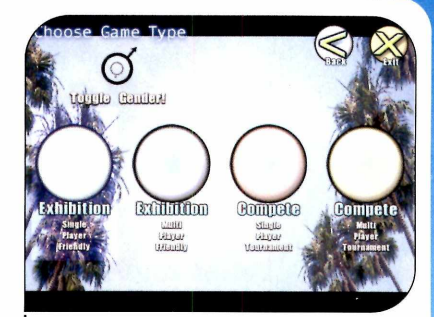

Na tela principal do jogo, clique em *Play Game*. Caso gueira disputar uma partida feminina, aperte o botão Togale Gender. Em seguida, escolha a opcão Exhibition Single Player Friendly.

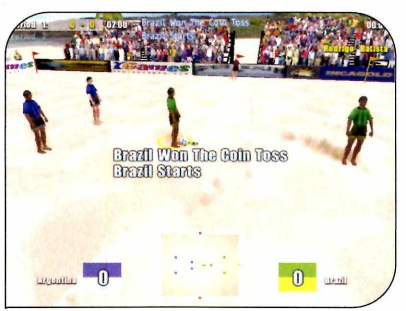

🗩 Caso a saída de bola seja do seu **J** time, aperte o *Shift* direito para dar o passe. Agora, é só avançar e tentar marcar o gol usando o Ctrl direito. O chute é sempre feito na direção do gol. No entanto, quanto mais próximo dele e melhor posicionado seu jogador estiver, maiores serão as chances de marcar.

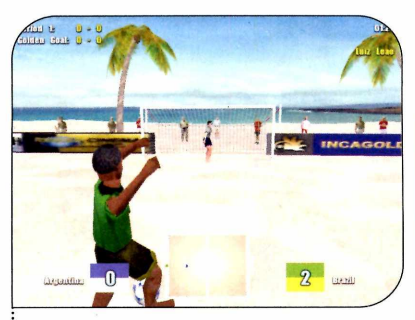

**5** Se o jogo terminar empatado, haverá prorrogação com disputa do golden goal (o time que marcar o primeiro gol vence). Se o tempo acabar e o empate persisitir, haverá disputa de pênaltis. Quando estiver defendendo, use as setas para controlar o goleiro.

#### Jogo Multiplayer

C e quiser, você pode disputar um Diogo rápido com um amigo. Dá até para escolher se vocês serão adversários ou ficarão no mesmo time. Entre no modo Exhibition Multiplayer Friendly, escolha uma praia, a duração e o número de tempos. Pressione Continue e escolha os times que jogarão. Dê um clique no Player 1 até que este botão fique sobre o time de sua preferência. Faça o mesmo com o Plaver 2. Caso ele fique na mesma equipe do Player 1, os dois jogadores farão parte do mesmo time e assim poderão realizar jogadas mais elaboradas. Clique em Start para iniciar a partida.

#### Campeonato

To modo Compete você disputa as quartas de final de um campeonato mundial com outros sete adversários. Dá para jogar sozinho ou contar com a ajuda de um amigo no modo multiplayer. Para entrar no campeonato, clique no botão Compete Single Player Tournament ou Compete Multiplayer Tournament. Dê Continue nas próximas telas. Caso tenha entrado no modo multiplayer, clique nos Players 1 e 2 para ativá-los. Ao final de cada partida, as chaves do campeonato serão atualizadas.

#### Ficha Técnica Programa

**Beach Soccer** www.incagold.com Sistema Mínimo

Windows 98/ME/XP, Pentium III 500 com 128 MB RAM, DirectX e placa de vídeo aceleradora 3D com 8 MB Limitação Nenhuma. Programa Completo

17

0

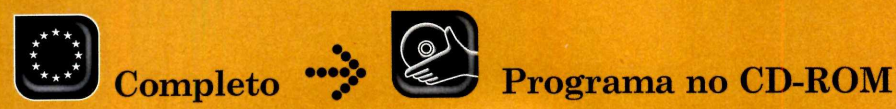

Imposto de Renda 2004

#### Aqui, todos os programas e instruções para preencher e enviar a Declaração de Pessoa Física

o dia 30 de abril termina o prazo para a entrega da Declaração de Imposto de Renda. E por mais chata que esta tarefa seja, ela é obrigatória. Além disso, é a única forma de restituir parte do dinheiro recolhido na fonte, caso você tenha pago ao governo mais impostos que o devido.

Como é tradição, a **Revista do CD-ROM** está distribuindo nesta edição o pacote oficial da Receita Federal para a Declaração de Imposto de Renda de Pessoa Física. Ao todo, são três os programas: o IRPF 2004, que permite fazer a declaração, o Receitanet, que envia as informações via Internet para a

#### Instalação

A cesse a categoria *Completos* do CD-ROM, clique em *Imposto de Renda 2004* e aperte o botão *Instalar*. Pressione *Avançar* nas próximas telas, clique em *Sim* e em *Concluir*. Para rodar o programa, pressione o botão *Iniciar* do Windows, entre em *Programas* e em *Programas SRF2004*. Depois clique em *IRPF – Declaração de Ajuste Anual* e em *IRPF 2004 – Declaração de Ajuste Anual*. Receita Federal, e o Carnê-leão, que permite que trabalhadores autônomos façam o pagamento mensal de suas contribuições.

Se você usou o IRPF 2003 para fazer sua declaração do ano passado, não terá problemas para usar o novo programa, pois ele é bastante parecido. E as poucas alterações que ele sofreu vão facilitar bastante a sua vida.

As principais são a possibilidade de solicitar o envio de informações sobre o processamento da sua declaração via e-mail, a inclusão da ficha de dependentes na declaração simplificada e a obrigatoriedade de especificar nas despesas com instrução o nome do dependente. Além disso, agora é possível imprimir o recibo de entrega assim que a declaração é transmitida.

#### Ficha Técnica Programa

Programas SRF2004 <u>www.receita.fazenda.gov.br</u> Sistema Mínimo Windows 98/ME/2000/XP, Pentium 133 com 16 MB RAM Limitação Nenhuma. Programa Completo

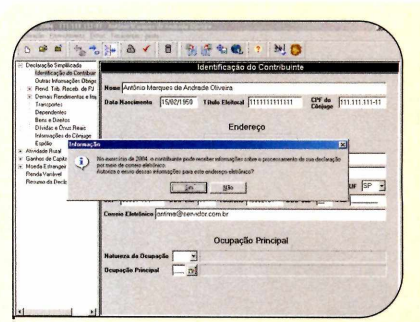

IRPF

**3** Preencha a ficha *Identificação do Contribuinte* com seus dados pessoais. Após digitar seu endereço de e-mail, pressione a tecla *Tab* e clique em *Sim*, caso queira receber via e-mail informações sobre o processamento da sua declaração.

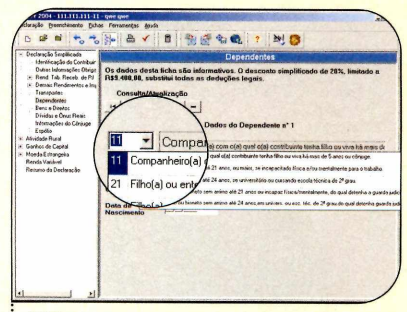

**7** Para cadastrar seus dependentes, clique em *Dependentes* e preencha o formulário. Caso tenha mais de um dependente, pressione o botão com o sinal de + e cadastre-os.

lustração Makotron

#### ->> Importando dados de 2003

Para fazer sua declaração deste ano com base na de 2003, coloque o disquete de backup no drive, clique em *Declaração*, em *Importar Dados* 

da Declaração de 2003 e dê Sim. Escolha a unidade A: em Procurar em, selecione a declaração a ser recuperada, dê Importar e OK. Entre no menu *Declaração*, clique em *Abrir*, selecione seu CPF e dê *OK*. Agora siga os procedimentos do item *Declaração 2004*.

#### Declaração 2004

14

**F**azer a Declaração do Imposto de Renda é muito fácil. E se você tiver em casa o disquete de backup da declaração do ano passado, poderá usá-lo para recuperar alguns dados e assim economizar tempo no preenchimento. Veja no quadro *Importando Dados de* 2003 como proceder. Já no passo-a-passo a seguir você vai aprender a preencher a declaração. Em caso de dúvida, acesse o menu *Ajuda* e selecione a opção *Instruções de Preenchimento*.

| laração Simplifica                                                                | 121+ ID Y IS IS YE W. 7 PH IS                                          | 201 B.L     |
|-----------------------------------------------------------------------------------|------------------------------------------------------------------------|-------------|
| Identificação do C                                                                | Outras Informações Obrigatória                                         | 5           |
| Outras Informações<br>Rend. Trib. Receb                                           |                                                                        |             |
| Demais Hending<br>Lipite<br>R Atvidue Final<br>R Garber de Capital                | O endereça nivel é diferente da constante na sea última<br>declaração? | r sin f Nie |
| <ul> <li>Moods Estrangeisa<br/>Renda Vasiável<br/>Renumo da Declaração</li> </ul> | Esta declaração é em conjunto?                                         | C Sim & Não |
|                                                                                   | Esta daclaração è relificadora?                                        | r sm # HSv  |

4 Depois de preencher o formulário, Clique em *Outras Informações Obrigatórias* e responda às perguntas. Acesse o item *Rend. Trib. Receb. de PJ*, dê *OK* e informe seus rendimentos em 2003 (estes dados são fornecidos pela empresa em que você trabalha).

| <ul> <li>Decisração Sanplikcada</li> </ul>                                                                                                    | Demonstrativo de E                                                                                                    | enda Variavel                                           |                                              |
|----------------------------------------------------------------------------------------------------|----------------------------------------------------------------------------------------------------|---------------------------------------------------------|----------------------------------------------|
| Identificação do Contribuir<br>Dutras Informações Obrigo<br>III Pierral Talo Receb. de PJ<br>III Demais: Recebinentos e Imp<br>Transportes<br>Dependentes | JAN FEV MAR ABR MAI JUN JU<br>GANHOS LÍQUIDOS OU PER<br>Tipo de Mercedo/Abvo Oper                                                                                                    | L AGO SET OUT NO<br>DAS - JANEIRO<br>BODE Comuns Operaç | TV DEZ                                       |
| dade Run                                                                                                    | Mercado à Vista - Ações                                                                                                    | 290.00                                                  | 203.00                                       |
| anhos de Capit                                                                                                    | Mercado à Vista - Dero                                                                                                    | 2.001.00                                                | 0.00                                         |
|                                                                                                    | Mercado à Vista - Ouro At Fia. Fora Bolsa                                                                                                    | 100                                                     | 0.00                                         |
| oeda Estrangeira                                                                                                    | Mercado de Opções - Ações                                                                                                    | 10.001.00                                               | 10.000.00                                    |
| enda Variável                                                                                                    | Mercado de Opções - Ouro                                                                                                    | 00.0                                                    | 0.00                                         |
| nume de Deeler                                                                                                    | Mercado de Opções - Fora de bolsa                                                                                                    | 11.00                                                   | 0.00                                         |
| ssuno ua Deciar                                                                                                    | Mercado de Opções - Outros                                                                                                    | 11.00                                                   | 0.00                                         |
|                                                                                                    | Mercedo Futuro - Dóler dos EUA                                                                                                    | 5000.00                                                 | \$ 000.00                                    |
|                                                                                                    | Mercado Futuro - Indices                                                                                                    | 0.00                                                    | 0.00                                         |
|                                                                                                    | CONSOLEDAÇÃO<br>Total do Imposto Devido<br>IR Fonte de Day-Trade no Mês<br>IR Fonte de Day-Trade Meses Anteriores<br>IR Fonte de Day-Trade Acompenser<br>Imposto a Pagar<br>Imposto a Pagar | DOMÉS                                                   | 6.400,60<br>0.03<br>0.09<br>6.405,69<br>0.00 |

B Clique nos próximos itens do menu e cadastre seus bens, dívidas, informações do cônjuge e espólio. Caso tenha ações em bolsas de valores, acesse a opção *Renda Variável* e digite as informações.

| Importação de dados                | fa declaração do exerc                             | icio de 2003                       |                                  |
|------------------------------------|----------------------------------------------------|------------------------------------|----------------------------------|
| O programa pera<br>Ajuste Areal do | nite a importação de de<br>morcício de 2003, inclu | terminados dad<br>sive a declaraçã | es da Declaração i<br>o de bens. |
| Para saber que<br>pressione a tech | dados podem ser impi                               | etados, clique a                   | es hotilo «Ajasta» o             |
| A importação é<br>2003, Completo a | feita para o mesmo<br>or Simplificado.             | modelo de decl                     | aração utilizada e               |
| Após a importa<br>menu Ferrament   | illo des dades, se de<br>as, a opção Converter p   | sojar mudarde i<br>kara            | nodelo, escolha, e               |
| Desejs importar                    | dadas da declaração d                              | 2003?                              |                                  |
| 1                                  | Sim   O                                            | NEO                                | ? Ajuda                          |

**1** Entre no menu *Declaração* e pressione o botão *Nova*. Clique em *Não* se você não quiser importar os dados da declaração de 2003. Caso contrário, veja as instruções do quadro *Importando Dados de 2003*.

| Consulta/Alualização                        | CNPJ/CPF de Princi<br>Pegedore de at 1                                               | pal Fonte Pagadore                                                                                                    |
|---------------------------------------------|--------------------------------------------------------------------------------------|----------------------------------------------------------------------------------------------------|
| Dados da Fonte<br>o Dependente (2123456/250 | Pagadora de st 1                                                                     |                                                                                                    |
| da Fonte Pagadora Ate                       |                                                                                      |                                                                                                    |
| mentos Recebidos de Pessoa                  | 0.00                                                                                 | Totais<br>0.80                                                                                                    |
| to Relido na Fonte                          | 0.00                                                                                 | 0.09                                                                                                    |
|                                             | CPF da Fonta Pagadora  <br>mentos Recebidos de Pessoa  <br>ce<br>ito Resido na Fonte | ICPF da Foste Pagadora - 000 - 000 - |

Demprego, clique no sinal de + e cadastre as demais fontes pagadoras. Se seus dependentes também tiveram rendimentos, clique no link *pelos Dependentes* referente ao item *Rend. Trib. Receb. de PJ*, dê *OK* e digite os dados.

| Declaração S<br>Identifica<br>Outras In                                                                                                    | Verzierzeho de Versielandes<br>Identificação de Centribuirte<br>Real Supers da titula electral en brancia formen, se Teanar,                                 |       |
|----------------------------------------------------------------------------------------------------|----------------------------------------------------------------------------------------------------|-------|
| <ul> <li>Hend Is:</li> <li>Danait F<br/>Timopot<br/>Depende<br/>Beni e D<br/>D'indai e<br/>Informații<br/>Espôle<br/>Afredade Rus<br/>Garines de C<br/>Moeda Estre<br/>Renda Varia,<br/>Benaro da E</li> </ul> |                                                                                                    | 5P    |
|                                                                                                    | Para corrigie erro ne anino, clique na respectiva descrição, que o programa montrará o carego a ser corrigid                                                 |       |
|                                                                                                    | Os EPIPOS imposiem a gravação da declaração para entrepa à SPE, enquento os AVISOS são aponas<br>alertas de pendências que não impodem a gravação da mesena. | 125   |
|                                                                                                    | Erros: 0 Avisos: 1                                                                                                    | hiras |
|                                                                                                    | ZOK Almacimic 2 Ainda                                                                                                    |       |

**Q**uando terminar de preencher todos os formulários, entre no menu *Declaração* e clique em *Verificar Pendências.* Se algum erro for encontrado, clique sobre ele para ver o campo que deve ser corrigido e faça as alterações necessárias.

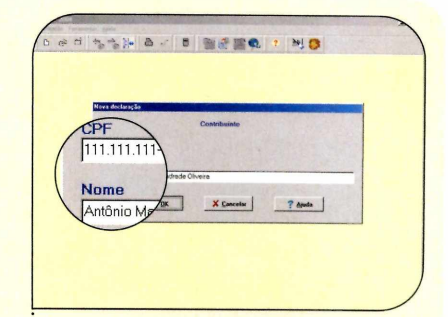

**2** Digite seu CPF, seu nome e dê *OK*. Escolha o tipo de declaração desejado. Vale lembrar que é possível alternar entre a declaração simplificada e a completa a qualquer momento. Neste exemplo foi usada a simplificada.

| 2004 111 111 111                                                              | 11 - Antônias Mangues de Arvisade Diveira                                          |                             |
|-------------------------------------------------------------------------------|------------------------------------------------------------------------------------|-----------------------------|
| finação Deencherento Ec                                                       | has Fernansentas Arada                                                             |                             |
| Trib. Trib.                                                                   | , <u>}+                                   </u>                                     | a state of the state of the |
| pelo Titular                                                                  | Demais Rendimentos e Imposto Pag                                                   | o do Titular                |
| pelos Deper                                                                   | de Total dos Rendimentos Tributéveis Recebidos de                                  | 12000                       |
| Demais Rendim                                                                 | ento                                                                               | State of the state of the   |
| - do Titular                                                                  | Carné-leão e Imposto Complementar (Mensolão)                                       | 500.00                      |
| dos Depend                                                                    | 20. Rondimentos Isentos e Não-Tributêveis                                          | 1 000.00                    |
| Informações do Cônaugo<br>Esplilio<br># Advadade Ruasi<br># Ganhos de Capital | 04. 13º Salário Recebido (Readimento Sujeito à<br>Tributeção Exclusive/Definitiva) | 202.00                      |
| <ul> <li>Monda Estrangeta</li> <li>Renda Valével</li> </ul>                   | 05. Rendimentos Sujeitos à Tributação Exclusiva/<br>Definitiva exceta 13ª saláno   | 0.00                        |
|                                                                               |                                                                                    |                             |

**6** Acesse o item *Demais Rendimentos e Imposto Pago* e preencha o formulário. Assim como no passo anterior, caso tenha dependentes com rendimentos tributáveis, clique no subitem *dos Dependentes* e indique os valores.

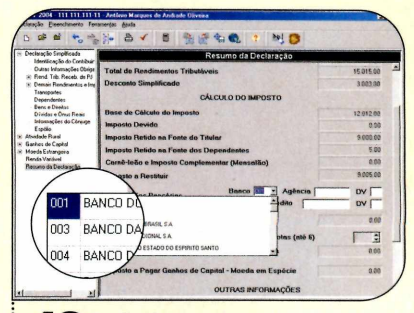

**10** Ao final, pressione o botão *Resumo da Declaração* para verificar o imposto a ser pago ou restituído. Caso tenha direito à restituição, digite os dados da conta corrente em que ela deve ser depositada. Completo 🤣 🎱

#### Simplificada ou Completa

Os dados utilizados na declaração simplificada e completa são diferentes. Por isso, o valor do imposto a ser pago ou restituído varia dependendo do modelo escolhido. Você pode alternar a qualquer momento entre estes dois tipos de declaração para saber qual é o melhor para você. Para isso, abra a declaração, entre no menu *Ferramentas*, clique em *Converter declaração para Completa* 

#### Salvando a declaração para enfrega

C hegou a hora de gravar a sua declaração, para poder enviá-la à Receita Federal. Se quiser, você pode salvá-la no disco rígido, mas o ideal é gravá-la em um disquete e deixá-lo junto com o recibo que será impresso após o envio. Você vai precisar de discos formatados: um para entregar à Receita e outro para guardar a cópia de segurança da declaração. Este procedimento é necessário mesmo que você envie a declaração via Internet. ou Converter declaração para Simplificada, dependendo da declaração que estiver aberta, e dê OK duas vezes. Os dados comuns aos dois modelos de declaração serão importados. Insira as informações necessárias para completar as fichas e acesse o item Resumo da Declaração, para verificar o imposto a ser restituído ou devido. Vale lembrar que, caso você opte por preencher a completa, na hora de gravá-la para entregar à Receita, o programa informará se a Declaração Simplificada é mais favorável no seu caso.

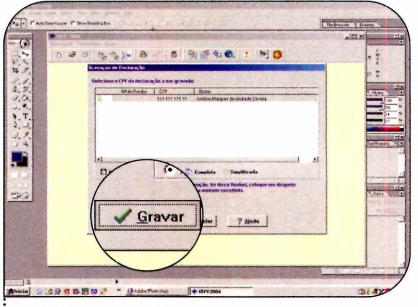

Clique em *Declaração*, vá a *Gravar Declaração para entrega à SRF* e pressione *Sim*. Selecione seu nome na lista, escolha a unidade *A*: e aperte *Gravar*. Clique em *OK* duas vezes e aperte o botão *Cancelar* para retornar à tela principal.

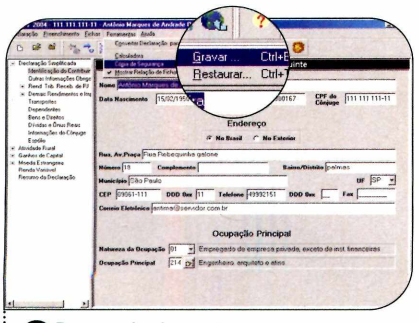

**2** Para poder importar para a declaração do ano que vem os dados que você usou na deste ano, é preciso gravar uma cópia da declaração. Acesse o menu *Ferramentas*, entre em *Cópia de seguranca*, clique em *Gravar* e dê *OK*.

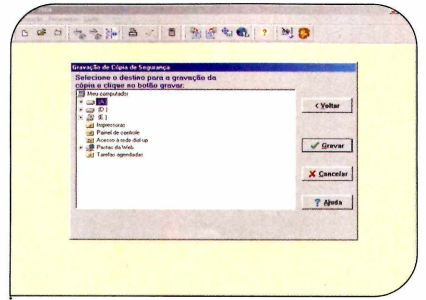

**3** Coloque o outro disquete no drive, selecione novamente o seu nome, dê *Avançar*, escolha a unidade *A:*, clique em *Gravar* e aperte *OK*.

#### Enviando a declaração via Web

Depois de salvar a sua declaração, você pode entregá-la à Receita Federal de duas formas diferentes: levando o disquete gerado no procedimento anterior a um banco autorizado ou transmitindo os dados pela Internet. Para enviar sua declaração pela Internet, instale no seu comptuador o programa *Receitanet*, que está no CD-ROM, abra o software da declaração e acompanhe as instruções a seguir.

| 2004 111 111 111 11        | Arthur Margues      | s de Andrade Diveie | And the Street of Lot      | A                                   |
|----------------------------|---------------------|---------------------|----------------------------|-------------------------------------|
| Stanção Beanchemento Entre | c Feranerias Apr    | de                  |                            |                                     |
| Bhr.                       | DifeA               |                     | - 🔁 🕄 🤰                    | N 🖸                                 |
| fecture.                   |                     | lde                 | ntificação do Contr        | buinte                              |
| Escher                     |                     |                     |                            |                                     |
| Verificar Pende            |                     | 15,02/1950 T        | itule Eleiteral 025510500  | 0167 DPF de (111 111 111-11         |
| <u>G</u> ravar Declara     | CA ONA              |                     | Endereço                   |                                     |
| <u>T</u> ransmitir via Ir  | iter and            |                     | · No Brazil C No Est       | wher                                |
| Cali de Deserve            | ANTIMAT             | va Rebegunha gal    | 014                        |                                     |
| Jai uo riugiai             | James 18            | Complemento         |                            | Baisse/Distate pairnes              |
| Sanhos de                  | Hunicipio Sto P     | euto                | and a state of the last of | UF SP -                             |
| -                          | CEP 03051-111       | D00 8xx 11          | Telefone 49992151          | DOD Bee Fax                         |
| 1                          | Correio Eletalerico | antma/goenidor      | combr                      | and the second second second second |
|                            |                     |                     | Ocupação Princip           | al                                  |
| 1                          | Natureza da Ocup    | pação  01 y En      | rbrediago de embrese br    | avoda, exceto de isst financeiras   |
|                            | Ocupação Princip    | NH 214 01 En        | ganheso, arquiteto e alin  | •                                   |
| 1                          |                     |                     |                            |                                     |
|                            |                     |                     |                            |                                     |
|                            |                     |                     |                            |                                     |

**1** Conecte seu computador à Internet (não é preciso abrir nenhum site), entre no menu *Declaração*, clique em *Transmitir via Internet* e dê *Sim*. Coloque o disquete em que você gravou sua declaração (não é o de backup) no drive e aperte botão correspondente à unidade *A*:

|   | Informação                          | la taratida con sucerse                                             | × |  |
|---|-------------------------------------|---------------------------------------------------------------------|---|--|
| ( | Declaração/ImpN<br>Nº do Recibo: 05 | n da declaração Osecho<br>Antercoo por mero de Meros<br>NG 43 57 40 |   |  |
|   | Imprimir Recibo                     | fecture                                                             |   |  |
| 7 | /                                   | 7                                                                   |   |  |

**3** O programa permite que você imprima o recibo assim que a transmissão for concluída. Para isso, ligue a sua impressora e aperte o botão *Imprimir Recibo*.

#### Instalação

Entre na categoria Completos, a partir da interface do CD-ROM, selecione o link Imposto de Renda 2004 e clique em Receitanet. Aperte o botão Instalar e pressione Próximo nas telas seguintes. Ao final da cópia dos arquivos, aperte Sim e OK. Você não precisa rodar o Receitanet, pois ele é executado automaticamente pelo programa no qual é feita a declaração.

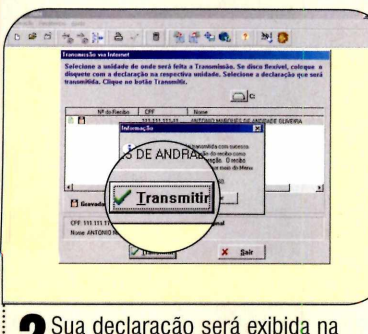

**2** Sua declaração será exibida na tela. Clique em *Transmitir* e aguarde o envio das informações. Caso haja algum erro durante a transferência, tente novamente dentro de alguns minutos, pois o servidor pode estar congestionado.

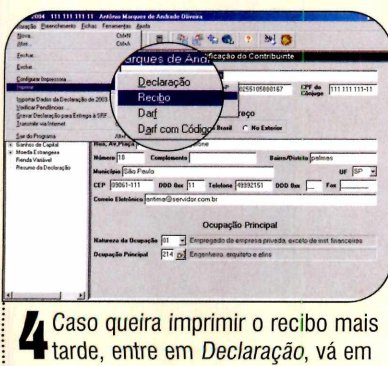

Imprimir e selecione Recibo. Clique na unidade A e dê Imprimir.

#### Carnê-leão

S e você é médico, advogado, psicólogo ou exerce qualquer atividade como autônomo, saiba que no CD-ROM também está disponível a nova versão do Carnê-leão. Para quem não sabe, este software ajuda a calcular o imposto incidente sobre os rendimentos sujeitos ao recolhimento mensal obrigatório recebidos em 2004, e que serão exportados para o programa da Declaração de Imposto de Renda do ano que vem. Veja a seguir como instalar o Carnê-leão e depois acompanhe o passo-a-passo para aprender a usá-lo.

#### Instalação

Entre na categoria *Completos*, a partir da interface do CD-ROM, acesse o link *Imposto de Renda 2004* e selecione o item *Carnê-leão 2004*. Pressione o botão *Instalar* e clique em *Avançar* duas vezes. Aperte *Sim* e depois dê *Concluir* para finalizar a instalação. Para rodar o programa, pressione o botão *Iniciar* do Windows, entre em *Programas*, em *Programas SRF2004*, acesse o link *Carnê-leão* e clique em *Carnê-leão 2004*.

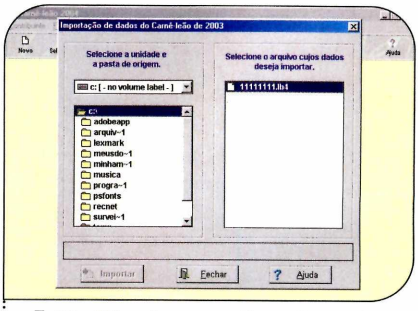

Dê *OK* e clique em *Novo*. Se você já usava o programa no ano passado, aperte o botão *Sim*, da *Cópia de Segurança* para importar os dados. Selecione o local onde seu arquivos estão gravados e clique em *Importar*.

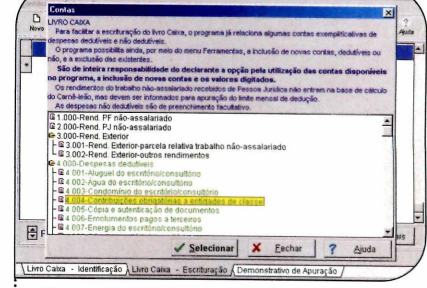

**2** Caso contrário, dê *Não*, digite seu CPF, seu nome e dê OK. Clique em *Sim* nas próximas telas e digite seus dados. Selecione a aba *Livro Caixa* – *Escrituração* e insira os valores de seus gastos e lucros.

**3** Para ver o balanço do mês, clique em *Totais* e dê *OK*. Já para imprimir estas informações, aperte o botão *Imprimir*, clique em *Sim*, selecione os itens desejados e pressione *Imprimir* novamente. Ao final, aperte *OK*. O balanco será impresso. IRPF 2004

### Completo 🐳 😂 Programa no CD-ROM

O RagTime facilita a insersão de imagens, planilhas de cálculo e gráficos em textos

Editor de

Textos Prof

Word é um excelente editor de textos para quem precisa escrever relatórios, redações e outros documentos compostos apenas por texto. No entanto, ele deixa um pouco a desejar quando o arquivo requer a insersão de imagens, planilhas eletrônicas e gráficos. Embora suporte todos estes recursos, o programa da Microsoft restringe a movimentação e posicionamento destes itens, além de apresentar ferramentas complexas.

Em busca de softwares mais eficientes na diagramação deste tipo de documento, muita gente acaba recorrendo a programas profissionais, como o QuarkXPress ou o InDesign CS. O que elas não sabem é que existem alternativas intermediárias, que aliam a simplicidade do Word aos recursos avançados dos programas profissionais. Um exemplo é o RagTime Solo, que você encontra completo para uso pessoal no CD-ROM que acompanha a revista.

Além de ser muito fácil de usar, o programa conta com uma série de recursos não encontrados nem mesmo em programas de renome, como, por exemplo, a possibilidade de incluir gráficos e planilhas eletrônicas direto no documento, sem precisar usar o Excel.

#### Tutorial

RagTime conta com um tutorial que explica o funcionamento das ferramentas básicas que você usará para criar seus documentos. Embora as informações esteiam em inglês, este tutorial é útil inclusive para quem não fala este idioma, pois apresenta diversas animacões nas quais é possível conferir os botões e a forma como alguns recursos são usados. Acompanhe o passo-a-passo a seguir para rodar o tutorial e acessar os manuais disponíveis no CD-ROM que acompanha a revista:

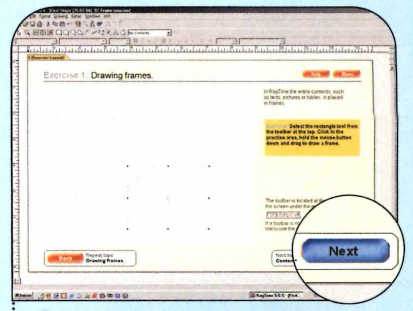

**2** Ao término da explicação, você pode fazer um exercício para ver como o recurso que acabou de ser apresentado funciona. Para isso, clique no botão *Exercise 1* do balão *Try it yourself* e repita o procedimento que foi indicado na animação. Ao final, aperte *Next*.

#### Instalação

A cesse a categoria Completos, entre em Editor de Textos Profissional e aperte Instalar. Clique em Next, em Yes e dê Next nas próximas telas. Pressione o botão Typical, selecione Next e Finish. O programa será executado automaticamente. Para rodá-lo em uma próxima oportunidade, clique no botão Iniciar do Windows, entre em Programas e duas vezes em RagTime Solo. Para iniciar o uso do programa, aperte Accept, marque a opção Always Launch RagTime Without Offering "First Steps" e dê Continue Without "First Steps".

Por padrão, o RagTime utiliza a unidade de medida *polegadas*. Caso queira trocá-la por *centímetros*, entre no menu *Extras*, vá em *Documents Settings* e acesse a aba *Document*. Selecione a opção *Metric – cm* no campo *Default Rulers for New Windows* e dê *OK*.

#### ->> Permissão de Uso

O RagTime Solo não tem limitação para o uso pessoal. Isto quer dizer que você pode usá-lo livremente, desde que não ganhe dinheiro de

forma direta ou indireta com o documento criado no programa. Um professor, por exemplo, não pode usar o RagTime para criar um documento que entregará a seus alunos, pois ele é pago para isso. Mas os alunos podem usar o software para fazer trabalhos escolares.

#### Do Word para o RagTime

Quem está acostumado a digitar textos e trabalhos no Word não terá problemas para se adaptar ao RagTime. Isso porque, assim que é executado, o software exibe uma página muito parecida com a do Word. Tudo que o usuário precisa fazer é digitar o texto para que novas páginas sejam automaticamente criadas, conforme a necessidade.

O diferencial do RagTime em relação ao editor de textos da

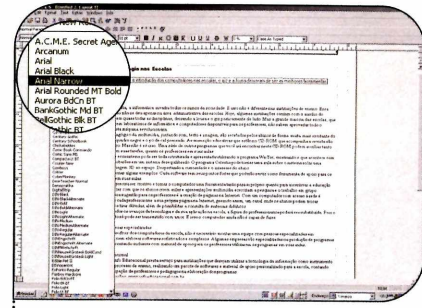

llustração: Bussadori

Abra o programa, entre no menu *File* e clique em *New Document*. Agora é só digitar o texto como se estivesse usando um editor de textos convencional. Você pode inclusive personalizar o tamanho e o tipo da letra.

**3** Para incluir uma imagem no documento, clique fora da caixa de texto onde seu texto foi inserido. Repare que a barra de ferramentas na parte superior da tela é alterada. Selecione a ferramenta *Rectangle Tool* e desenhe um retângulo no local onde a imagem deve ser posicionada. Microsoft surge na hora de inserir imagens, tabelas e gráficos. Basta demarcar a área em que o item será colocado e o tipo de informação desejada (imagem, planilha ou gráfico) para que o texto seja organizado ao redor da caixa. E para mover ou redimensionar esta caixa, é só clicar sobre ela com o mouse e arrastar na direção desejada. Acompanhe no passo-a-passo a seguir uma demonstração de como isto é feito:

| diam'r | tex signer will I w O B K U U U B W From a Faster fast                                                                                                    |
|--------|----------------------------------------------------------------------------------------------------|
|        | and an and a second second second second second second second second second second second second second second                                                                                                    |
|        | hoppetic Insurants I                                                                                                    |
|        | Second State of Contraction of Contraction of Contr |
|        | Titulo: Ti                                                                                                    |
|        | The second second s                                                                                                    |
|        | Continuentia (Distance a) Planta                                                                                                    |
|        | period participation of the second second second                                                                                                    |
|        | Refusite Next                                                                                                    |
|        | Pro Many Cores Designation 48-07                                                                                                    |
|        | 100.0 21 1                                                                                                    |
|        | pant function in the state of the state of t |
|        | Construction and D                                                                                                    |
| - 1    | Water is tores into                                                                                                    |
| - 1    | tonatal descarps Prace for the second second s                                                                                                    |
|        | Spelephyters to first and I have been to                                                                                                    |
|        | in the second second                                                                                                    |
|        | territor and territories                                                                                                    |
| - 1    | Una set to suggest mathematical set of the set of the s |
|        | tepenseteden. U apres P 7 (2) (2) 12 13                                                                                                    |
|        | Tributin ray and DIK UBK                                                                                                    |
|        | Interesting and and and and and and and and and and                                                                                                    |
|        | Tanta Tanta                                                                                                    |
|        | A day for the                                                                                                    |
|        | Pasedaharager                                                                                                    |
| - 1    | transist gas radiager                                                                                                    |
|        | prime for the d                                                                                                    |
| - 1    | April & Hard Frank Frank                                                                                                    |
|        | Topat de fains                                                                                                    |
| - 1    | NOK Engineering regeligitation                                                                                                    |
| - 1    | Prespector needbact fear to appetations do noted, allo e automation meetar on a specie com account of a state and                                                                                                    |
| - 1    | laften eiter, une eine eine einerer einer einer einer einer Alfrahm untererer in ersten für die einer einer eine                                                                                                    |
| - 1    | and starting, consider a consider of the matters of the procession of the starting of the start start start start                                                                                                    |
| - 1    | Pub Ideanad                                                                                                    |
|        | A record loft Education development can produce an electronic transformer to a feature                                                                                                    |
|        | for more an partners do more, reduced our parties do estimate a material for some partners and the some anterests                                                                                                    |
|        | has a series of a series of a series of a series of a series of a series of a series of a series of a series of                                                                                                    |

**2** 0 RagTime também oferece a possibilidade de usar letras vazadas ou sombreadas. Para fazer isto, entre no menu *Format*, selecione *Font* e *More*. Para usar a sombra, basta apertar o botão com a letra *S*. Já para aplicar letras vazadas, clique no botão com a letra *O*. Depois dê *OK* e digite o texto.

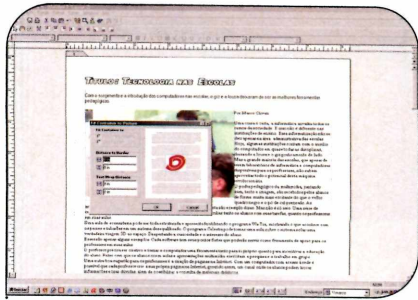

4 Entre no menu *Drawing*, clique em *Contents Type* e selecione a opção *Picture*. Dê um duplo clique no X do quadro que você desenhou, selecione o arquivo que deseja usar e aperte *Abrir*. Acesse o menu *Picture* e selecione a opção *Fit Container to Picture*.

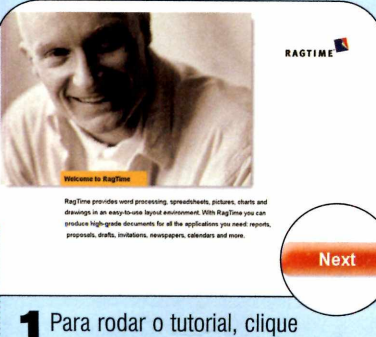

Para rodar o tutorial, clique no menu *Info* e aperte *First Steps with RagTime*. Pressione o botão *Next* nas próximas telas e observe as animações para conferir alguns dos recursos oferecidos pelo programa.

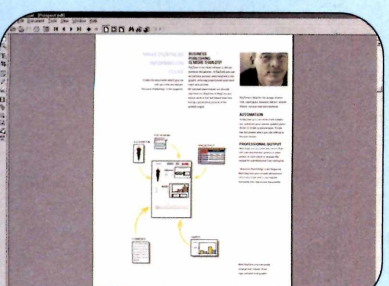

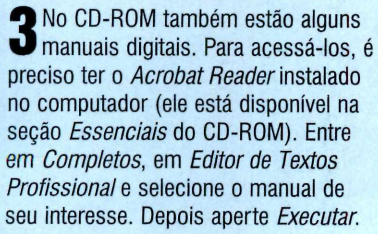

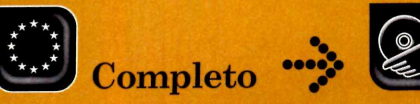

Programa no CD-ROM

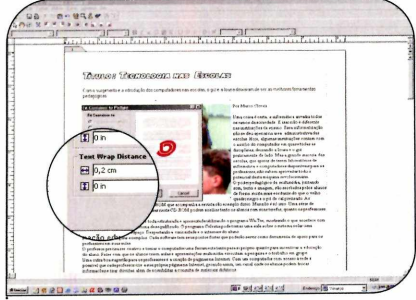

**5** Digite no campo *Text Wrap Distance* a margem em polegadas que você deseja deixar entre a imagem e o texto. Para informar essa distância em centímetros, digite *0,2 cm*, por exemplo. Depois dê *OK*.

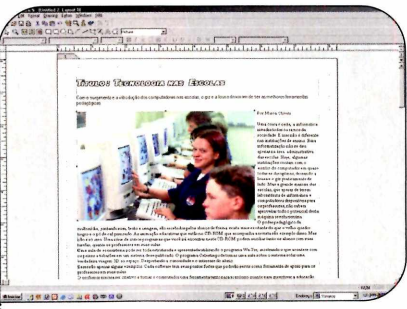

**6** Para ajustar o tamanho da foto, passe o mouse sobre a borda dela e, quando o cursor ficar parecido com um X, clique com o botão esquerdo. Agora é só arrastar os quadradinhos da borda. Para manter a proporção da imagem, aperte o *Shift* enquanto arrasta o mouse.

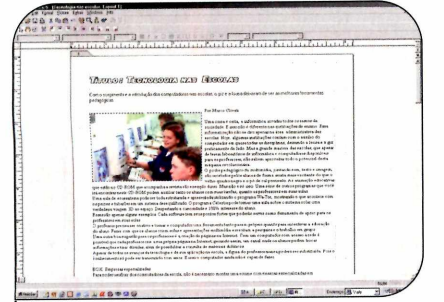

**7** Na hora de posicionar a imagem, dê um clique na borda dela e, quando o cursor ficar parecido com um X, posicione o mouse na borda da foto. O cursor mudará para uma cruz. Clique sobre a caixa e arraste-a para o local desejado.

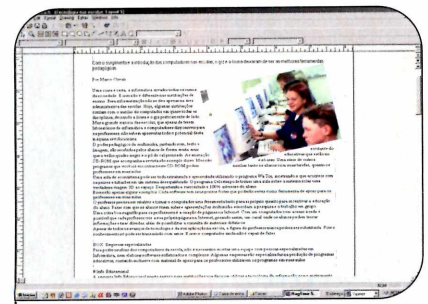

**9** Para girar a imagem, dê um clique sobre a borda da caixa em que ela se encontra. Em seguida, posicione o cursor do mouse sobre a marca que está no centro da foto, clique com o botão esquerdo e arraste.

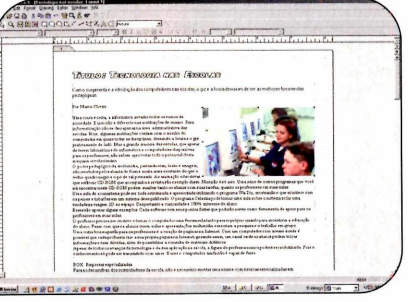

**B** Não arraste a imagem sem antes selecioná-la, pois isto fará com que ela seja copiada para a caixa do texto. Repare que ao mover a imagem, o texto é disposto automaticamente ao redor da caixa. Se preferir, você pode usar as setas direcionais para mover a figura.

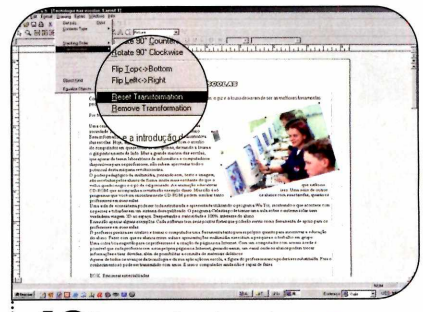

**10** Caso queira girar a imagem rapidamente, selecione-a, entre no menu *Drawing*, vá em *Transformation* e selecione uma das opções. Para remover a transformação desse quadro, entre neste menu novamente e clique em *Reset Transformation*.

#### Mais que um simples editor

Você já viu como é fácil usar o RagTime para digitar seus trabalhos e cartas que contam com imagens. Agora, chegou a hora de aprender a inserir tabelas e gráficos no software. O procedimento é um pouco diferente do usado em outros editores de texto, pois em vez de criar a planilha no Excel para depois aplicá-la no documento, você a monta dentro do próprio RagTime. Acompanhe o passo-a-passo para aprender a utilizar mais este recurso:

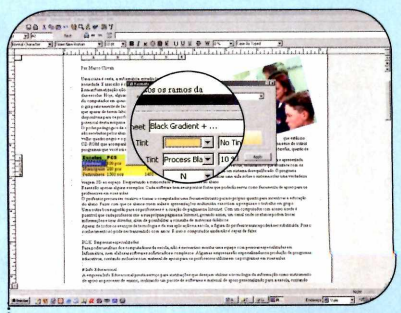

**3** Se quiser, você pode preencher o fundo gradativamente usando duas cores. Para isso, selecione as células, clique em *Format* e em *Fill Formats*. Escolha a opção *Black Gradient* no campo *Fill Style Sheet* e personalize as cores nos campos *First e Second Color*.

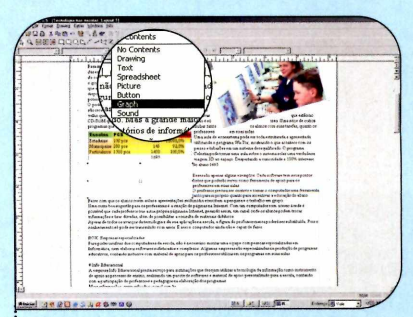

**6** Caso queira gerar um gráfico usando os dados dessa planilha, desenhe um novo retângulo, clique em *No Contents* e escolha *Graph*. Selecione com o mouse os dados da tabela que serão usados no gráfico.

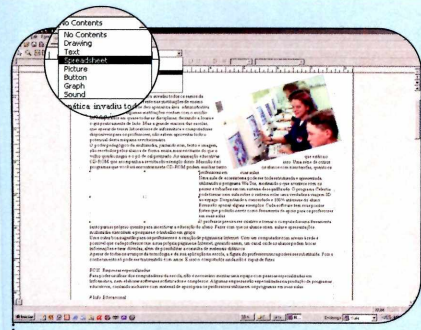

Para inserir uma planilha, clique com o mouse em um ponto fora da página, desenhe um quadro com a ferramenta *Rectangle* e selecione em *No Contents* a opção *Spreadsheet*. Insira os dados na tabela e personalize a fonte usada nas células.

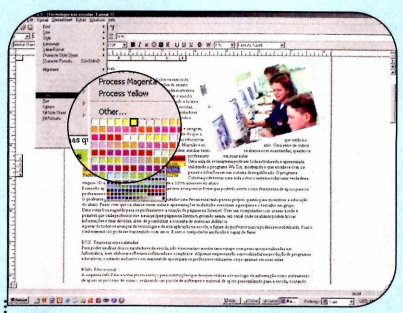

**2** Caso queira alterar a cor de fundo de algumas células, selecione-as com o mouse, entre no menu *Format*, clique em *Color* e escolha a cor de sua preferência.

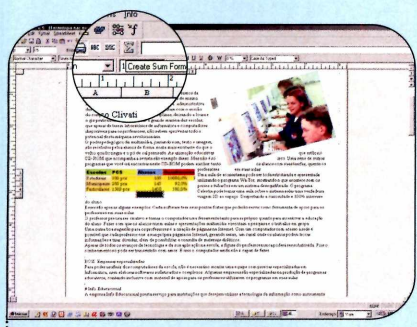

4 O campo ao lado das cores define a porcentagem que será aplicada. Ao final, dê *OK*. Assim como no Excel, é possível usar fórmulas nas células. Para somar os dados de uma coluna, clique na célula em que o resultado deve ser exibido e aperte *Create Sum Formula*.

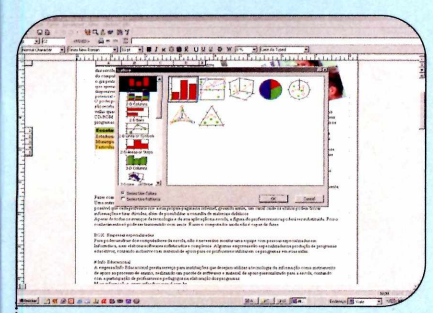

**7** Posicione o mouse sobre a borda da área selecionada (o cursor ficará com um X) e arraste as células para o quadro onde o gráfico será exibido. Escolha o modelo de sua preferência e dê *OK* duas vezes.

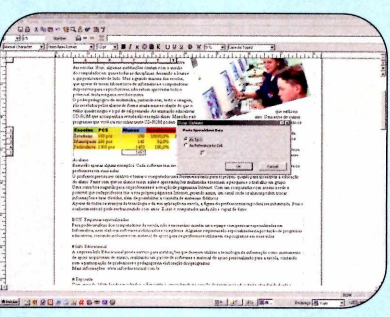

**5** Para usar o resultado da conta em seu texto, selecione a célula em que ele se encontra, posicione o mouse sobre a borda dela (o cursor ficará com um X), arraste a célula para o local desejado do texto e dê *OK*. Se o valor da célula mudar, o texto será atualizado.

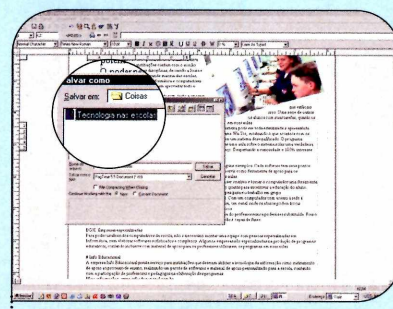

Para salvar o documento, entre em *File*, em *Save Document*, selecione a pasta onde o arquivo deve ser gravado, digite um nome para ele em *Nome do arquivo* e dê *Salvar*. Para imprimir, clique em *File*, em *Print* e dê *Ok*.

#### Incluindo páginas

C aso você digite o texto no quadro principal, como foi indicado no primeiro passo-a-passo desta reportagem, as novas páginas serão automaticamente incluídas. No entanto, se quiser inserir um gráfico ou uma planilha ocupando uma página inteira, por exemplo, será preciso adicionar a página manualmente. Para isso, entre no menu *Extras* e aperte *Add Page*. Para avançar ou voltar as páginas, clique com o mouse nas setas para cima ou para baixo que estão no canto superior direito da tela.

#### Ficha Técnica Programa

RagTime Solo 5.6.5

www.ragtime-online.com Sistema Mínimo Windows 98/ME/2000/XP, Pentium II 400 com 64 MB RAM Limitação Nenhuma para uso pessoal. Programa Completo

> PAGETINE Destinations increased at the destination of the second at the the destination of the second at the second at the the destination of the second at the second at the the destination of the second at the second at the the destination of the second at the second at the second at the the destination of the second at the second at the second a

а напал напа спорто полното сополното полното полното спорто полното сополното полното полното спорто полното полнот

0

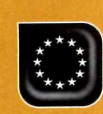

Completo 🔅 😂 Programa no CD-ROM

# Grave CD de Áudio

Com o Burn'Ya AudioCD você grava CDs de música de forma rápida e descomplicada

🕤 riar um CD de áudio nunca foi tão fácil! Com o programa BurnYa! AudioCD, que está completo no CD-ROM, você grava músicas MP3, WAV e OGG em CDs que podem ser executados em qualquer aparelho de som. Basta ter um gravador de CDs, escolher as músicas desejadas e apertar um botão para que o software as grave no disco.

Além da facilidade de uso. outro diferencial do BurnYa! é a possibilidade de normalizar o volume das faixas. Assim, quando você for ouvir o CD, elas estarão com o mesmo volume.

#### Instalação

E ntre em *Completos*, no CD-ROM, em *Grave* CDs de Áudio e aperte Instalar. Pressione o botão Next, dê Yes e Next nas próximas telas. Depois, aperte Finish. O programa será carregado. Para usar o software sem restrições, é preciso fazer um registro gratuito. Para isso, conecte seu PC à Internet e siga as instruções ao lado. Para rodar o software da próxima vez, aperte o botão Iniciar do Windows, entre em Programas, em Ashampoo e vá duas vezes a Ashampoo BurnYa! AudioCD.

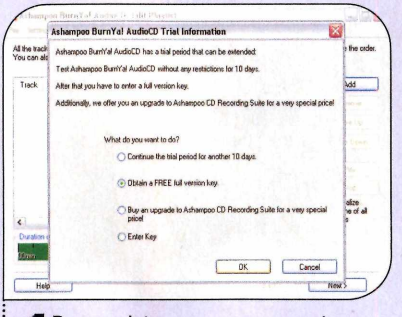

Para registrar o programa, entre no menu Internet e clique em Buy/ Register. Selecione a opção Obtain a FREE full version key e dê OK. A página de registro será exibida em uma janela do navegador. Digite seu e-mail no campo E-mail address e clique em Send.

| asnampoo                                                                                                    |                                                                                                    | Interes                | ted        |
|----------------------------------------------------------------------------------------------------|----------------------------------------------------------------------------------------------------|------------------------|------------|
| And a second second sec | Name of the second second seco | Pithes<br>99000<br>HER | ISCRAPER A |

Se você já registrou algum D programa no site da Ashampoo, digite a resposta para a sua pergunta secreta e dê Continue. Um e-mail com o seu número de série será enviado para o endereco que você cadastrou no site.

lustração: Makotron

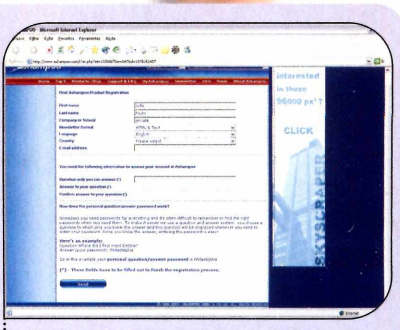

Você receberá um e-mail do fabricante do BurnYa! AudioCD. Clique no link relativo ao registro (ele aparece no meio da mensagem, mas podem haver links para outros produtos no início ou no fim do e-mail). Preencha os campos do formulário de cadastro e clique em Send.

| Track Tèle | Laurth Ela Palla                                                                                                    |                        |
|------------|----------------------------------------------------------------------------------------------------|------------------------|
|            | Register Ashampoo BurnYa! AudioCD                                                                                                    |                        |
|            | Phose enter full version kap:<br>AAAA-888888-CCCCC<br>Note: A boruser window will open and lake you to the<br>website where you can docking a kap.<br>Parginter Cancel | More the<br>Marco Tomo |
| -          | and an an an an an an an an an an an an an                                                                                                    | > tracks               |

Anote o número exibido no campo *Key*. Retorne à janela do programa, digite o número que você anotou no campo Please enter full version key, dê OK duas vezes e reinicie o programa.

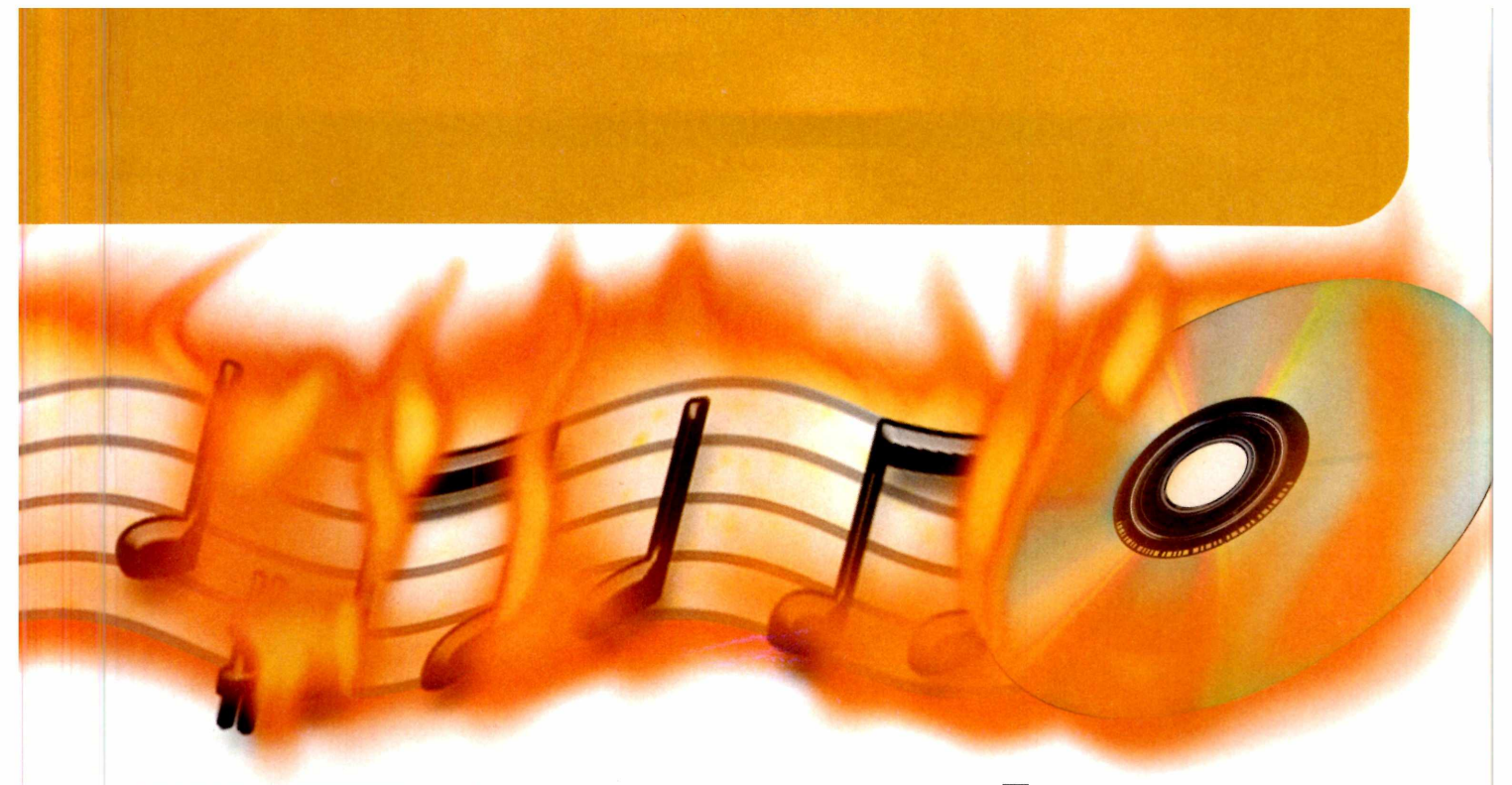

Ashampoo BurnYa! AudioCD: Edit Playlist -101x Settings Internet Help File All the tracks in the list will be burned to your Audio-CD. Use the "Move Up" and "Move Down" buttons to change the order. You can also add and remove tracks with the "Add" and "Remove" buttons. Track Title Length File Path Add A 01 Faixa 07 06:38 D:\musicas\Faixa 07.mp 02 03 04 D:\musicas\Faixa 01.mp3 04:09 Remove Faixa 01 D:\musicas\Faixa 03.mp3 07:07 Faixa 03 D:\musicas\Faixa 06.mp3 Move Up Eaixa 06 08.19D:\musicas\Faixa 04.mp3 05 Faixa 04 03:57 06 03:48 D:\musicas\Faixa 02.mp3 Eaixa 02 Move Down 07 05:46 D:\musicas\Faixa 05.mp3 Faixa 05 Play C V Normalize volume of all tracks Duration on Audio-CD (39:42): 40min 60min SOmi OOmin

Seu primeiro CD

Help

O Ashampoo BurnYa! permite que você transforme músicas MP3, WAV e OGG existentes em seu computador em arquivos iguais aos usados nos CDs de áudio e depois os grave em discos que podem ser executados em qualquer CD player. Já se quiser fazer uma coletânea de músicas existentes em seus CDs de áudio, você pode usar o programa FreeRIP (consulte a página 24) para transferi-las para o PC e depois colocá-las em um único disco usando o BurnYa! Acompanhe o passo-a-passo a seguir para gravar seu primeiro CD:

Next >

D

< Back

**A** Clique no botão *Add*, acesse a pasta onde suas músicas estão armazenadas e dê um duplo clique naquelas que deseja incluir no CD. Lembre-se de que o tempo total do disco não pode ultrapassar 74 ou 80 minutos, dependendo do CD virgem que você usar. Ao final, dê *Finish*.

**B** Selecione uma música e clique nos botões *Move Up* e *Move Down* para ajustar a ordem de reprodução das músicas no CD. Se desejar remover alguma canção, pressione *Remove*. Caso queira ouvir uma das faixas, selecione a música na lista e aperte o botão *Play*. Para interromper a reprodução, clique em *Stop*.

**D** Depois de preparar a estrutura do disco, insira um CD virgem em seu gravador e pressione Next. O programa determinará automaticamente as melhores opções conforme a performance do seu computador. Caso queira ajustá-las manualmente, desmarque o item Determine advanced options and write speed automatically e selecione a velocidade de gravação desejada. Na primeira vez que estiver usando o BurnYa!, marque a opção Simulate recording before burning para realizar um teste de gravação. Pressione o botão Write CD, aguarde a preparação dos arguivos, a simulação da gravação e dê Sim. Ao final do processo, basta retirar o disco do drive e colocá-lo em gualguer CD player para ouvir as músicas.

#### Ficha Técnica

Programa Ashampoo BurnYa! AudioCD www.ashampoo.com Sistema Mínimo Windows 98/ME/2000/XP, Pentium 200 com 32 MB RAM e gravador de CD Limitação Nenhuma. Programa Completo

Como Funciona

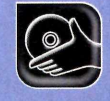

## MP3 egg todo lugo Ele tirou as músicas MP3 dos

Ele tirou as músicas MP3 dos computadores e as levou para todos os lugares. Conheça o MP3 player

P3. É incrível a revolução que esta sigla causou no mundo da informática. Gracas a ela, os programas de troca de arquivos viraram uma febre mundial, as gravadoras se uniram para travar uma guerra contra quem baixa músicas da Internet e os direitos autorais passaram a ser analisados sob uma nova ótica. Também foi por causa dela que um novo equipamento eletrônico foi criado e se transformou no sonho de consumo dos fanáticos por música: o MP3 player.

Para quem não sabe, trata-se de um aparelhinho portátil parecido com os walkmans e disemans, que oferece aos fãs de música MP3 a chance de tirar estes arquivos do computador e levá-los para qualquer lugar.

#### Tipos básicos de player

Existem cinco tipos básicos de MP3 player. O primeiro conta com memória interna, usa um cabo para transferir músicas para o PC e vice-versa e apresenta como principais vantagens o tamanho reduzido e o fato de as músicas não pularem, mesmo que o usuário esteja em movimento. Além disso, alguns modelos suportam cartões de memória para aumentar a capacidade e outros permitem que, além de músicas MP3, a pessoa transfira para o aparelho outros arquivos.

O segundo tipo de player se parece com o primeiro, mas não conta com memória interna, pois usa cartões de memória para armazenar as músicas. Já no terceiro, a memória embutida deu lugar a um disco rígido interno, o que garante uma capacidade de armazenamento muito maior (em alguns casos passa de 10 GB) e possibilita o transporte de arquivos de outros formatos. Em compensação, este player é maior que outros e mais frágil, já que pode ser seriamente danificado se cair no chão.

O quarto tipo de player parece um discman. Ele não conta com qualquer tipo de memória e, para ouvir as músicas MP3, o usuário deve gravá-las em um CD. Estas características fazem com que este player seja um pouco maior que os com memória interna, mas também tenha uma capacidade maior de armazenamento, já que cada disco suporta até 700 MB de músicas MP3. Em compensação, ele não é indicado para quem vive em movimento, pois existe o risco de o CD pular e até ser danificado.

Por fim, o último tipo de player usa miniCDs para armazenar as músicas. Ele tem as mesmas características do player que utiliza CDs, mas é um pouco menor e suporta menos músicas.

#### Player com memória interna

Veja a seguir o que acontece dentro de um player MP3 com memória embutida do momento em que as músicas são transferidas do PC para ele até a hora em que elas são reproduzidas:

#### 🤥 O que é MP3?

DISPI

O MP3 é um formato de áudio com qualidade semelhante à da gravação original, mas que ocupa bem menos espaço em disco. Ele foi criado a

E

D

partir do MPEG (um formato de vídeo compactado) e usa o mesmo sistema de filtragem para reduzir o tamanho dos arquivos. Na hora de converter

D

músicas em MP3, os programas retiram todos os sons que não são reconhecidos pelo ouvido humano, reduzindo seu tamanho.

Para poder usar um player MP3 é preciso antes obter músicas neste formato. Você pode baixá-las de sites na Internet, dos computadores de outros internautas usando programas peer-to-peer, como o Kazaa, o Morpheus e o e-Mule, ou converter músicas de CDs de áudio em arquivos MP3 usando softwares específicos para esta função (eles são chamados de rippers).

A gora que você já tem as músicas,

chegou a hora de transferi-las do computador para o player MP3. Você deve conectar uma extremidade do cabo que acompanha o player à porta USB ou serial do seu micro e a outra ao próprio player. Depois é só usar o software de transferência de músicas que veio com o equipamento para passar os arquivos sonoros do computador para a memória interna do player.

**B** Além da memória interna, alguns players suportam cartões de memória, permitindo assim que o usuário transporte mais músicas de uma só vez. A gravação dos arquivos neste cartão pode ser feita a partir do próprio computador (caso ele conte com um drive para cartões de memória) ou usando o cabo que acompanha o player, em um procedimento igual ao que foi usado para transferir as músicas para a memória interna do equipamento.

C Quando você decide executar uma música no player, o processador do equipamento ordena que os arquivos MP3 se encaminhem para o DSP (Digital Sound Processor, um processador que descompacta as músicas MP3 e as transforma em arquivos de áudio).

D Na seqüência, ele as encaminha para um conversor analógico digital, onde as músicas são convertidas em sinais analógicos. O som é então mandado para o amplificador, onde a força do sinal é aumentada, e depois para a porta de áudio, onde fones de ouvido são conectados para reproduzir o som.

**E** A energia necessária para todo este processo é obtidas de pilhas convencionais, que em alguns casos conseguem executar até 12 horas de música.

B

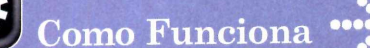

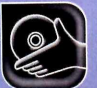

#### Programas no CD-ROM

#### Softwares

A seguir você confere alguns programas de grande utilidade para quem lida com músicas MP3 no computador. Tem um renomeador e organizador de arquivos, para você arrumar rapidamente as músicas que baixa da Internet, um programa que normaliza o áudio das músicas, para que você deixe todas elas com o mesmo volume antes de passá-las para o player, e um outro software que transforma músicas de CD em MP3.

#### Organizador de MP3

**S** e você tem muitas músicas MP3 no PC, mas não consegue mantê-las organizadas, o MP3 Book Helper será de grande utilidade. Ele renomeia as canções com base nas informações do IDTag (um arquivo que informa o nome da canção, do álbum e do artista, entre outras coisas) e as separe em pastas com base no nome do artista.

#### Instalação

A cesse a categoria Áudio e Vídeo, a partir da interface do CD-ROM, selecione o link Organizador de MP3 e aperte o botão Instalar. Clique em Next, marque o campo I accept the agreement e dê Next nas próximas telas. Ao final, pressione Install e Finish para concluir. O programa será automaticamente executado. Para rodá-lo em outra oportunidade, basta dar um duplo clique sobre o ícone que foi criado na sua área de trabalho.

#### Programa

MP3 Book Helper 2.3.3 http://mp3bookhelper.sourceforge.net/ Limitação Nenhuma. Freeware

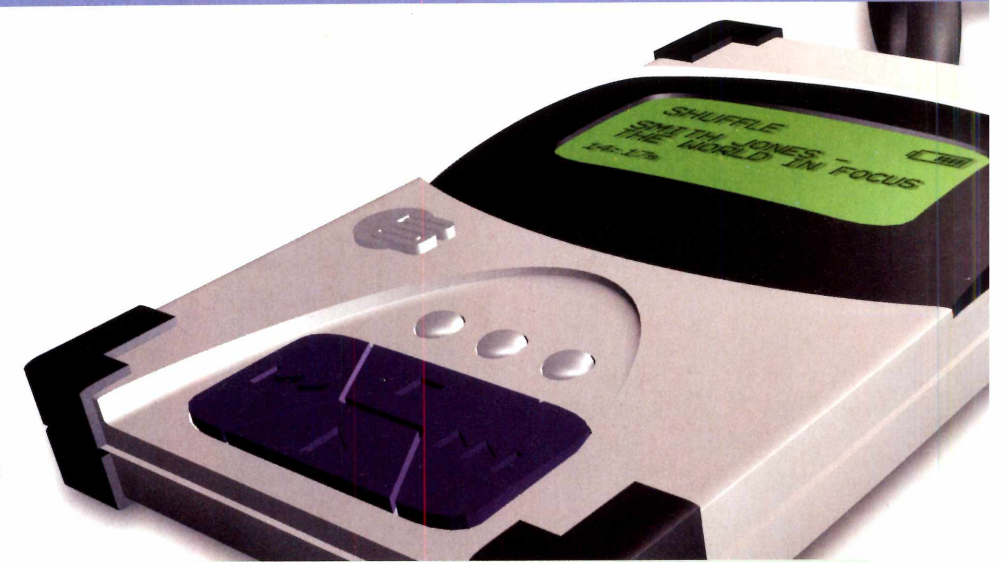

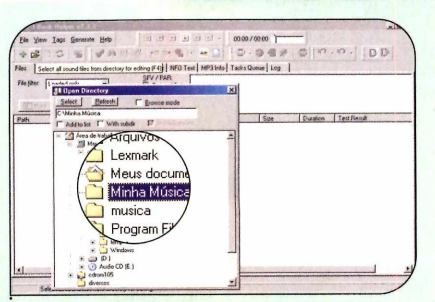

Aperte o botão *Select all sound files from directory for editing e* selecione a pasta onde estão suas músicas MP3. A lista de músicas será exibida na parte de baixo da tela.

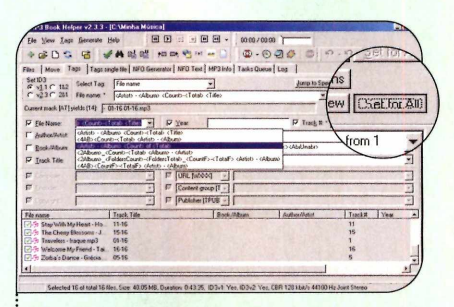

**3** Você verá na lista *File Name* uma amostra de como ficarão os nomes das músicas se elas forem renomeadas. Pressione o botão *Set for All* para renomeá-las.

|                                                                                                    | ria ria                                                                                                    |                                                                                                    | and the second second se                                                                                                    | and the second second second second second second second second second second second second second second second | 1                |
|----------------------------------------------------------------------------------------------------|----------------------------------------------------------------------------------------------------|----------------------------------------------------------------------------------------------------|----------------------------------------------------------------------------------------------------|----------------------------------------------------------------------------------------------------|------------------|
| Ele Yew Lags General                                                                                                    | e Helt                                                                                                    | 3 3 8 8 · 000/                                                                                                    | 00.00                                                                                                    |                                                                                                    |                  |
| * # D % K                                                                                                    | Made Hat                                                                                                    | -@***                                                                                                    | 0.70 0                                                                                                    | 0.0.00                                                                                                    |                  |
| Ant Move Tapi Tag                                                                                                    | at angle Ne NFO Generator                                                                                                    | NFO Test   MP3Ints   Tasks Qu                                                                                                    | ese Log                                                                                                    |                                                                                                    |                  |
| Set ID3 Select Ta                                                                                                    | File name                                                                                                    |                                                                                                    | Jump to Spe                                                                                                    | achi Cur Prevent                                                                                                 | iner!            |
| C v23C 211                                                                                                    | the de                                                                                                    | and a second second sec                                                                                                    | -1                                                                                                    | 1 Cations                                                                                                    |                  |
| count                                                                                                    | -< I otab                                                                                                    |                                                                                                    |                                                                                                    | All Preview    Set                                                                                               | Roy AN           |
| Artist . /                                                                                                    | Album) (Co)                                                                                                    |                                                                                                    |                                                                                                    | and a second second                                                                                              |                  |
| FED TH AAD CO                                                                                                    | unt Total                                                                                                    | Тем                                                                                                    | P look # *                                                                                                    | \$1 - Counter starts from 1                                                                                      | -                |
| 1 HH117111                                                                                                    |                                                                                                    |                                                                                                    | A REAL PROPERTY AND A REAL PROPERTY AND A REAL | Provide and a subscription of the subscription of                                                                |                  |
| bitter and the second                                                                                                    | All Control of the                                                                                                    | ine>                                                                                                    |                                                                                                    |                                                                                                    | *                |
| <artist> • &lt;</artist>                                                                                                    | Album> <cour< td=""><td>(20)<br/>(20)</td><td>o destado</td><td></td><td>-</td></cour<>                                                                                                    | (20)<br>(20)                                                                                                    | o destado                                                                                                    |                                                                                                    | -                |
| <a>Artist&gt; &lt;</a>                                                                                                    | Album> <cour<br><count> -<to< td=""><td>nneo<br/>- Géneto<br/>etalo (CountFo-(TataFo Géneto - c</td><td>o of bid Inabo</td><td></td><td>1111</td></to<></count></cour<br>                                                                                                    | nneo<br>- Géneto<br>etalo (CountFo-(TataFo Géneto - c                                                                                                    | o of bid Inabo                                                                                                    |                                                                                                    | 1111             |
| Artist · · · · · · · · · · · · · · · · · · ·                                                                                                    | A bum> <cour<br><count> <to<br><folderscourt< th=""><th>neo<br/>- oldab<br/>stab_(CountF&gt;-(TotaF) oldab) - o<br/>iban</th><th>o oladinato<br/>Album</th><th></th><th>-</th></folderscourt<></to<br></count></cour<br>                                                                                                    | neo<br>- oldab<br>stab_(CountF>-(TotaF) oldab) - o<br>iban                                                                                                    | o oladinato<br>Album                                                                                                    |                                                                                                    | -                |
| (Artist)<br>(2Album)<br>2Album)<br>(AB) <co< th=""><th>A bum&gt; <cour<br><count> <to<br><folderscour<br>untF&gt; <to< th=""><th>nee<br/>control<br/>tabl_c(Countro-Clataf) (datato - c<br/>blasso<br/>(URL_fw0000]</th><th>) (Abd)rabo<br/>Alburo</th><th></th><th>11111</th></to<></folderscour<br></to<br></count></cour<br></th></co<>                                                                                                    | A bum> <cour<br><count> <to<br><folderscour<br>untF&gt; <to< th=""><th>nee<br/>control<br/>tabl_c(Countro-Clataf) (datato - c<br/>blasso<br/>(URL_fw0000]</th><th>) (Abd)rabo<br/>Alburo</th><th></th><th>11111</th></to<></folderscour<br></to<br></count></cour<br>                                                                                                    | nee<br>control<br>tabl_c(Countro-Clataf) (datato - c<br>blasso<br>(URL_fw0000]                                                                                                    | ) (Abd)rabo<br>Alburo                                                                                                    |                                                                                                    | 11111            |
| (Artist)<br>(2Album)<br>2Album)<br>AB>(Co                                                                                                    | A bum> < Cour<br><count> -&lt; To<br/><folderscour<br>untF&gt; -&lt; To<br/>P</folderscour<br></count>                                                                                                    | Content group [1 - ]                                                                                                    | Abuso                                                                                                    |                                                                                                    | माना न निम       |
| (Artist)<br>(2Album)<br>2Album)<br>AB>(Co                                                                                                    | A burn> < Court<br><count>-<to<br><foldersco< td=""><td>- Getab<br/>- Getab<br/>tab<br/>- Getab<br/>- Getab</td><td>Abuso</td><td></td><td>-</td></foldersco<></to<br></count>                                                                                             | - Getab<br>- Getab<br>tab<br>- Getab<br>- Getab                                                                                                    | Abuso                                                                                                    |                                                                                                    | -                |
| Cartilition (<br>2Album)<br>2Album)<br>4B> <co< td=""><td>A bum&gt; &lt; Dour<br/><count> &lt; Tor<br/><folderscount<br>untF&gt; &lt; Tor<br/>F<br/>Track Tee</folderscount<br></count></td><td>- Adapt<br/>- Adapt<br/>- Adapt<br/>- Market<br/>- County - ClassF) - Adapt<br/>- County - ClassF)<br/>- County - County - Class<br/>- County - Class<br/>- County - Class<br/>- County - Class<br/>- County - Class<br/>- County - Class<br/>- County - Class<br/>- County - Class<br/>- County - Class<br/>- County - Class<br/>- County - Class<br/>- County - Class<br/>- County - Class<br/>- Class<br/>- Class</td><td>Album &gt;-Abd/Indeo</td><td>Teyta Yey</td><td>मान मानमान -</td></co<> | A bum> < Dour<br><count> &lt; Tor<br/><folderscount<br>untF&gt; &lt; Tor<br/>F<br/>Track Tee</folderscount<br></count>                                                                                                    | - Adapt<br>- Adapt<br>- Adapt<br>- Market<br>- County - ClassF) - Adapt<br>- County - ClassF)<br>- County - County - Class<br>- County - Class<br>- County - Class<br>- County - Class<br>- County - Class<br>- County - Class<br>- County - Class<br>- County - Class<br>- County - Class<br>- County - Class<br>- County - Class<br>- County - Class<br>- County - Class<br>- Class<br>- Class                                                                                                    | Album >-Abd/Indeo                                                                                                    | Teyta Yey                                                                                                    | मान मानमान -     |
| Cathlists (<br>2Album)<br>2Album)<br>4B> <co< td=""><td>A bum&gt; &lt; Dour<br/><count> &lt; Tor<br/><golderscount<br>untF&gt; &lt; Tor<br/>p<br/>Track file<br/>a. 1155</golderscount<br></count></td><td> Odobi<br/>- Odobi<br/>- Matthio - Closeff - Closeff - Odobi<br/>- Content group (T</td><td>Alburo<br/>Alburo</td><td>Tooska Yeev<br/>11</td><td>about the second</td></co<>                                                                                                    | A bum> < Dour<br><count> &lt; Tor<br/><golderscount<br>untF&gt; &lt; Tor<br/>p<br/>Track file<br/>a. 1155</golderscount<br></count>                                                                                                    | Odobi<br>- Odobi<br>- Matthio - Closeff - Closeff - Odobi<br>- Content group (T                                                                                                    | Alburo<br>Alburo                                                                                                    | Tooska Yeev<br>11                                                                                                | about the second |
| Antisto - s<br>Antisto - s<br>(2Album)<br>2Album)<br>AB>CC<br>The come<br>25 Stay Vidi My Heat - H<br>25 Stay Vidi My Heat - H                                                                                                    | A bum> <cour<br><count> <top<br><folderscour<br>untF&gt; <top<br>F<br/>Track Tite<br/>11/15</top<br></folderscour<br></top<br></count></cour<br>                                                                                                    | Lize-<br>- Odati<br>- Odati<br>- Martin- (Takif) (Adati - C<br>blani<br> URL [MODG] -<br>[Order goog]]<br> Padaher (TPUB -<br>  Biok/Alban                                                                                                    | Album                                                                                                    | 17cgsbill [Year<br>31<br>15                                                                                      | alate alater.    |
| Artisto<br>2.4lbum><br>2.4lbum><br>2.4lbum><br>4.8 < Co<br>3.<br>2.5 Tre Cong Manuel<br>2.5 Tre Cong Manuel                                                                                                    | A bum> <cour<br><count> <tots<br><folderscour<br>untF&gt; <tots<br>p<br/>Track tite<br/>a. 11:55<br/>(0:55</tots<br></folderscour<br></tots<br></count></cour<br>                                                                                                    | Like-<br>- cAstab<br>- cAstab<br>- cAstab<br>- cAstab<br>- castab<br>- cas                                                                                                    | Albaso                                                                                                    | Topika Yeer<br>11<br>15<br>1                                                                                     |                  |
| Artisto -<br>24/burn><br>24/burn><br>24/burn><br>24/burn><br>48> <co<br>Travelse have no<br/>Travelse have no<br/>25 Travelse have no<br/>26 Travelse have no</co<br>                                                                                                    | Abum> <court<br><count> <to<br>FoldersCourt<br/>untF&gt; <to<br>Track file<br/>11:55<br/>13:55<br/>15:55<br/>16:55<br/>16:555<br/>16:555<br/>16:555</to<br></to<br></count></court<br> | Leo<br>- Colab<br>- Colab<br>- | Aboro                                                                                                    | 17 Treach 21                                                                                                    |                  |

**2** Para alterar o nome delas, por exemplo, selecione a aba *Tags* e marque o item *File name*. Selecione no campo ao lado as informações que serão usadas para renomeá-las (*<Artist>-<Album> <Count> of <Total>*, por exemplo) e aperte o botão *Preview*.

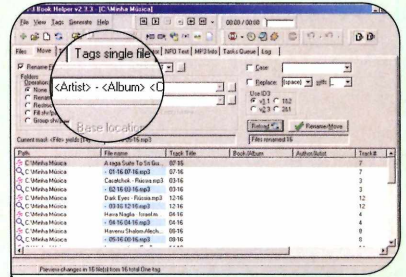

4 Já para organizar as músicas em pastas de acordo com o nome do artista, vá à aba *Move*, marque o item *Restructure*, selecione em *Folders Mask* a opção *<Artist> - <Album>* e aperte *Preview*. Se o resultado for do seu agrado, clique em *Rename/Move* para executar a ação.

#### CD para MP3

|                  | ¥                                                                                          | -                                                                                                    | Falsadad late                                                                                                    | the second second                                                                                                    |
|------------------|--------------------------------------------------------------------------------------------|----------------------------------------------------------------------------------------------------|----------------------------------------------------------------------------------------------------|----------------------------------------------------------------------------------------------------|
| Pracies          | 1 514                                                                                      | 1998                                                                                                    | Calification and                                                                                                    |                                                                                                    |
| 10005            | 2.02                                                                                       | AUDO                                                                                                    |                                                                                                    |                                                                                                    |
| 12505            | 3.00                                                                                       | HUGO                                                                                                    |                                                                                                    |                                                                                                    |
| 30612            | 2.40                                                                                       | Audo                                                                                                    |                                                                                                    |                                                                                                    |
| # 3202<br>EAE'27 | 231                                                                                        | Audo                                                                                                    |                                                                                                    |                                                                                                    |
| 0403/            | 3.15                                                                                       | Aude                                                                                                    |                                                                                                    |                                                                                                    |
| 79205            | 4.07                                                                                       | Auto                                                                                                    |                                                                                                    |                                                                                                    |
| 97792            | 2.10                                                                                       | Aude                                                                                                    |                                                                                                    |                                                                                                    |
| 112700           | 2.44                                                                                       | Audo                                                                                                    |                                                                                                    |                                                                                                    |
| 125055           | 2.21                                                                                       | Audo                                                                                                    |                                                                                                    |                                                                                                    |
| 135590           | 1.08                                                                                       | Auto                                                                                                    |                                                                                                    |                                                                                                    |
| 140842           | 4.14                                                                                       | Audo                                                                                                    |                                                                                                    |                                                                                                    |
| 159952           | 4:26                                                                                       | Auto                                                                                                    |                                                                                                    |                                                                                                    |
| 170000           | 1.10                                                                                       | Auda                                                                                                    |                                                                                                    |                                                                                                    |
| -                |                                                                                            |                                                                                                    | ID: d40a4410                                                                                                    |                                                                                                    |
| -                |                                                                                            |                                                                                                    |                                                                                                    | (20)                                                                                                    |
|                  | Frame 0 12905 30612 43282 54637 6325 73205 97782 112700 129055 135680 140942 159952 178025 | Frame         Tme           0         2502           12905         356           30612         248           43282         243           54537         315           69325         217           97782         318           112000         244           12605         221           112000         244           12605         221           135800         1.00           140442         4:14           199552         4:14 | Frame         Time         Time         Time           0         252         Audo         Audo         Audo           12095         395         Audo         Audo         Audo         Audo           30912         248         Audo         Audo | Files         Time         Time <thtime< th="">         Time         Time         <th< td=""></th<></thtime<> |

U ma das formas mais fáceis de obter músicas MP3 para instalar em um player é convertendo canções de CDs de áudio para este formato. E para que você possa fazer isto sem precisar quebrar muito a cabeça, no CD-ROM desta edição está disponível o programa FreeRIP.

**Como usar:** entre na categoria Áudio e Vídeo, a partir da interface do CD-ROM, clique sobre o link *CD para MP3* e aperte o botão *Instalar*. Clique em Next, marque o campo I accept the agreement e dê Next mais cinco vezes. Aperte Install e Finish para concluir a instalação. O software será automaticamente executado e uma janela exibida. Dê OK, vá à aba freedb, digite o seu e-mail no campo correspondente e pressione OK para concluir a configuração. Para rodar o software em uma outra oportunidade, basta dar um duplo clique sobre o ícone que foi criado na área de trabalho do seu computador.

Coloque um CD de áudio no drive. Se o seu computador estiver conectado à Internet, o FreeRIP automaticamente buscará os nomes das músicas. Selecione na parte de cima da janela a opção correspondente ao CD que você colocou no drive (caso mais de uma seja exibida) e pressione o botão *Select* para confirmar.

Se você quiser converter todas as músicas do CD em MP3, aperte o botão Select All para que todas elas sejam selecionadas. Já se quiser converter apenas algumas músicas, selecione-as manualmente, marcando as caixas ao lado de seus nomes. Pronto. agora basta apertar o botão Rip to default format para iniciar a conversão. As músicas serão salvas em uma pasta com o nome do artista na área de trabalho do seu micro. Ao final da conversão. pressione Dismiss e execute as músicas para conferir o resultado.

Programa FreeRIP 2.60 www.mgshareware.com Limitação Nenhuma. Freeware

#### Normalizador de Músicas

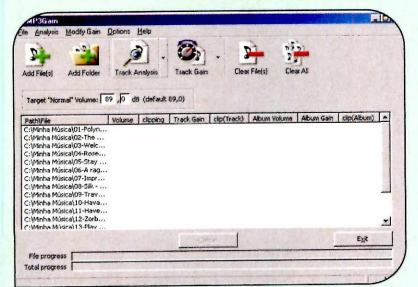

Para não precisar ficar aumentando e diminuindo o volume do seu player de MP3 cada vez que uma música nova começa a ser executada, é fundamental que, antes de transferi-las para o aparelho, você as normalize usando um software especial. Para quem não sabe, trata-se de um processo no qual o volume de todas as músicas selecionadas é analisado e depois nivelado.

No CD-ROM desta edição está disponível o normalizador de

músicas Glen Sawyer, que é extremamente fácil de usar e ainda permite que, caso não goste das alterações, você faça o arquivo voltar ao normal.

**Como usar:** entre em Áudio e Vídeo, na interface do CD-ROM, clique sobre o link *Normalizador de Músicas* e aperte o botão *Instalar*. Pressione *Next* na tela seguinte, clique em *Install* e em *OK* para finalizar. Para executar o programa, basta apertar o botão *Iniciar* do Windows, entrar em *Programas* e selecionar duas vezes a opcão *MP3Gain*.

Para adicionar as músicas uma a uma ao programa, clique no botão Add Files, selecione a canção desejada e aperte Open. Já para adicionar todas as canções de uma pasta, pressione Add Folder, escolha a pasta desejada e dê OK. Quando todas as músicas que você quer normalizar estiverem na lista, aperte o botão *Track Analysis* para que o software as analise. Depois pressione o botão *Track Gain* para que elas sejam normalizadas.

Minimize o programa, acesse a pasta onde estavam suas músicas e experimente executá-las, para ver se o som está do seu agrado. Caso você não goste do resultado, volte à janela do programa, clique com o botão direito do mouse sobre a música que não ficou boa e selecione a opção *Undo Gain changes*. Pronto, a música voltará para o estado inicial.

Programa MP3Gain <u>http://mp3gain.sourceforge.net</u> Limitação Nenhuma. Freeware 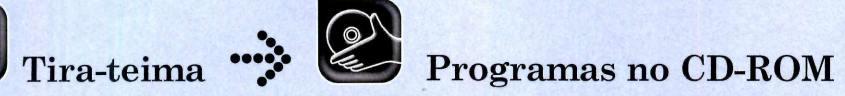

## m d 2

| 1         |                                                                 | Foto.<br>Fix 1.5               | Foto on Web                            | MINO STUDIO                         |
|-----------|-----------------------------------------------------------------|--------------------------------|----------------------------------------|-------------------------------------|
| P         |                                                                 | FotoFix 1.5.1<br>www.besoft.be | FotoOnWeb 1.1.1<br>www.jjude.com       | Gallery 2.7.5<br>www.minostudio.com |
| 7         | Interface em português                                          | Não                            | Não                                    | Não                                 |
|           | Tipos de arquivo<br>suportados                                  | JPG                            | BMP, GIF, JOG, PCX,<br>PNG, TIFF e XPM | JPG                                 |
|           | Converte imagens<br>para JPG*                                   | Não                            | Não                                    | Não                                 |
| u         | Permite incluir imagens<br>armazenadas em<br>pastas diferentes  | Não                            | Sim                                    | Não                                 |
| ão: Makoi | Modelos de álbuns/<br>permite criar novos**                     | 1/Sim                          | 5/Sim                                  | 1/Não                               |
| llustraçi | Permite personalizar<br>o tamanho<br>das miniaturas             | Sim                            | Sim                                    | Sim                                 |
|           | Permite escolher a<br>quantidade de<br>miniaturas por linha     | Sim                            | Sim                                    | Sim                                 |
|           | Organiza as<br>miniaturas em<br>diversas páginas                | Não                            | Sim                                    | Sim                                 |
|           | Redimensiona<br>as imagens                                      | Sim                            | Sim                                    | Não                                 |
|           | Permite incluir uma<br>descrição ou<br>comentário na foto       | Não                            | Sim                                    | Não                                 |
|           | Publica o álbum<br>na Internet***                               | Sim                            | Não                                    | Não                                 |
| ACÃO      | Qualidade do<br>álbum gerado<br>usando os<br>modelos oferecidos | ****                           | ***                                    | ****                                |
| RED       | Facilidade de uso                                               | ****                           | ****                                   | ***                                 |
| S DA      | Possibilidade de<br>personalização                              | ****                           | ****                                   | ***                                 |
| ATC       | Recursos                                                        | ***                            | ****                                   | **                                  |
| ž         | Visual                                                          | ****                           | ***                                    | ***                                 |
|           | NOTA FINAL                                                      | ****                           | ****                                   | ***                                 |

\*Esse recurso é desejável apenas nos programas que suportam outros formatos de imagem além do JPG

\*\*Para criar novos modelos de álbum é preciso conhecer a linguagem HTML, que é usada na criação das páginas para a Internet

#### -> Critérios do teste

Para eleger qual o melhor software para a criação e publicação de álbuns de fotos na Internet, foram analisados diversos aspectos, entre os quais a facilidade de uso do programa e os recursos que ele oferece ao usuário. Também foram levados em conta a variedade de

#### Sete programas que geram álbuns de fotos para publicar na Internet

ada vez mais pessoas
procuram os softwares
que permitem criar álbuns
de fotos e publicá-los na

Internet. Afinal, esta é a forma mais simples de mostrar para todo mundo as fotos que você tira com sua câmera digital.

Para ajudá-lo a escolher o programa ideal para as suas necessidades, a **Revista do CD-ROM** decidiu fazer um teste com sete softwares deste tipo. O modelos de álbum disponível, a possibilidade de personalizar os álbuns, a qualidade do trabalho final e da interface do programa.

resultado, você confere na tabela a seguir.

Todos os programas estão disponíveis na seção *Internet* do CD-ROM. E para aprender a usar o Jalbum, que foi o software escolhido pela redação, basta acompanhar a reportagem da página 56.

| ED-ROM                                       |                                     |                                          |                                                  |
|----------------------------------------------|-------------------------------------|------------------------------------------|--------------------------------------------------|
| Web photo album generator                    | The B-Zone                          | thumbawumba                              | Web Picture Creator                              |
| Jalbum 4.0.4<br>www.datadosen.se             | Gallery Wizard 2.0<br>www.b-zone.de | ThumbaWumba 1.2<br>www.matthiaspeters.de | Web Picture Creator<br>www.webpicturecreator.com |
| Sim                                          | Não                                 | Não                                      | Sim                                              |
| AVI, GIF, JPG, MPG,<br>PNG e WMV             | BMP, JPG, PCX,<br>TGA e TIF         | JPG e BMP                                | JPG                                              |
| Não                                          | Sim                                 | Sim                                      | Não                                              |
| Apenas nas subpastas<br>da pasta selecionada | Sim                                 | Não                                      | Sim                                              |
| 19/Sim                                       | 5/Sim                               | 1/Sim                                    | 1/Não                                            |
| Sim                                          | Sim                                 | Sim                                      | Sim                                              |
| Sim                                          | Sim                                 | Sim                                      | Sim                                              |
| Sim                                          | Sim                                 | Sim                                      | Sim                                              |
| Sim                                          | Sim                                 | Sim                                      | Sim                                              |
| Sim                                          | Não                                 | Não                                      | Sim                                              |
| Sim                                          | Sim                                 | Não                                      | Não                                              |
| ****                                         | ***                                 | ****                                     | ****                                             |
| ****                                         | ****                                | ****                                     | ****                                             |
| ****                                         | ****                                | ****                                     | ****                                             |
| ****                                         | ****                                | ***                                      | ****                                             |
| ****                                         | ****                                | ***                                      | ****                                             |
|                                              |                                     |                                          | XXXX                                             |

\*\*\* Caso o programa não publique automaticamente o álbum na Internet, é preciso usar um software de FTP para enviar os arguivos para o seu site (veja a explicação na página 59 da revista) 0

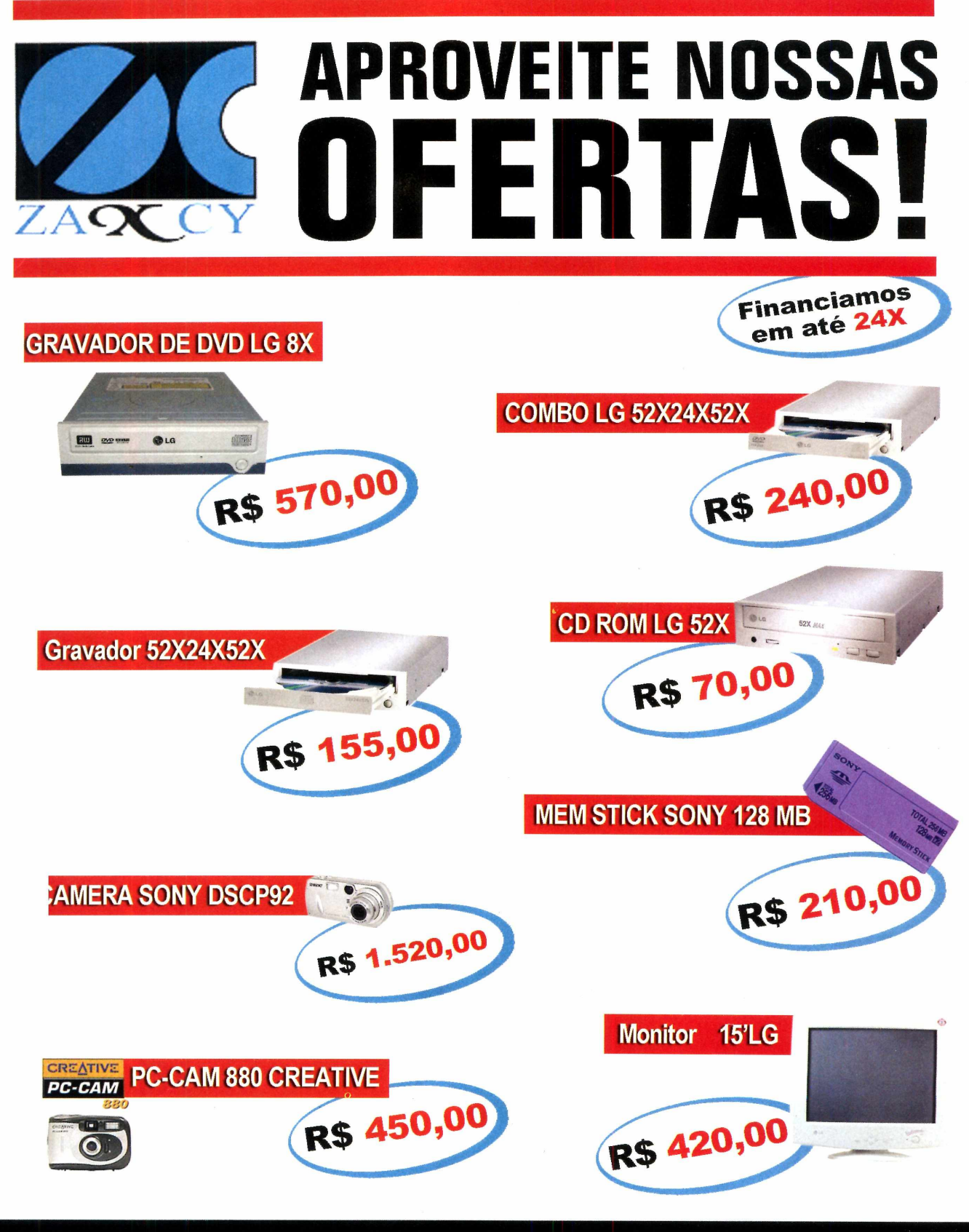

### SUPRIMENTOS · ASS. TÉCNICA

DESPACHAMOS PARA TODO BRASIL ACEITAMOS SEU MICRO COMO FORMA DE PAGAMENTO

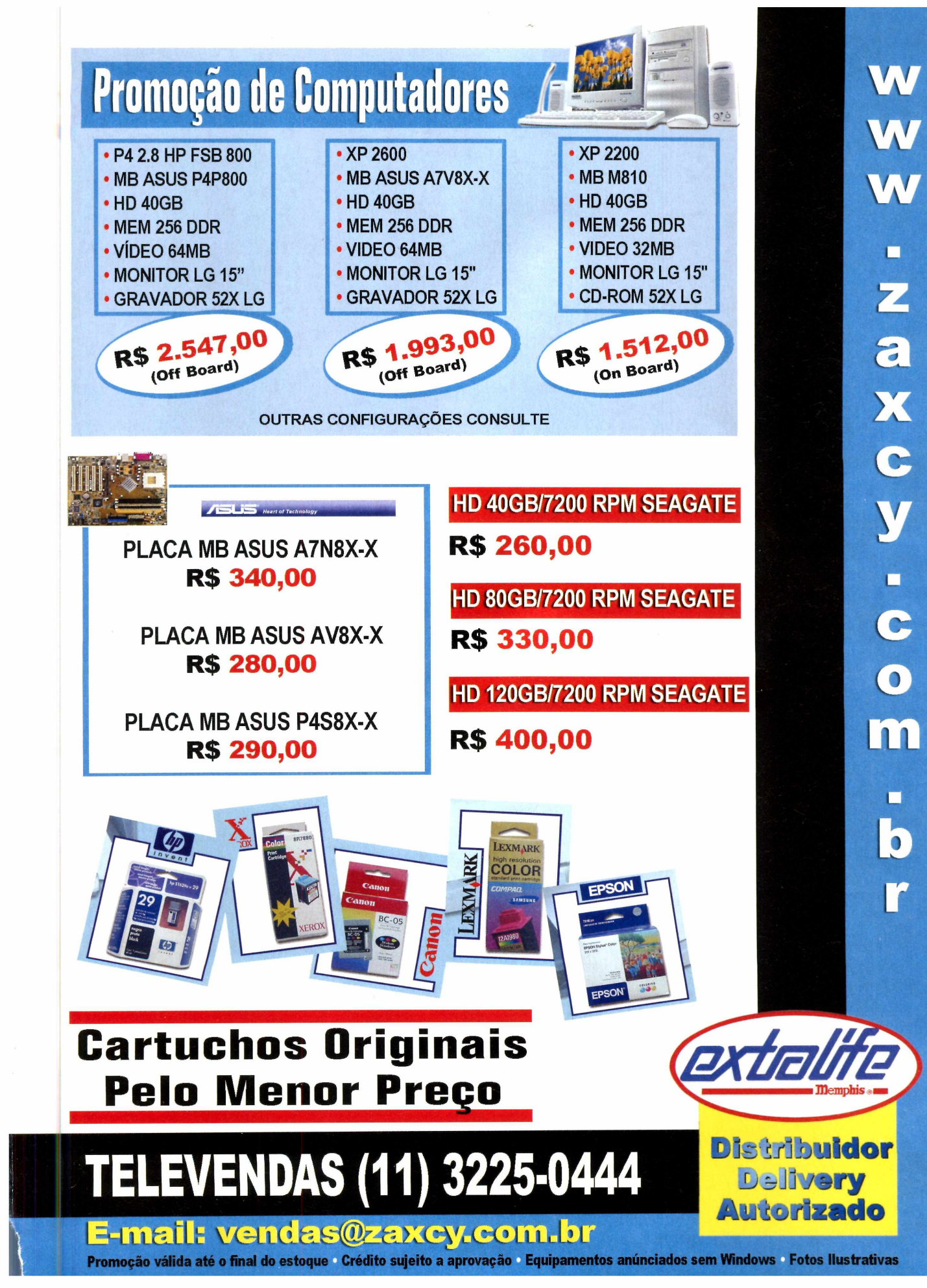

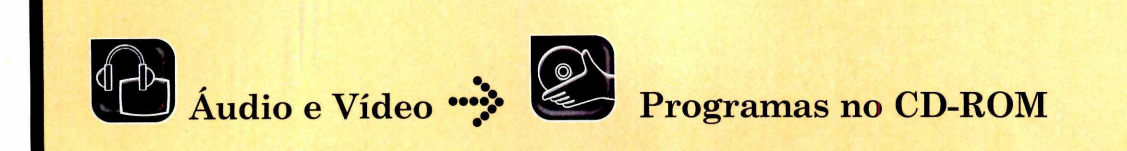

## Efeitos Especi com o Adobe Premiere

Conheça a nova versão deste editor de vídeo profissional e aprenda a aplicar efeitos interessantes em seus vídeos

ditar vídeos no PC está se tornando uma mania nacional. E nada melhor do que uma ferramenta profissional para dar um toque especial nos filmes que você cria em casa.

Por isso, no CD-ROM que acompanha esta edição, você encontra uma versão de teste do Adobe Premiere Pro, o mais conhecido software para a edição de vídeos. E para que você aprenda a usar as principais ferramentas do programa, a **Revista do CD-ROM** preparou esta reportagem que mostra como aplicar dois efeitos diferentes. Acompanhe.

#### Instalação

**E**ntre na sessão Áudio e Vídeo do CD-ROM, acesse o link *Premiere* e clique em *Instalar*. Pressione *Next* e selecione o idioma *Português*. Clique novamente em *Next* e depois em Yes. Nas próximas janelas, aperte *Next* e aguarde o processo de instalação. Para rodar o programa, clique no botão *Iniciar* do Windows, selecione *Programas* e em seguida *Adobe Premiere Pro Tryout*. Pressione *Try* na primeira janela e, assim que o programar abrir, clique em *New Project*. Digite um nome para o projeto e aperte *OK*. Visão Geral

A interface do Premiere pode até assustar à primeira vista. Afinal, ela apresenta uma infinidade de janelas e de botões. Para não se perder neste emaranhado de opções e recursos, confira a seguir as principais ferramentas do programa:

**A** Janela Project – esta janela traz duas abas: uma com o nome do seu projeto e outra chamada *Effects*. A aba referente ao seu projeto é usada para inserir os vídeos, sons e imagens que serão utilizados na edição dos vídeos. Já na aba *Effects* você acessa todos os efeitos de áudio e vídeo disponibilizados pelo programa.

**B** Janela Monitor – na janela Monitor é possível visualizar os vídeos que foram inseridos na janela Project, ajustar os efeitos de áudio e vídeo, bem como acompanhar como está ficando o vídeo editado. Para ver o resultado final da sua edição, basta clicar no botão Play, na janela da esquerda.

**C Time Line** – é nesta parte do programa que todo o seu trabalho de edição é realizado. O Time Line é dividido em layers (camadas) de vídeo e de áudio. E é nestes layers que você deve inserir os vídeos e

ustração:

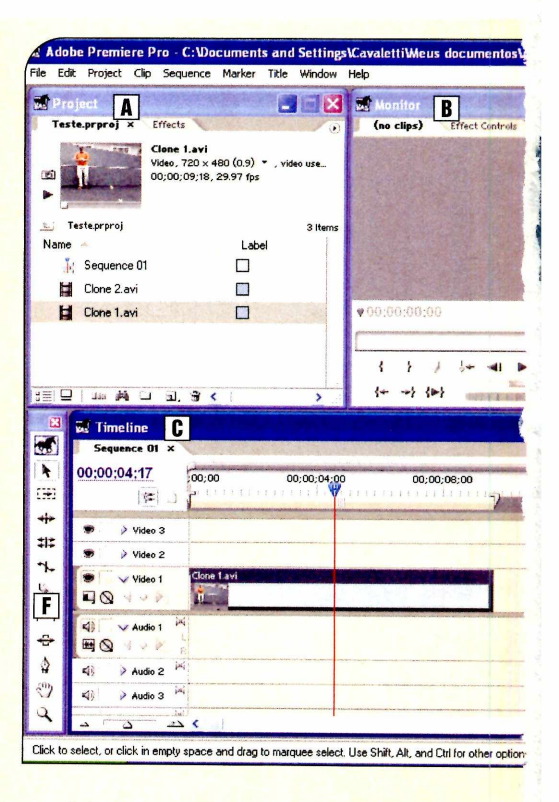

os efeitos para editar o seu trabalho. Arrastando o cursor do Time Line, você pode ir diretamente para uma determinada parte do vídeo inserido em um dos layers.

D Info – esta janela exibe informações como o tamanho, o tipo e resolução dos arquivos selecionados, que foram inseridos na janela Project.

#### ->> Vídeos de exemplo

Para ver os vídeos criados nos exemplos desta reportagem, basta acessar o site da Editora Europa. O link para o vídeo da clonagem é

www.europanet.com.br/cdrom/ clone.mpg e o para o vídeo do chromakey é www.europanet. com.br/cdrom/chroma.mpg.

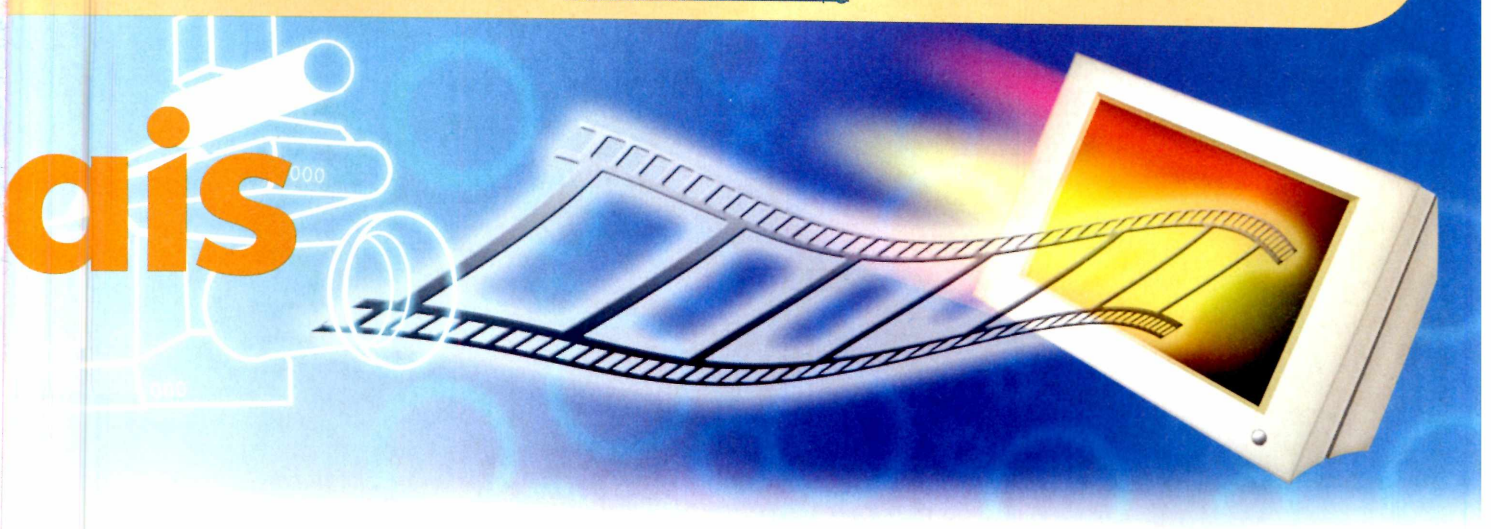

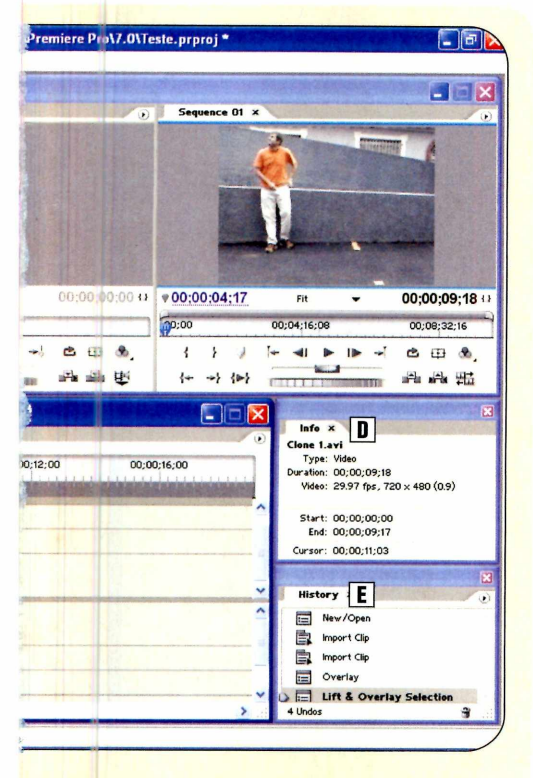

processos realizados na edição do seu vídeo. Esta janela é muito útil para corrigir uma determinada alteração, caso algo saia errado.

F Barra de Ferramentas – nesta barra você encontra as principais ferramentas para edição do seu vídeo. Há itens específicos para fazer cortes no filme, selecionar os vídeos e executar uma série de outras alterações.

#### Clonagem

O primeiro efeito que você vai aprender a aplicar em seus vídeos é a clonagem. Ele é muito interessante, pois permite copiar uma ou mais vezes uma mesma pessoa ou objeto em um ambiente. No exemplo a seguir, você vai ver como criar uma única cópia da pessoa. Mas

#### Preparando o vídeo

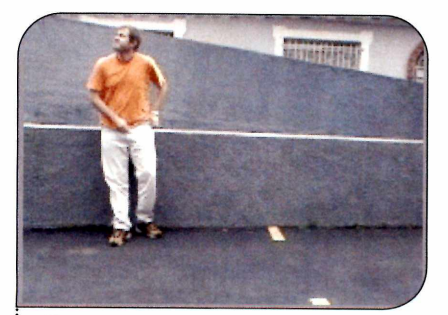

**1** Neste exemplo, uma pessoa será clonada perto de uma mureta. Na hora de gravar o vídeo, filme a pessoa deixando um espaço na cena reservado para a insersão do clone. No caso deste exemplo, a pessoa foi posicionada em uma das extremidades da mureta, deixando o resto da área livre.

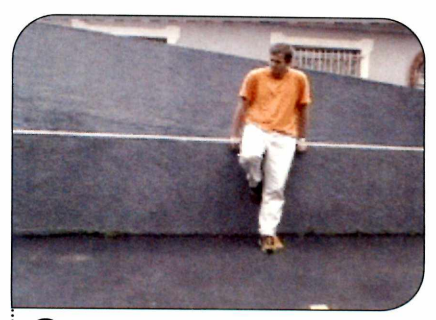

se quiser adicionar outras, basta

repetir o procedimento até inserir

Para poder executar este

procedimento, você vai precisar de

um tripé para apoiar a câmera, de um

computador equipado com placa de

captura e do Adobe Premiere Pro.

todos os clones.

**2** Filme a mesma cena novamente, só que agora posicionando a pessoa na outra extremidade da mureta. Para que o efeito fique perfeito, preste muita atenção nas sombras. O ideal é filmar usando uma luz que não gere sombras diagonais do personagem.

\* Dica: algumas filmadoras trazem ajuste de "white balance" e velocidade de exposição automáticos. Estes recursos fazem com que, na hora que você pausa uma cena para gravar outra, a luminosidade do ambiente capturada pela câmera varie, prejudicando o resultado final do efeito. Para evitar este tipo de problema, o ideal é fazer esses ajustes no equipamento manualmente.

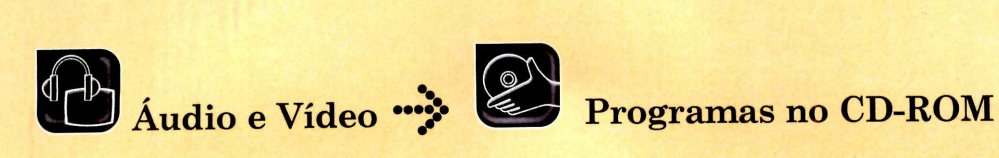

#### Criando o Efeito

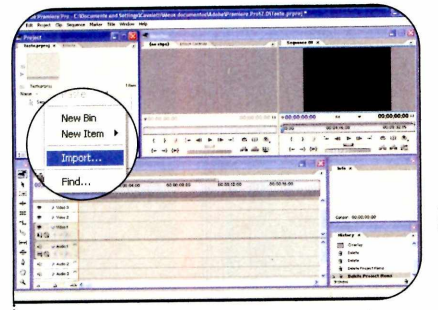

Abra o Adobe Premiere Pro e insira o vídeo capturado na janela Project. Para isso, clique com o botão direito do mouse em uma área em branco na janela e selecione a opção Import. Depois escolha os vídeos que serão usados.

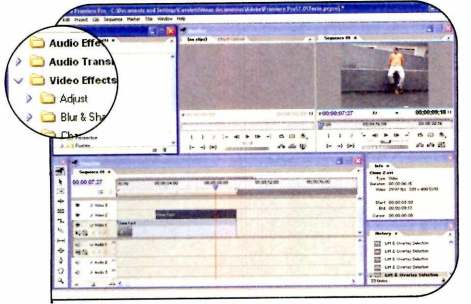

Agora que tudo está posicionado e devidamente cortado, é hora de inserir o efeito desejado. Na janela Project, selecione a aba Effects. Clique na seta ao lado de Video Effects para abrir os efeitos disponíveis.

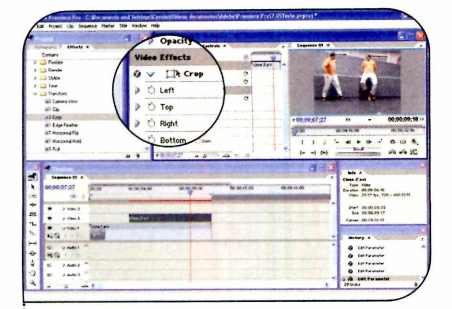

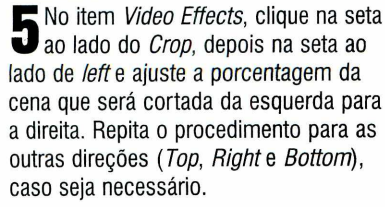

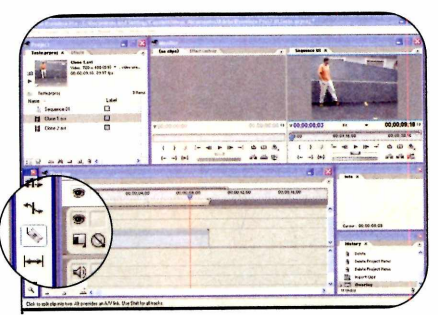

**2** Arraste o primeiro video a Video 1 e faça os devidos cortes, Razor Tool (ve Arraste o primeiro vídeo até o layer utilizando a ferramenta Razor Tool (veja o guadro Para cortar uma cena). Faça o mesmo com o segundo vídeo e posicione-o no layer Video 2.

|                                                                                                    | 3 Witnesser                                                                                                    |                       |                   | (i) (i) (i) (i) (i) (i) (i) (i) (i) (i)                                                                       |
|----------------------------------------------------------------------------------------------------|----------------------------------------------------------------------------------------------------|-----------------------|-------------------|----------------------------------------------------------------------------------------------------|
| Artansform<br>HE Camera View<br>HE Cip<br>HE Crop                                                                                                    | Emergin Theorem and the second second s | 0<br>0<br>0<br>0      |                   | - 00,00 pt -                                                                                                  |
| Herizontal F                                                                                                    | *######<br>##                                                                                                    | N 10 U 10 10 10 10 10 |                   | All all all all all all all all all all                                                                       |
| 00,00,07,27 200.06 86 30 8                                                                                                    | - Anna                                                                                                    |                       | COLUMN TWO IS NOT | Video: 29-97 tpu, 709 x 400 42-81                                                                             |
| 00,00,07,27 00,06 00,000<br>(6 )<br>(6 ) |                                                                                                    |                       |                   | View 2997 (p. 726 - 400 GM)<br>Single (b) 00 (00 00 17<br>Galaxy (b) 00 (00 01 17<br>Galaxy (b) 00 (00 01 15) |

4 Clique na seta ao lado do efeito *Transform.* Na lista de efeitos, clique em *Crop* e arraste o mesmo sobre o vídeo posicionado no layer Vídeo 2. Na janela Monitor, clique na aba Effect Controls.

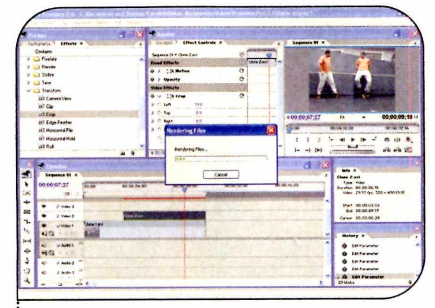

**6** Pressione *Enter* para renderizar o vídeo. Este processo pode demorar alguns minutos, dependendo da velocidade do seu computador e do tamanho do vídeo. Veja o resultado do efeito na tela de preview.

#### Chromakey

segunda técnica que você vai A aprender é a chromakey, que consiste na aplicação de um fundo no vídeo. Este efeito é muito utilizado nos noticiários de previsão do tempo. O jornalista é colocado em primeiro plano e a imagem com a foto de satélite é inserida como plano de fundo.

Para poder aplicar este efeito, é preciso que a cena seja gravada com um fundo de cor uniforme. Embora o Premiere suporte qualquer cor de fundo, o ideal é usar o azul ou verde. Assim sendo, para experimentar o chromakey, você vai precisar de um tripé para apoiar a câmera, de um micro com placa de captura, de um fundo azul ou verde e do Adobe Premiere Pro.

#### Preparando o vídeo

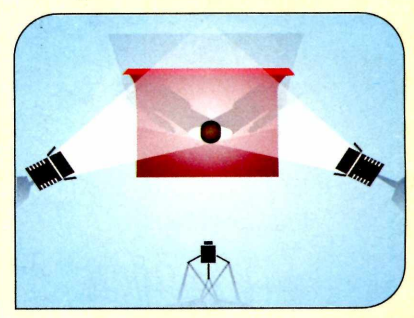

segredo de um bom efeito de chromakey é a iluminação do plano de fundo. O personagem não pode fazer sombra e a cor do fundo deve ser uniforme, sem variações de brilho.

Na imagem acima você confere um diagrama de como iluminar o plano de fundo sem criar sombras. Ele utiliza duas spots viradas para a tela e apontadas para o teto.

\* Dica: tome cuidado com os objetos que vão compor a sua cena, principalmente com as roupas. Se você escolher um fundo verde ou azul, nenhum objeto ou roupa poderá ter essas cores, ou eles serão apagados na hora de aplicar o efeito.

#### Criando o Efeito

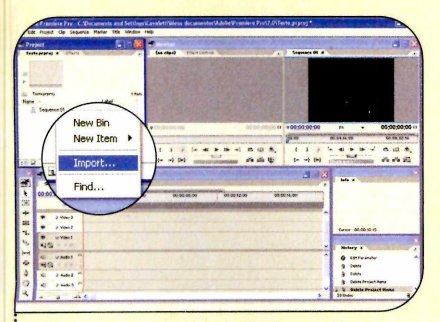

Abra o programa e insira o vídeo capturado na janela *Project*. Você deve clicar com o botão direito do mouse em uma área vazia da janela e escolher *Import*. Selecione o vídeo e a imagem ou vídeo que será usado como fundo.

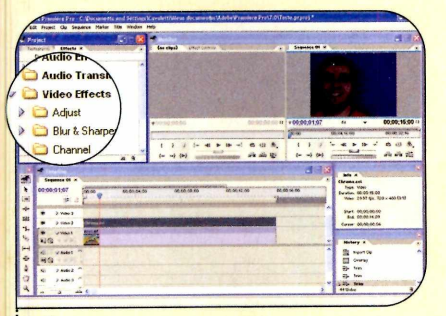

**3** O efeito que você vai criar só pode ser aplicado no vídeo que estiver no layer *Video 2*. Na janela *Project*, selecione a aba *Effects*. Clique na seta ao lado de *Video Effects* para abrir os efeitos disponíveis.

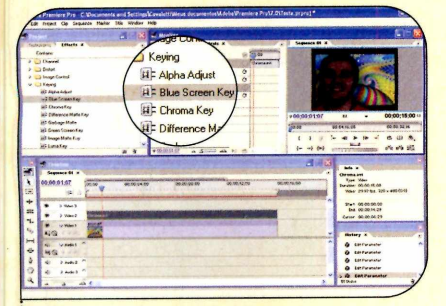

**5** Na janela *Monitor*, clique na aba *Effect Controls* e em seguida na seta ao lado de *Blue Screen Key*. Ajuste o *Threshold* e o *Cutoff* até obter um bom efeito. No exemplo foi utilizado o valor *18* para ambos os ajustes.

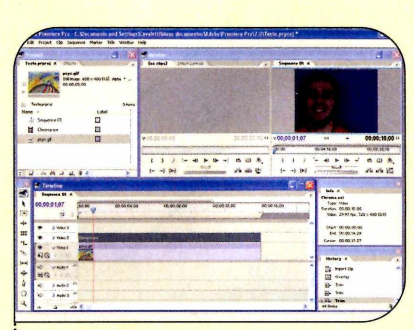

**2** Arraste o vídeo com a tela colorida para o layer *Video 2* e o vídeo ou a imagem que será utilizado como fundo para o layer *Video 1*. Faça os devidos cortes nas cenas (veja como no quadro *Para cortar uma cena*).

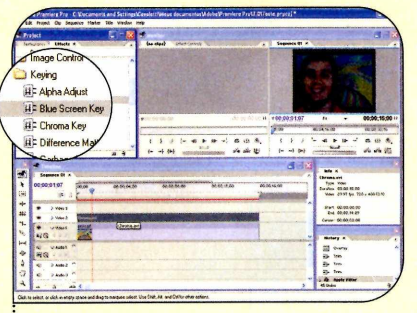

4 Clique na seta ao lado do efeito *Keying* e arraste o efeito *Blue Screen Key* para cima do vídeo que está no layer *Vídeo 2*, caso o fundo do vídeo seja azul. Se o fundo for verde, use o efeito *Green Screen Key*.

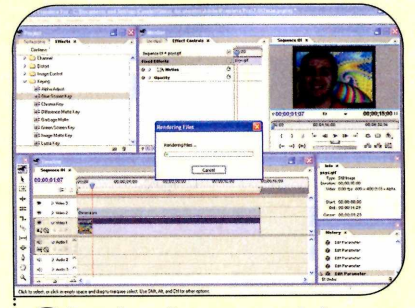

**6** Pressione *Enter* para renderizar o vídeo. Esse processo pode demorar alguns minutos, dependendo da velocidade do seu computador e do tamanho do vídeo. Veja o resultado do efeito na tela de preview.

#### Para cortar uma cena

A ntes de aplicar um efeito em um vídeo, é fundamental que você separe o trecho em que o recurso será usado. Para fazer isto, basta usar a ferramenta Razor Tool, que vêm embutida do Adobe Premiere Pro.

Depois de colocar os vídeos na janela *Project* e arrastá-los para os layers do Time Line, posicione o cursor sobre a região em que deve ser feito o corte. Em seguida, selecione na barra de ferramentas o item *Razor Tool*. Clique sobre o ponto do vídeo em que se encontra o cursor, selecione a ferramenta *Selection Tool* e clique na parte que deve ser apagada. Agora basta apertar o botão *Delete*.

#### Como salvar seus vídeos

Depois de editar e aplicar todos os efeitos que quiser no seu vídeo, você pode salvá-lo no formato AVI. Para fazer isso, acesse o menu *File*, selecione a opção *Export* e depois clique em *Movie*. Escolha a pasta do seu computador em que o vídeo deverá ser salvo, dê um nome para ele e pressione o botão *Salvar*.

#### Ficha Técnica

Programa Adobe Premiere Pro <u>www.adobe.com.br</u> Sistema Mínimo Windows XP Pentium III 800 MHz com 256 MB RAM Limitação Trial. 30 dias.

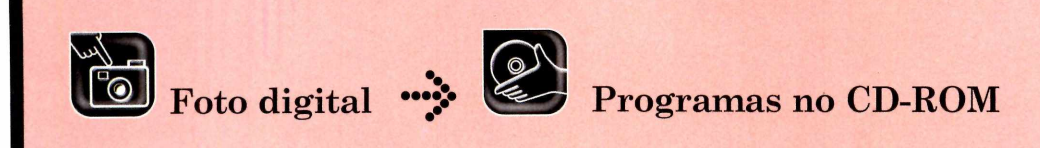

## Fotos na TV

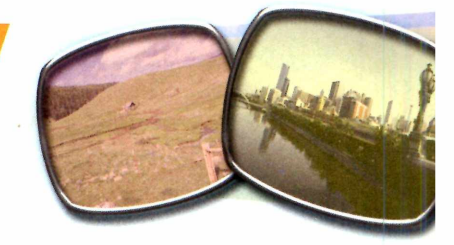

#### Crie álbuns digitais que podem ser vistos em qualquer DVD player compatível com Foto CD ou VCD

oje em dia, quase todos os DVD players suportam Foto CD e VCD, dois formatos de arquivo que permitem exibir fotos gravadas em CD na tela do televisor. O recurso é interessante, não há dúvidas, mas, infelizmente, pouca gente tira proveito dele, já que nem todo mundo sabe como criar CDs nestes formatos.

Por isto, para que você passe a integrar o seleto grupo dos que sabem gerar Foto CDs e VCDs, a **Revista do CD-ROM** preparou esta reportagem que apresenta os programas e as instruções necessários para montar um CD de imagens nestes dois formatos. Vale lembrar que seu micro precisa estar equipado com um gravador de CDs para poder criar qualquer um destes discos.

Para quem assiste à exibicão no televisor, não há muita diferença entre o VCD e o Foto CD. Mas a estrutura destes dois tipos de disco é completamente diferente. O Foto CD nada mais é que um CD contendo diversas imagens JPG (elas apresentam uma boa qualidade). Já o VCD é um filme que mostra uma apresentação de fotografias semelhante a um show de slides. A definição das imagens é pior que no Foto CD, mas este formato oferece a possibilidade de usar efeitos de transição na troca das fotos, inserir trilha sonora, menus e muito mais. Acompanhe a reportagem.

#### Foto CD

C riar um Foto CD é muito fácil. Afinal, tudo que você precisa fazer é gravar as fotos no formato JPG em um CD. No passo-a-passo a seguir, você vai aprender a converter imagens que estejam em outro formato para o JPG e a redimensioná-las usando o programa Power Batch.

O procedimento não é complicado, mas é importante ressaltar a necessidade de alterar o tamanho das imagens, pois como a TV tem uma definição bem menor que a do monitor, além de não representar nenhum ganho em termos de qualidade, o uso de resoluções muito altas deixa os arquivos maiores e consegüentemente mais

#### Instalação

ara instalar o programa Power Batch, que é responsável pela conversão das imagens, entre na categoria Foto Digital, acesse o link Redimensionador de Imagens e aperte Instalar. Dê Next nas próximas telas e pressione Install. Ao final da cópia dos arquivos, aperte Finish. O programa será executado automaticamente. Para rodá-lo da próxima vez, clique no botão Iniciar do Windows, entre em Programas e duas vezes em UniDream Power Batch.

demorados para carregar.

Também é fundamental que você grave as imagens redimensionadas em uma nova pasta, para evitar

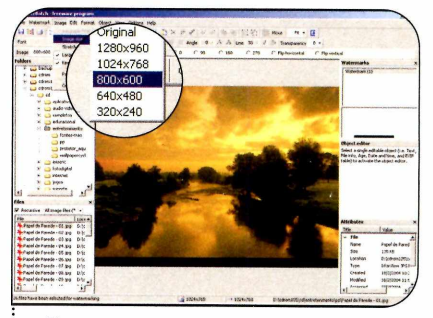

Acesse no painel *Folders* a pasta em que suas fotos estão gravadas. Caso você tenha diversas imagens salvas em subpastas, marque a opção *Recursive* do painel *Files*. Entre no menu *Image*, vá a *Image Size* e selecione a opção *800 x 600*.

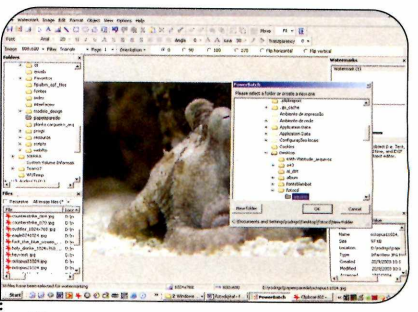

**3** Caso queira incluir imagens de outras pastas, repita o processo. Você também pode separar as fotos redimensionadas em pastas, pois a maioria dos DVD players suporta isto.

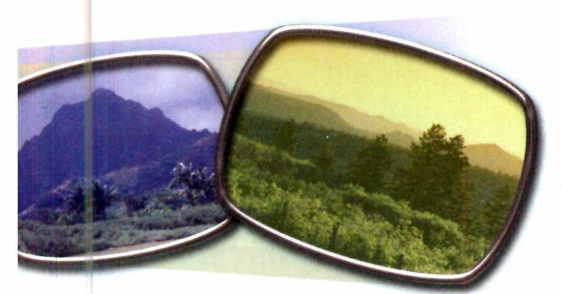

que elas substituam as fotos originais. Instale o Power Batch *e veja a seguir* como converter suas imagens:

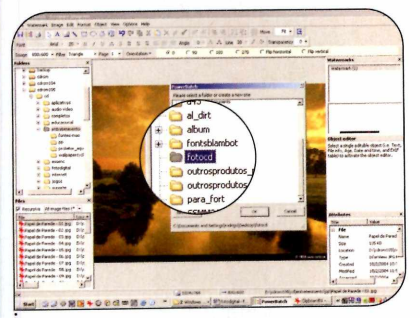

**2** Clique em *File*, aperte o botão *Batch process images*, escolha a opção *JPEG* e dê *OK*. Selecione a pasta em que deseja gravar as imagens convertidas. Se quiser criar uma nova pasta, pressione o botão *New folder*, digite um nome e dê *Enter*. Clique em *OK* para prosseguir.

#### Ficha Técnica

#### Programa

UniDream Power Batch www.unidreamtech.com

#### Sistema Mínimo

Windows 98/ME/2000/XP, Pentium 200 com 32 MB RAM Limitação Nenhuma. Freeware

#### Gravação do Foto CD

A gora que os arquivos já estão todos guardados em suas devidas pastas, basta gravá-los no CD usando o programa CD Mate, que está no CD-ROM e já vem configurado para gravar este tipo de CD. Caso você prefira usar um software de gravação já existente no seu computador, certifique-se de adotar o formato ISO9660 e o padrão CD-ROM (mode 1). Siga o passo-a-passo a seguir para gravar seu disco usando o CD Mate:

#### Instalação

ustração: Tabolacci

**P**ara instalar o CD Mate, um programa que permite gravar CDs, acesse a categoria *Foto Digital*, a partir da interface do CD-ROM, entre em *Gravador de CDs* e pressione *Instalar*. Dê *Next* e Yes nas próximas telas. Para iniciar a cópia dos arquivos, aperte *Install*. Desmarque a opção *Online Update* e dê *Finish* para concluir a instalação. Para rodar o programa, clique no botão *Iniciar* do Windows, entre em *Programas* e duas vezes em *CD Mate*. Depois dê *OK*.

#### 

**2** Aperte o botão *Record*, acesse a aba *Volume Descriptor* e digite um título para o seu CD no campo *Volume Name*. Insira um disco virgem em seu gravador de CDs, clique em *Burn*, escolha a velocidade de gravação apropriada para esse disco, marque a opção *On the fly* e pressione *Record*.

#### Ficha Técnica

Programa CD Mate

#### www.cd-mate.com

Sistema Mínimo Windows 98/ME/2000/XP, Pentium 200 com 32 MB RAM e gravador de CD Limitação 30 dias de uso. Shareware

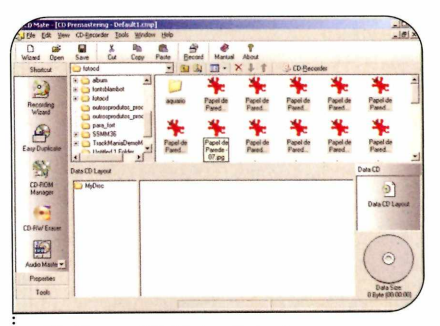

**1** Abra o CD Mate. Selecione a opção *Data CD* e dê *OK*. Na janela superior, localize a pasta onde as fotos redimensionadas foram gravadas. Selecione todas as imagens ou pastas e arraste-as para a janela inferior.

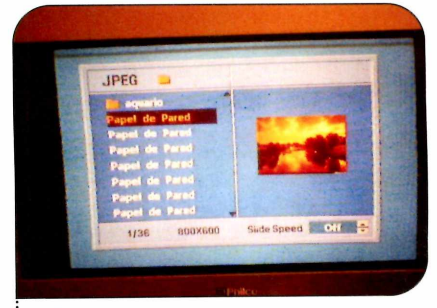

**3** Ao final da gravação, basta retirar o CD do computador e colocá-lo no aparelho de DVD para conferir as fotos na TV (consulte o manual do seu aparelho, caso tenha dificuldades para iniciar a exibição das imagens). A navegação é feita através dos cursores do controle remoto do DVD player. Foto digital 🤣 🎱 Programas no CD-ROM

#### VCD de Fotos

Mesmo que seu DVD player não seja compatível com Foto CD, não há motivo para desanimar. Existe uma outra solução para reproduzir fotos digitais na tela do televisor utilizando o DVD player: criar um álbum fotográfico digital no formato Video CD (VCD). Mas para isso é necessário que o DVD player suporte discos de VCD e seja compatível com CD-R ou CD-RW.

Para montar o álbum digital. você terá que usar um software capaz de criar arquivos de vídeo a partir de fotos digitais. Uma excelente alternativa é o programa Photo2DVD Studio 3, que está no CD-ROM desta edição. Ele permite, entre outras coisas, incluir imagens em diversos formatos, separar as fotos em vários álbuns, usar efeitos de transição na passagem de uma imagem para outra e gravar o CD sem a necessidade de instalar softwares específicos para esta função, como o CD Mate, por exemplo. Acompanhe o passo-a-passo a seguir para iniciar a criação do seu álbum digital usando esse software:

#### Instalação

cesse a categoria Foto Digital do CD-ROM, clique sobre o link VCD de Fotos e aperte Instalar. Dê Next. selecione a opção l accept the agreement e aperte Next nas próximas telas. Pressione Install e Finish. O programa será executado automaticamente. Para rodá-lo em uma próxima oportunidade, pressione o botão Iniciar do Windows, entre em Programas e duas vezes em Photo2DVD Studio 3. Aperte o botão Later para iniciar o uso do software imediatamente.

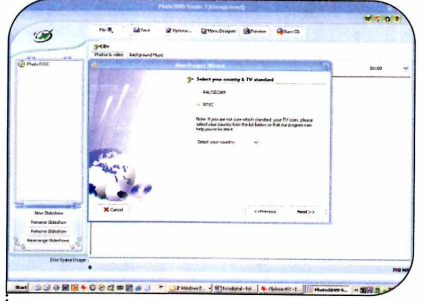

**1** Um assistente o ajudará na criação do VCD. Clique no botão *Next* duas vezes, escolha o tipo do sinal suportado pelo seu televisor (normalmente é o NTSC). Caso você escolha o tipo errado, o VCD será exibido em preto e branco. Dê *Next* quatro vezes.

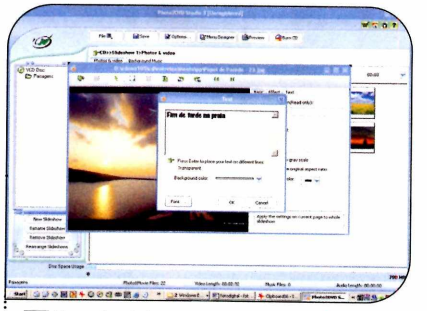

**5** Para incluir legenda em uma foto, clique com o botão direito do mouse sobre a miniatura dela e vá em *Edit Photo.* Pressione *Add Text* e digite a frase desejada. Pressione o botão *Font*, personalize o tipo da fonte e dê *OK* duas vezes. Arraste o texto para posicioná-lo.

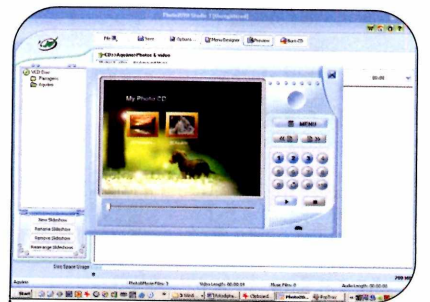

**9** Clique em *Exit* e aperte *Preview* para ver como o seu VCD ficou. Para acessar os álbuns, basta clicar no número correspondente ou pressionar o botão *Play*. Para fechar esta tela, clique no X que está no canto superior direito.

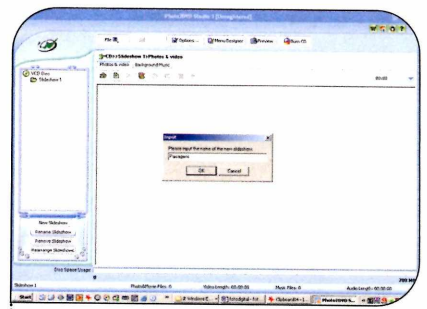

**2** Marque a opção *Keep photo original aspect ratio*, para que a foto não seja distorcida caso o programa precise redimensioná-la. Dê *Next* e aperte *Finish*. Selecione o álbum *Slideshow 1*, pressione *Rename Slideshow*, digite o nome deste álbum e dê *Enter*.

| 00                                   | rie 3, 1210-                                                     | · Bow                        | . Offendering                                       | Bleas                     | Gano.             |             |   |         |
|--------------------------------------|------------------------------------------------------------------|------------------------------|-----------------------------------------------------|---------------------------|-------------------|-------------|---|---------|
| D Pangen                             | SCDorPanaparentiad<br>Potostivides Balance<br>Re X B +<br>Potose | Naround Hume<br>Million<br>P |                                                     |                           |                   | Section 1   | - | Inchine |
|                                      | Lanara<br>                                                       |                              |                                                     | 3 +1                      |                   |             |   |         |
|                                      | 2                                                                |                              |                                                     |                           |                   |             |   |         |
|                                      |                                                                  |                              |                                                     |                           |                   |             |   |         |
| New Diffusion                        |                                                                  | Non-dompion                  | anad rel                                            |                           |                   | 440 1       |   |         |
| Receptor Salashow<br>Remove Salashow |                                                                  | degalace de las              | All Supported Huse Files<br>P. Abir song somerce to | if nucl from togo<br>fore |                   | Canada I    |   |         |
| and a second                         | r Politik - r Kale (                                             | w v Arma                     | ka Valana da                                        | N synchronizer and        | the other of care | er skieden. |   |         |
|                                      |                                                                  |                              |                                                     |                           |                   |             |   |         |

**6** Clique em *Save* e feche a janela. Para colocar um fundo musical na exibição de fotos, acesse a aba *Background Music*, pressione o botão com o desenho de uma nota musical sobre uma pasta, escolha uma música MP3 ou WAV existente em seu computador e dê *Abrir*.

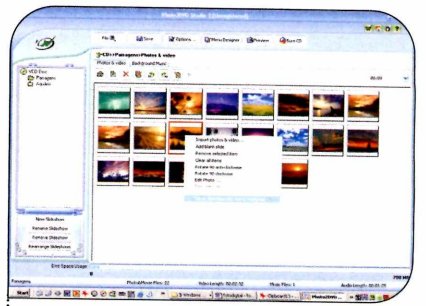

**10**<sup>Por</sup> padrão, o menu interativo exibe a primeira imagem do álbum. Se quiser usar uma outra foto, clique com o botão direito do mouse sobre a miniatura corresponente a ela e aperte *Set as slideshow disc menu thumbnail.* 

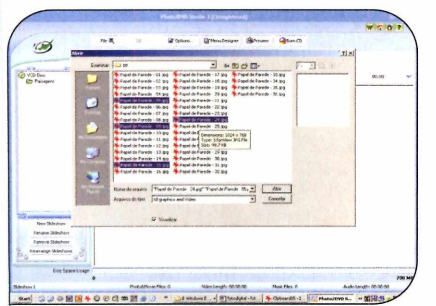

**3** Aperte o botão *Import photo & video Files*, acesse a pasta onde suas fotos estão gravadas, mantenha a tecla *Ctrl* pressionada e clique nos arquivos que deseja incluir. Se desejar selecionar todos, escolha uma das imagens e aperte as teclas *Ctrl + A*. Depois dê *Abrir*.

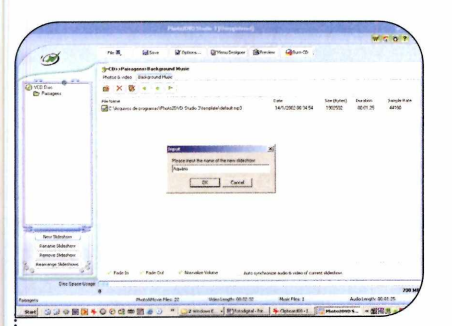

**7** Caso queira incluir outros álbuns de fotos em seu VCD, pressione o botão *New Slideshow*, digite um nome para o conjunto de imagens e dê *OK*. Repita os procedimentos dos passos anteriores para acrescentar imagens e som ao álbum.

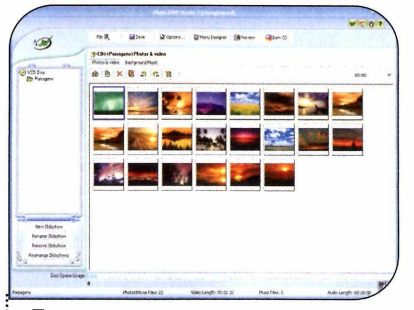

4 Caso queira reordenar as imagens, clique sobre uma foto e arraste-a para outra posição. Para colocar uma imagem em primeiro lugar, por exemplo, clique sobre a miniatura dela, arraste-a até o local onde está a primeira foto e solte o botão do mouse.

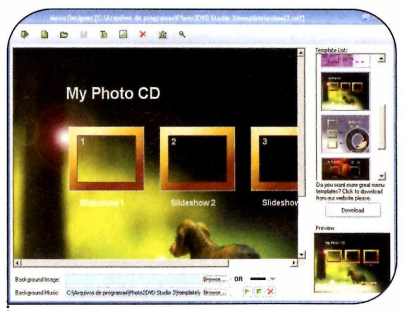

**8** Para definir qual menu interativo será exibido quando o disco for colocado no DVD player, pressione o botão *Menu Designer* e aguarde alguns instantes. Escolha um dos modelos no campo *Template List*.

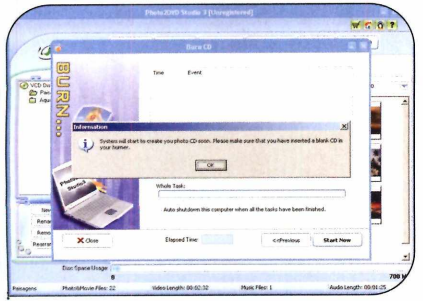

**1** Para gravar o VCD, insira uma mídia de CD-R ou CD-RW em seu gravador de CDs e aperte *Burn CD*. Digite um nome para o disco no campo *CD Volume Label* e pressione *Next*. Depois aperte *Start Now* e *OK*.

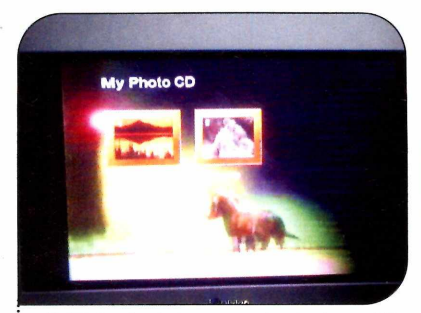

**12**Ao final da gravação, insira o CD no player de DVD para ver as fotos. Vale lembrar que, quando o menu for exibido, você terá que apertar o botão com o número correspondente ao álbum desejado para carregá-lo.

#### Mais Qualidade

**N**<sup>o</sup> passo-a-passo ao lado, você aprendeu a usar o Photo2DVD para criar um disco de VCD, que é compatível com a maioria dos players de DVD. Entretanto, existe um outro formato de vídeo que apresenta qualidade melhor de imagem, mas é compatível com um número menor de aparelhos. Trata-se do Super VCD.

Se o seu DVD player suporta este padrão, você pode criar discos Super VCD facilmente. Basta acessar o menu *Options*, na interface do Photo2DVD, selecionar o item *SVCD* e dar *OK*. Depois é só seguir o procedimento que você usaria para criar um VCD.

#### Ficha Técnica

Programa UniDream Power Batch www.unidreamtech.com

Sistema Mínimo Windows 98/ME/2000/XP, Pentium 200 com 32 MB RAM Limitação Nenhuma. Freeware

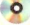

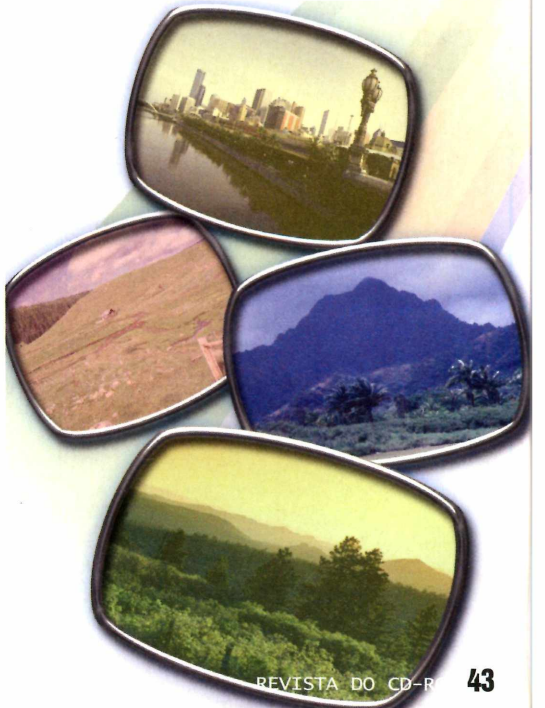

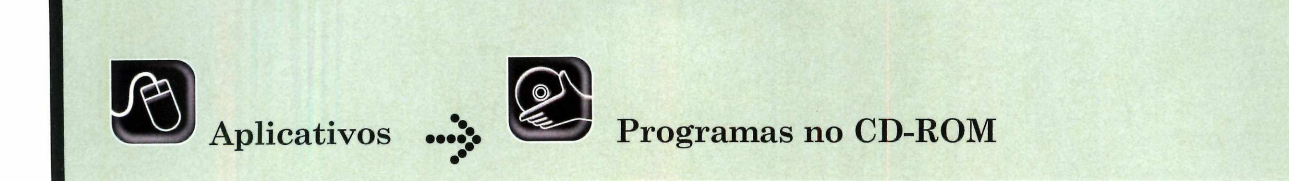

## Dicionário de Idi

#### Traduza rapidamente palavras entre 30 idiomas, inclusive o português

M dicionário multiidiomas é essencial para quem navega na Internet. Afinal, na rede mundial existem sites nas mais variadas línguas. Por isto, a **Revista do CD-ROM** decidiu distribuir nesta edição o Ergane, um dicionário que apresenta 30 idiomas diferentes. Tem português, inglês, alemão, francês, latim, romeno, turco, esperanto, checo e muito mais. Instale o programa no seu PC e confira no passo-a-passo desta reportagem como usá-lo.

#### Instalação

cesse a categoria Aplicativos A do CD-ROM, entre em Dicionário de Idiomas e dê Instalar. Clique em Sim, aperte Next três vezes, pressione Install e Finish. Agora você terá de instalar os idiomas que deseia usar. Para traduzir as palavras do português para o inglês e vice-versa, por exemplo, é preciso instalar os dicionários destes dois idiomas. Entre em Aplicativos, no CD-ROM, clique em Dicionário de Idiomas, selecione Dicionário Português e dê Instalar. Aperte Avançar duas vezes e dê Concluir. Agora escolha o Dicionário Inglês e repita o procedimento. Faça o mesmo para adicionar outros dicionários. Para rodar o programa, clique no botão Iniciar do Windows, entre em Programas, em (Default), em Ergane e dê Okej. Para deixar a interface do software em inglês, entre no menu Alghustigoj, em Uzantlingvo e clique em Angla.

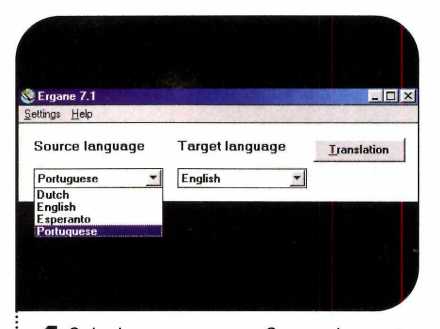

Selecione no campo *Source language* o idioma em que a palavra se encontra. Em seguida, escolha em *Target language* o idioma para o qual ela deverá ser traduzida. Depois pressione o botão *Translation*.

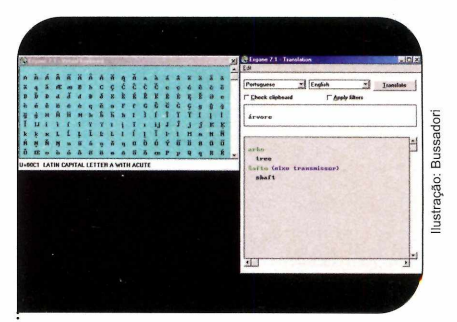

**2** Digite a palavra que deseja traduzir na caixa de texto e dê *Enter*. Caso ela conte com acentos, entre no menu *Edit* e em *Virtual keyboard*. Clique nas letras do teclado virtual para "digitar" a palavra. Ao final, pressione o X para fechar esta janela e dê *Enter*.

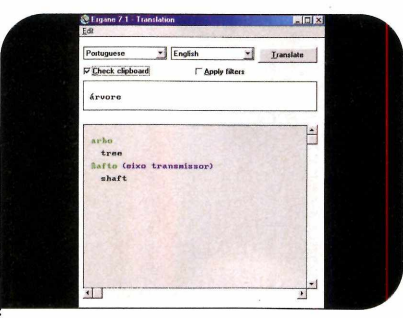

**3** Caso queira, você também pode ativar a verificação da área de transferência. Dessa forma, toda palavra que for copiada usando o atalho *Ctrl* + *C*, será automaticamente traduzida. Para usar esse recurso, marque a opção *Check clipboard* na tela do programa.

|      |          | Carpener 2.1 - Translation To 2 |
|------|----------|---------------------------------|
|      |          | Postopere : English : Lumder    |
|      | dinheiro | dishairo                        |
|      |          | hostenta                        |
| 1    |          | 10000<br>10000<br>10000         |
|      |          |                                 |
|      |          |                                 |
|      |          |                                 |
| 1100 |          | AL.                             |

**4** Agora rode o seu editor de textos, digite um texto ou abra um documento salvo no seu computador, selecione a palavra que deve ser traduzida e pressione a tecla Ctrl + C. Para conferir o significado dela, basta clicar na janela do Ergane.

## omas

#### Quantidade de palavras nos dicionários

Cada dicionário do Ergane apresenta um número diferente de palavras. Confira na tabela a seguir os idiomas suportados pelo programa e a quantidade de palavras disponíveis em cada um:

| Africano        | 6.282  |
|-----------------|--------|
| Albanês         | 1.138  |
| Alemão          | 14.899 |
| Catalão         | 5.295  |
| Checo           | 560    |
| Dinamarquês     | 4.659  |
| Espanhol        | 5.562  |
| Esperanto       | 71.407 |
| Finlandês       | 1.972  |
| Francês         | 9.878  |
| Galês (escocês) | 888    |
| Grego (moderno) | 1.440  |
| Holandês        | 59.627 |
| Húngaro         | 2.848  |
| Inglês (antigo) | 1.018  |
|                 |        |

| Inglês (moderno) | 25.083 |
|------------------|--------|
| Islandês         | 1.639  |
| Italiano         | 3.995  |
| Japonês          | 798    |
| Latim            | 2.396  |
| Malaio           | 1.012  |
| Norueguês        | 1.919  |
| Polonês          | 2.422  |
| Português        | 19.080 |
| Romeno           | 1.312  |
| Russo            | 1.896  |
| Sueco            | 6.084  |
| Tailandês        | 1.869  |
| Turco            | 1.955  |
| Zulu             | 1.000  |
|                  |        |

#### Ficha Técnica

Programa Ergane 7.1 www.majstro.com Sistema Mínimo Windows 98/ME/2000/XP, Pentium 200 com 32 MB RAM Limitação Nenhuma. Freeware

### Senha Matrix

Matrix Screen Lock é um utilitário que impede que pessoas não autorizadas usem o seu computador. Ao ser acionado, ele exibe um protetor de tela com a famosa animação do filme Matrix e só a desativa com a digitação de uma senha.

**Como usar:** entre em *Aplicativos*, no CD-ROM, acesse o link *Senha Matrix* e clique em *Instalar*. Dê *Next* nas próximas telas e, ao final, aperte *Finish*. Reinicie o seu computador. O programa será carregado automaticamente com o Windows.

Para configurar a sua senha de acesso, clique com o botão direito do mouse sobre o ícone do programa que está ao lado do relógio do Windows e aperte *Set Password*. Digite uma senha e dê *OK*. Quando quiser ativar a proteção, basta dar um clique no ícone do programa. Para desbloquear o computador, clique com o botão esquerdo do mouse, digite a senha configurada e pressione *Enter*.

Caso queira que a senha seja solicitada sempre que o PC for ligado, clique com o botão direito do mouse no ícone do programa ao lado do relógio do Windows e selecione *Start up Running*.

Programa Matrix Screen Lock www.baroufasoft.com Limitação Nenhuma. Freeware

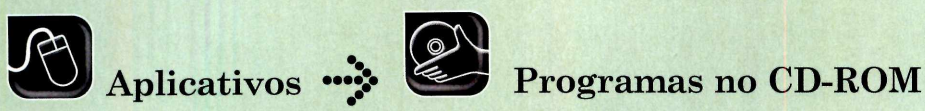

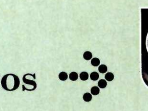

## Cesta de Arquivos

#### Reúna em uma só pasta arquivos de diretórios diferentes de forma organizada e rápida

opiar arquivos de uma pasta para outra é um procedimento relativamente simples. No entanto, esta tarefa pode tomar um bom tempo se você tiver de gravar diversos arquivos que estão espalhados em diretórios diferentes em uma nova pasta. Para economizar tempo e evitar que algum item seja esquecido, no CD-ROM você encontra o programa Piky Basket. Trata-se de um utilitário que funciona como se fosse uma cesta virtual, onde você coloca os arquivos e pastas que deseja copiar, para depois "descarregá-los" no diretório de

#### Instalação

E ntre na categoria Aplicativos do CD-ROM, acesse o link Cesta de Arquivos e dê Instalar. Clique em Next nas próximas telas e aquarde a cópia dos arquivos. Ao final, aperte Finish e reinicie seu computador. Não é preciso carregar o programa para usá-lo.

#### Ficha Técnica Programa

Piky Basket www.conceptworld.com Sistema Mínimo Windows 98/ME/2000/XP. Pentium 200 com 32 MB RAM Limitação Nenhuma. Freeware

destino. Instale o programa no seu computador e confira no passo-a-passo a seguir as instrucões para usar o software.

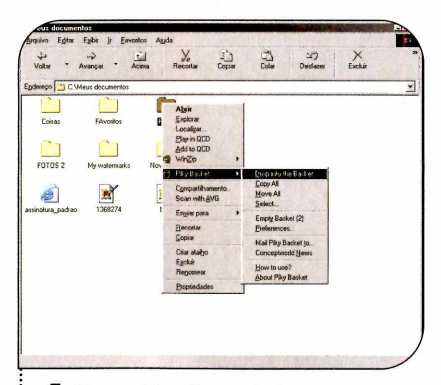

Abra o *Meu Computador* e acesse a pasta onde estão os arquivos que você deseja copiar. Clique com o botão direito do mouse sobre a pasta ou documento desejado, entre no menu Piky Basket e selecione Drop into the Basket para colocar este item na cesta.

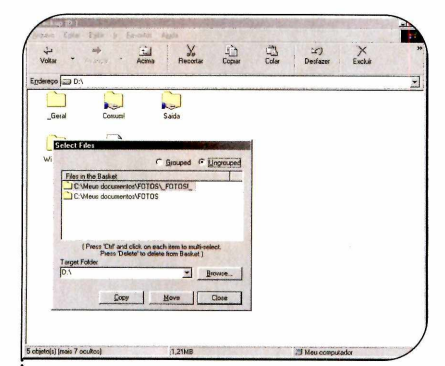

Caso queira conferir os itens que estão na lista de cópia, clique com o botão direito do mouse em gualquer ponto da tela, entre no menu Piky Basket e aperte Select. Se guiser remover algum item da cesta, basta selecioná-lo com o mouse e apertar a tecla Delete.

| otar                                                         | Acina Recotar                             | Copier | Colar | Destazer | Excluir |  |
|--------------------------------------------------------------|-------------------------------------------|--------|-------|----------|---------|--|
| reșo 💷 D.S                                                   |                                           |        |       |          |         |  |
| Abrie<br>Explorar<br>Lecalger .<br>Bisy in OCD<br>Add to QCD | Saida                                     |        |       |          |         |  |
| 🖶 Påuftalet 🔹 🕨                                              | Eng who the Backer                        | 1      |       |          |         |  |
| Egrapatilhamento.<br>Scan with <u>A</u> VG                   | Copy All<br>Move All<br>Select            |        |       |          |         |  |
| Englar para 🔸                                                | Empta Backet (2)                          |        |       |          |         |  |
| Becostar                                                     | Etelerences                               |        |       |          |         |  |
| Liopus<br>Celar atalgo                                       | Mail Pilly Backet to<br>Conceptworld News |        |       |          |         |  |
| Eyclur<br>Regomear                                           | How to use?<br>About Piky Basket          |        |       |          |         |  |
| Propriedades                                                 | T                                         | -      |       |          |         |  |

Entre nas outras pastas onde os demais arquivos a serem copiados estão gravados e repita o procedimento para colocá-los na cesta.

| A Single Constraints     A Single Constraints     A Single Constra | 969 IL 37 | Constantino<br>Constanti<br>Constanti<br>Cons | Sound<br>Path<br>ImpEdulation<br>ImpEdulation<br>ImpEdulation<br>ImpEdulation<br>ImpEdulation<br>ImpEdulation<br>ImpEdulation |  |
|----------------------------------------------------------------------------------------------------|-----------|----------------------------------------------------------------------------------------------------|----------------------------------------------------------------------------------------------------|--|
|----------------------------------------------------------------------------------------------------|-----------|----------------------------------------------------------------------------------------------------|----------------------------------------------------------------------------------------------------|--|

4 Para copiar os arquivos que estão na lista para uma outra pasta, abra o Meu Computador e acesse o diretório de destino desses itens. Clique com o botão direito do mouse em um ponto vazio da janela, entre em Piky Basket e aperte Copy All.

## **Anasoft:** Softwares para Negócios, Educação e Lazer!

#### Sistema Integrado

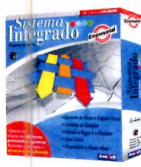

- 🚟 🖉 🗢 Emissão de NF e Cupom;
  - Controle de Estoque;
  - Contas a Pagar e Receber; Livro Caixa:
  - Licença de uso para 04
  - usuários em rede.

Upgrade Competitivo: Se você possui outro programa similar e não estiver satisfeito, compre o Sistema Integrado por apenas R\$ 189,00 R\$ 139,00! (Consulte-nos)

#### A Festa de Aniversário do Téo

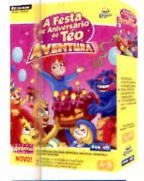

Nessa incrível festa onde todos os seus amigos trouxeram presentes, Téo achará em cada um deles uma multidão de jogos divertidos com letras, formas, números e divertidas surpresas em vários níveis de jogo.

Lançamento!

- Estimula a criatividade e imaginação
- Oficina completa de impressão R\$ 22,90
- 13 atividades em 3 níveis de jogo

#### Téo Sobe pelas Paredes

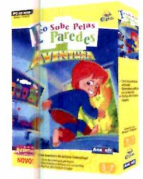

Uma aventura desafiante e divertida com jogos e atividades que aprimoram as habilidades de leitura e raciocínio em vários níveis de jogo.

R\$ 22,90

RS 39.90

#### Lançamento!

- Livro de aventura animado
- Desenvolve a leitura e raciocínio
- Muitas atividades e jogos

#### Home Design 3D

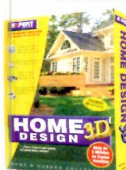

Projete a casa dos seus sonhos em apenas alguns minutos! Desenhe a planta baixa e visualize em 3D simultaneamente!

Mais de 500 objetos decorativos;

Para Comprar Ligue:

(11) 4224-6320

- 30 modelos de amostra;
- Visualize tudo em 3D!
- Caminhe através do projeto!

#### Folha de Pagamento

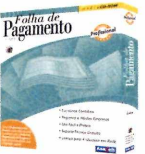

Torne seu departamento pessoal mais eficiente e produtivo e fique sempre atualizado com a legislação vigente. • Licença de uso para 04

usuários em rede. • Cadastro de funcionários, de eventos, tabela

- de INSS, IRF, de acumulados, etc. Várias Listagens
- E muito mais!

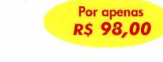

#### InkSaver

O software que faz os seus cartuchos de tinta durarem de 2 até 4 vezes mais!

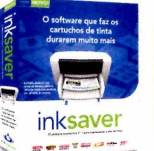

Empresas! Acima de 5 unidades, consulte nosso desconto especial para licencas de uso!

" No teste de economia desativado foram impressas 248 páginas até que surgisse a primeira falha.... Surpreendentemente na prova com o programa ativado, a impressão começou a apresentar problemas apenas na página 457. Revista PC World - Outubro / 2003

" Os resultados foram surpreendentes! Em ambas as máquinas, a capacidade de impressão com o InkSaver foi estendida para além do patamar ajustado." Revista Info Exame - Março / 2003

Suporta mais de 200 modelos de impressoras Consulte a

#### Landscape Design 3D

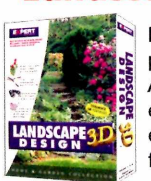

Projetar o seu jardim não poderia ser mais fácil! Árvores, flores, arbustos e acessórios para arrastar e soltar com qualidade fotográfica!

RS 89,00

• 175 tipos de plantas, árvores e acessórios; 53 modelos de amostra;

 Veja como as plantas ficarão PS 39 90 depois de vários anos!

#### **Controle de Estoque**

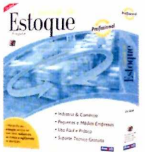

Mantenha seu estoque sempre no nível ideal. reduzindo os custos e agilizando as operações. • Licença de uso para 04 usuários em rede.

- Cadastro de tipos de ICM;
- Movimentação do estoque;
- Cadastro de vendedores;
- Várias listagens.

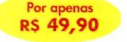

#### Téo - Aventura no Mar

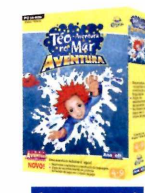

Junte-se ao Téo neste mágico jogo de aventura repleto de desafios direcionados ao desenvolvimento do raciocínio e a construção da linguagem. Com certeza você não esquecerá.

#### Lançamento!

- Desenvolve a linguagem e o raciocínio
- Vários níveis de jogo
- Horas de muita diversão

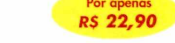

#### Téo - Caçador de Sonhos

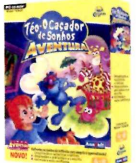

🚔 Oferece 15 jogos desafiadores e atividades em vários níveis de jogo para estimular a imaginação e criatividade, tornando a leitura uma divertida brincadeira.

#### Lancamento!

- Imaginação e raciocínio criativos
- Desenvolve a pré-leitura e escrita
- Estimula a auto-confiança

#### Home Design Premier

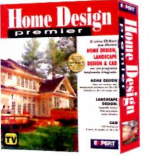

O único que possui o CAD 3D, Landscape Design 3D e Home Design 3D em um pacote exclusivo!

- Crie projetos de até 3 andares;
- Mais de 600 peças de mobília,
- acessórios e utensílios:
- Passeie pelo seu projeto em 3D.

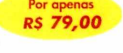

R\$ 22,90

Compre também pelo nosso site www.anasoft.com.br

Ana

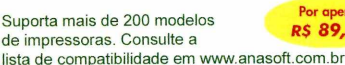

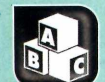

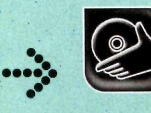

### Educacional 🔅 🥙 Programas no CD-ROM

# Jogo da Memória

São dois modos de jogo e cinco categorias de figuras para as crianças brincarem

lém de ser uma brincadeira divertida, o jogo da memória ajuda as crianças a desenvolver o raciocínio. E agora seus filhos vão poder brincar com este jogo na tela do computador. O programa Match Maker, que está no CD-ROM, é um jogo da memória em inglês, mas que também pode ser jogado por quem não fala este idioma. Isto porque ele permite escolher entre dois modos de jogo: um que mostra pares de figuras iguais e outro que apresenta cartões com desenhos e com os nomes em inglês das respectivas figuras. E a crianca ainda pode escolher se quer jogar com letras, números, cores, formas geométricas, objetos ou animais.

#### Instalação

cesse a categoria Educacional, a partir da interface do CD-ROM, selecione o link Jogo da Memória e aperte o botão Instalar. Dê OK na tela seguinte, aperte o botão com o desenho do computador e pressione OK. Para rodar o programa, basta apertar o botão Iniciar do Windows, entrar em Programas e em Match Maker. Dê OK na primeira tela.

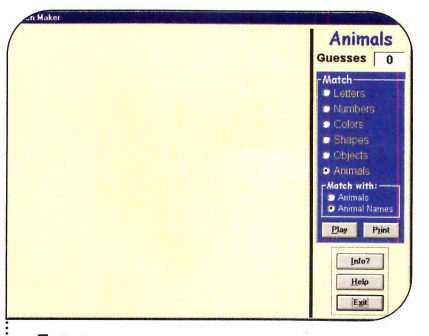

Selecione em Match o tipo de figura que será usado no jogo da memória: Letters (letras), Numbers (números), Colors (cores), Shapes (formas geométricas), Objects (objetos) ou Animals (animais). Neste exemplo será usada a opção Animals.

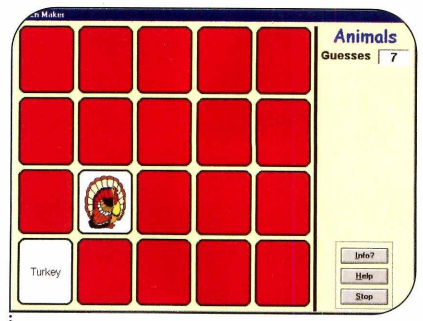

Agora é só apertar *Play* e pedir que Ja criança clique nos cartões exibidos na tela para ver as figuras e tentar encontrar os pares. O campo Guesses mostra quantas tentativas foram feitas até o momento.

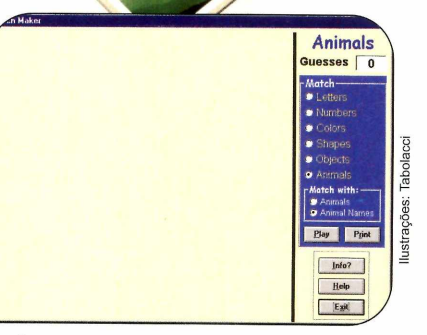

No campo Match with você verá duas alternativas (no caso deste exemplo, Animals e Animals names). Selecione a primeira para que a criança jogue apenas com figuras e a segunda para que jogue usando figuras e os nomes em inglês.

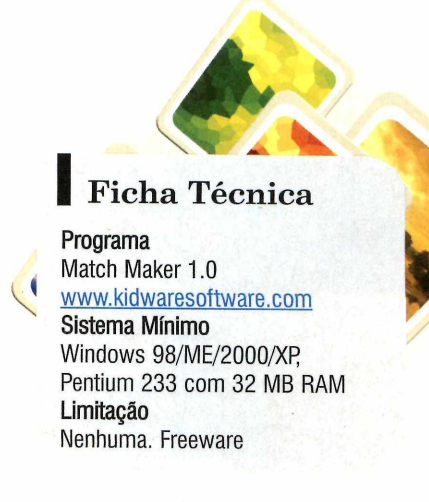

## Ábaco

**O** ábaco é um item essencial para as crianças que estão aprendendo a fazer as primeiras contas de matemática. Por isso, a **Revista do CD-ROM** está distribuindo nesta edição uma versão eletrônica desta ferramenta. Ela apresenta um total de cem peças, divididas em dez linhas (cada uma com dez peças), e a criança pode escolher se deseja fazer os cálculos usando bolinhas, coelhinhos, borboletas, presentes ou bolos.

**Como usar:** entre em *Educacional*, no CD-ROM, selecione o link *Ábaco* e aperte *Instalar*. Clique em *Next*, marque o campo *I* agree to the terms of this license agreement e pressione *Next* mais quatro vezes. Clique em *Finish*  para concluir. Para rodar o programa, basta dar um duplo clique sobre o ícone que foi criado na área de trabalho.

Peça que a criança selecione na parte superior direita da tela o tipo de peça que deseja usar. Agora é só arrastar as peças desejadas para o círculo verde.

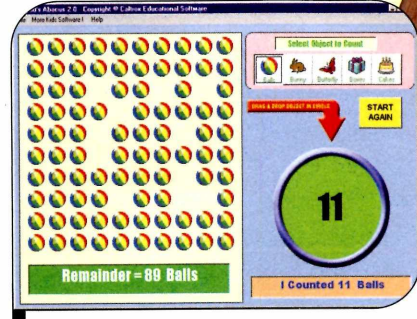

Arraste os itens desejados para o círculo verde para fazer os cálculos

Programa Kid's Abacus 2.0 <u>www.caltrox.com</u> Limitação Nenhuma. Freeware

### Bolinha Saltitante

**O** Jumpy Balla 2003 é um jogo bastante simples, no qual a criança controla uma bolinha que precisa coletar todos os Smileys (aquelas carinhas amarelas) e depois ir até a saída da fase. No início a tarefa é fácil, mas com o tempo, um número grande de inimigos começa a surgir, o que dificulta bastante o jogo.

Como usar: acesse a categoria

Programa Jumpy Balla 2003 www.happy-future-software.de Limitação Nenhuma. Freeware Educacional do CD-ROM, selecione o link Bolinha Saltitante e aperte o botão Instalar. Pressione Next três vezes, aperte Start, clique em Next e em Exit. O game será automaticamente executado. Para rodá-lo em outra oportunidade, aperte o botão Iniciar do Windows, entre em Programas e duas vezes em Jumpy Balla 2003.

Selecione a opção *English*, para deixar a interface do software neste idioma e depois aperte *Start Game*. Coloque a criança na frente do PC e peça que ela use as setas direcionais para controlar a bolinha. A barra de espaço dispara tiros.

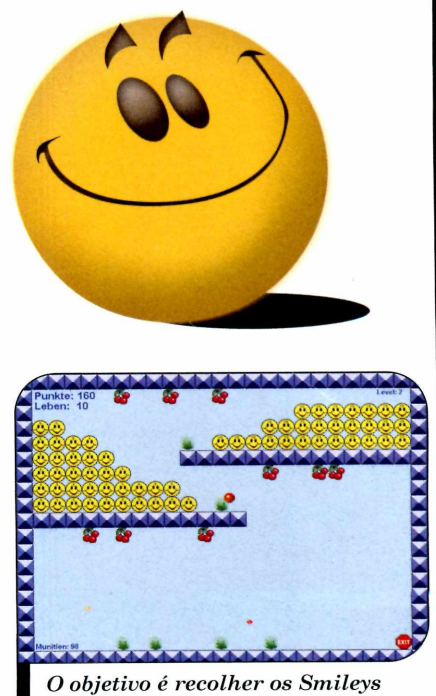

O objetivo é recolher os Smileys para só depois ir para a saída

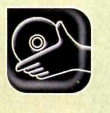

## Gerenciador de pel de Pared

**Deixe o Wallpaper Cycler** trocar seu papel de parede periodicamente

muito divertido personalizar o fundo de tela do Windows usando imagens variadas. No entanto, apesar de a maioria das pessoas ter dezenas de fotos no computador (só o CD-ROM desta edição apresenta 36 diferentes), são poucas as que se dão ao trabalho de trocar o papel

#### Instalação

7 ntre em Entretenimento, no CD-ROM, clique no link Gerenciador de Papel de Parede e aperte Instalar. Dê Next, selecione / accept the agreement e clique em Next nas próximas telas. Pressione Install e Finish. O programa será carregado. Aperte Close, digite os dados solicitados, conecte o PC à Internet e pressione Register. Para que o programa seja carregado com o Windows, entre em Tools, em Options, acesse General, ative a opção Auto-start Wallpaper Cycler at Windows logon e dê OK.

Ficha Técnica

Programa Wallpaper Cycler 2.1 www.nuonsoft.com Sistema Mínimo Windows 98/ME/2000/XP, Pentium 200 com 32 MB RAM Limitação Nenhuma, Freeware

de parede com freqüência. Mas com o programa Wallpaper Cycler, que está no CD-ROM desta edição, você poderá fazer isto sem se preocupar. O software cria uma lista com todas as fotos que você quiser

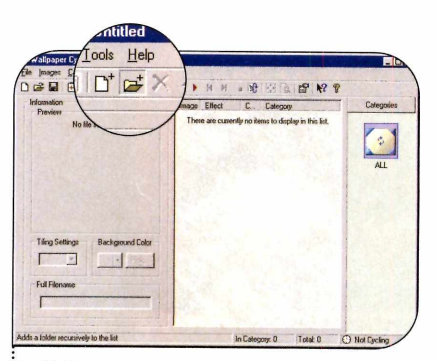

Para incluir seus papéis de parede no programa, pressione o botão Add Folder Recursively, escolha a pasta em que as imagens estão gravadas e dê OK duas vezes. Para ativar a troca automática do fundo de tela, aperte o botão Play e minimize o programa.

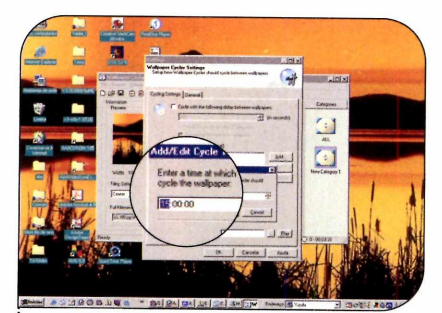

Se quiser que a imagem seja trocada Japenas em horários predeterminados, abra a janela de opções novamente, desmarque a primeira alternativa, ative o item Cycler at, dê Add, digite a hora de sua preferência e dê OK. Acrescente os demais horários de troca e aperte OK.

usar na sua área de trabalho e as troca automaticamente de tempos em tempos ou nos horários programados. Instale o programa no seu computador e acompanhe no passo-a-passo a seguir as instruções para usá-lo.

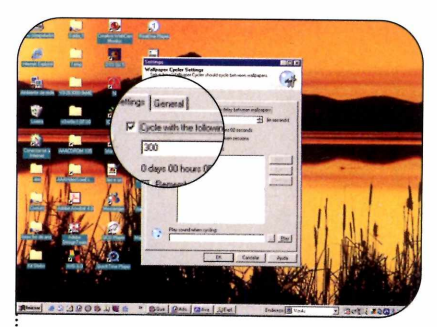

Por padrão, a imagem é alterada a Cada cinco minutos. Para mudar a periodicidade, clique com o botão direito do mouse sobre o ícone do programa ao lado do relógio, aperte Options, digite o tempo em Cvcle with the following delay between wallpapers e dê OK.

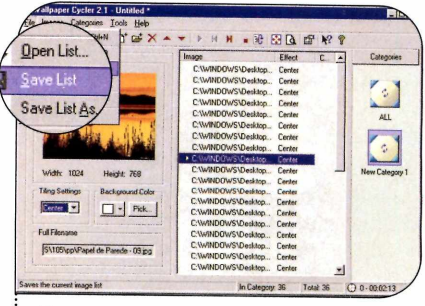

**4** Para que o programa não perca a lista das imagens que você cadastrou, é preciso salvá-la. Para isso, dê um duplo clique no ícone do software para maximizá-lo, entre no menu File, aperte Save List, digite um nome para a lista e pressione Salvar.

#### Fontes Manuscritas

Incremente seus documentos usando as fontes deste pacote. São 15 modelos com letras manuscritas que você pode usar em editores de texto como o Microsoft Word e o RagTime (para saber mais sobre ele, acompanhe a

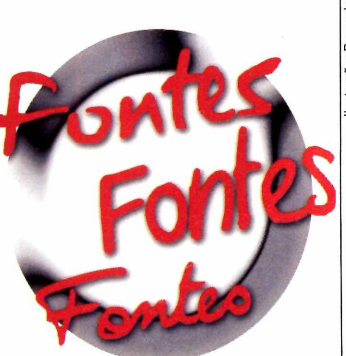

reportagem da página 22), ou em programas gráficos como o Adobe Photoshop.

**Como usar:** entre em *Entretenimento*, no CD-ROM, e clique em *Pacote de Fontes*. Selecione o primeiro item da lista e use a seta para baixo para ver as outras

opções. Quando encontrar uma fonte que o agrade, aperte *Copiar para o PC* e dê *OK* duas vezes. Agora abra o seu editor de textos e selecione a fonte copiada.

Programa Pacote de Fontes: Philippe Blondel <u>www.philing.net</u> Limitação Nenhuma para uso pessoal.

Freeware

#### Aquário Virtual

**O** Marine Aquarium é um protetor de tela 3D extremamente realista. Ele exibe dezenas de tipos de peixes que parecem nadar na tela do seu computador.

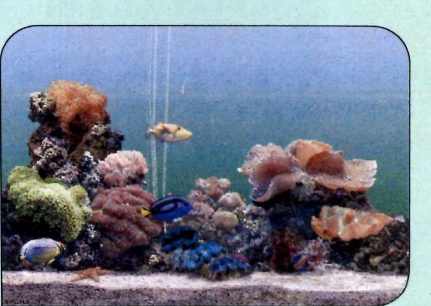

O protetor de tela simula com perfeição um aquário na sua tela

**Como usar:** entre na categoria *Entretenimento* do CD-ROM, acesse o link *Aquário Virtual* e pressione *Instalar.* Aperte *Next*, selecione a opção *I accept the agreement* e clique em *Next* nas próximas telas. Ao final da cópia dos arquivos, selecione *Finish.* A janela *Propriedades de vídeo* será exibida. Pressione o botão

Amostra para ver o protetor de tela em funcionamento. A janela de registro será exibida. Digite a chave TESTFISH no campo indicado e dê OK.

Programa Marine 2 Aquarium <u>www.serenescreen.com</u> Limitação Recursos limitados. Shareware

### Papéis de Parede

**C**onfira no CD-ROM desta papéis de parede que têm o ceú como tema central. Você pode optar por aplicar uma das fotos na sua área de trabalho ou copiar várias delas para o computador e usá-las em conjunto com o programa Wallpaper Cycler (veja a reportagem na página ao lado), que troca a imagem da área de trabalho de tempos em tempos.

Se você optar por usar o software, não se esqueça de que é essencial copiar as imagens para o seu computador, ou o programa não conseguirá encontrá-las quando o CD-ROM da revista for tirado do drive.

**Como usar:** entre em Entretenimento, no CD-ROM, selecione o link Papéis de Parede e clique com o mouse sobre o primeiro nome da lista. Use a seta para baixo para ver todos os papéis de parede disponíveis no pacote. Quando encontrar um que queira usar na sua área de trabalho, pressione o botão Copiar para o PC. Selecione a opção Centralizada e aperte Sim para confirmar. Programa Papéis de Parede Mota.ru www.mota.ru Limitação

Nenhuma para uso pessoal.

Freeware

**Programas no CD-ROM** 

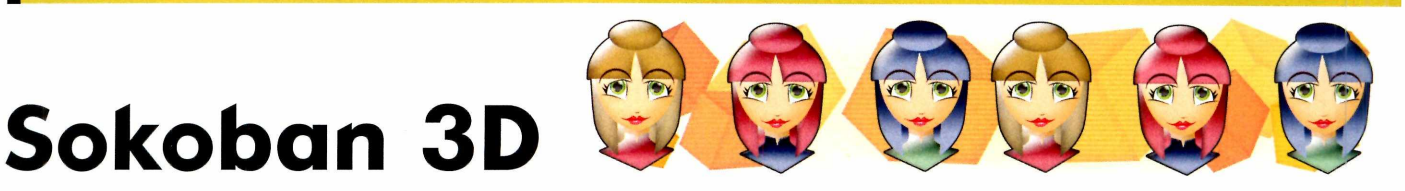

**O** tradicional jogo Sokoban está de volta, só que agora em uma versão tridimensional. No game Girls from the Block, você controla uma garotinha que precisa arrastar outras meninas

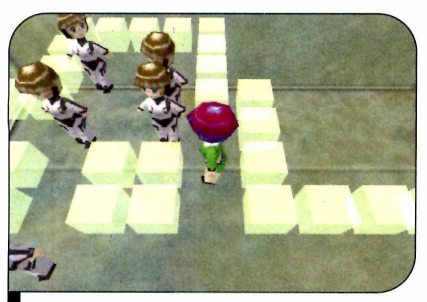

Você pode escolher o ângulo de visão de sua preferência

para os locais indicados e tomar muito cuidado para que nenhuma delas fique travada em uma parede.

**Como usar:** acesse a categoria Jogos do CD-ROM, clique sobre o link Sokoban 3D e aperte Instalar. Dê Avançar duas vezes e Concluir. Para rodar o programa, aperte o botão Iniciar do Windows, entre em Programas e duas vezes em Girls from the Block.

Pressione *Enter* na primeira tela e use as setas para os lados para escolher o cenário desejado. As bolinhas rosa indicam o local para onde as meninas devem ser

levadas, bem como o número total de garotas. Aperte *Enter* para confirmar a escolha e iniciar a partida.

Use as setas direcionais para se deslocar e empurrar as meninas. Para mudar o ângulo de visão, pressione as teclas de 1 a 4. Já para desfazer um movimento, aperte F2. Caso você queira reiniciar o jogo, clique em F1.

Programa Girls from the Block d\_korabelnikov@mail.ru Limitação Nenhuma. Freeware

### Jogo de Raciocínio

Raciocínio e um pouco de sorte são fundamentais para se dar bem no jogo Devet, que está disponível no CD-ROM desta edição. Ele apresenta um tabuleiro com uma peça no centro e mostra na lateral direita a peça que deve ser encaixada

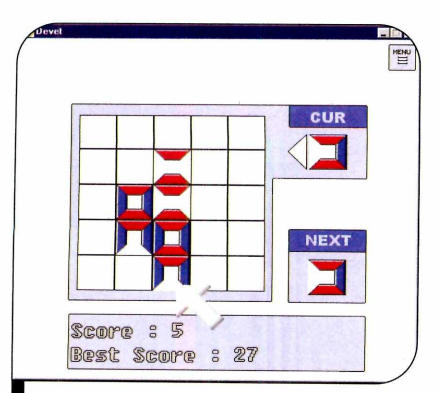

Observe bem as cores na hora de encaixar as peças no tabuleiro na seqüência. O problema é que você precisa fazer com que a nova peça fique encostada na já existente no tabuleiro. Assim, você deve procurar colocar a lateral azul da nova peça em contato com a parte azul de uma peça que esteja no tabuleiro, ou fazer a parte vermelha tocar a área vermelha de outra peça.

Se quando você encaixar uma peça, um dos lados dela tocar a borda do tabuleiro, todas as peças serão automaticamente deslocadas para abrir um novo espaço naquele local.

Programa Devet 1.3 <u>www.tuzsuzov.com</u> Limitação Nenhuma. Freeware

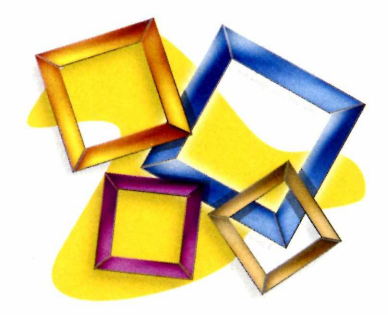

**Como usar:** para instalar o game, clique em *Jogos*, na interface do CD-ROM, selecione o link *Jogo de Raciocínio* e aperte o botão *Instalar*. Dê *Next* quatro vezes, pressione *Install*, *Next* e *Finish*. O jogo será automaticamente executado. Para rodá-lo em outra oportunidade, aperte o botão *Iniciar* do Windows, entre em *Programas* e selecione duas vezes a opção *Devet*.

Clique sobre o quadro onde a peça deve ser encaixada. Procure prestar atenção não apenas na peça atual, mas também na que virá na seqüência, que é mostrada no campo *Next*.

### Diabólica

**N** ova versão do game no qual o objetivo é colocar as armas que você recebe em um tabuleiro para destruir os diabinhos. Cada arma tem uma ação diferente e é preciso posicioná-las de modo a gerar uma reação em cadeia.

Existem três tipos de diabinho: os que são destruídos com um tiro, os que precisam de dois tiros para morrer e os que necessitam de três. Certifique-se de atingir cada um deles o número de vezes necessárias, pois se ao final de uma rodada mais de dez diabinhos sobrarem na tela, você perde o jogo.

**Como usar:** clique em *Jogos*, na interface do CD-ROM, selecione o link *Diabólica* e aperte o botão *Instalar*. Dê *Avançar* duas vezes e pressione *Concluir* para finalizar. Para executar o jogo, basta apertar o botão *Iniciar* do

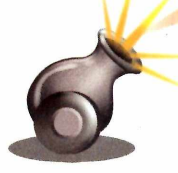

Windows, entrar em *Programas* e duas vezes em *Diabolika 2*.

Pressione *New* e clique em uma das armas disponíveis no canto inferior esquerdo. Posicione-a no tabuleiro (os quadros vermelhos indicam as áreas que serão atingidas quando ela for detonada) e use o botão direito do mouse para girá-la. Aperte o botão esquerdo do mouse para confirmar a colocação da peça.

Faça o mesmo para posicionar as outras armas. Para saber quantas armas restam, observe a primeira gárgula, na lateral

Programa Diabolika 2 <u>www.classicgaming.com/</u> blackeyesoftware Limitação Nenhuma. Freeware esquerda da tela. A segunda mostra o número de detonadores e a terceira o de diabos.

Quando uma mãozinha verde surgir, clique sobre a arma desejada para iniciar a detonação. Você tem dois detonadores por rodada. Se algum diabinho não for destruído, ele será mantido na rodada seguinte.

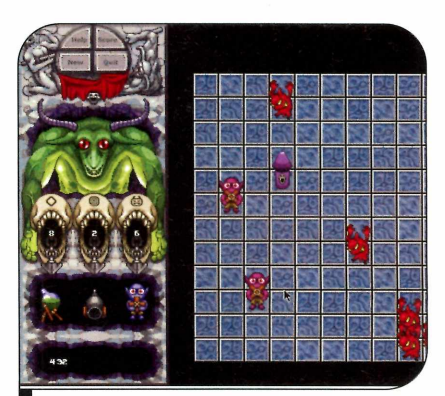

Posicione as armas de modo a gerar uma reação em cadeia

### Inundação

Sua missão neste game não poderia ser mais simples. Você controla um homenzinho que carrega um barril e precisa coletar todas as gotas de chuva

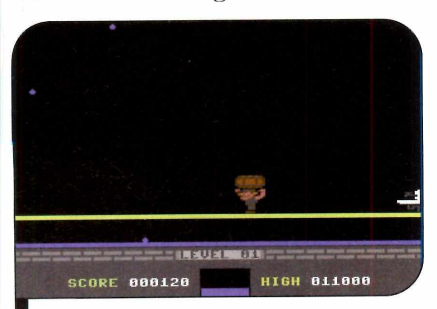

Use o barril para recolher todas as gotas e evitar a inundação

que caem do céu para impedir que sua casa seja inundada. De tempos em tempos é preciso esvaziar o barril na pia, para evitar que ele transborde.

**Como usar:** para instalar o game, clique em *Jogos*, na interface do CD-ROM, selecione o link *Inundação* e aperte o botão *Instalar*. Clique em *Next*, em *Install* e em *Close*. Para rodar o jogo, basta apertar o botão *Iniciar* do Windows, entrar em *Programas*, em *Leverton Games* e duas vezes em *Flash Flood*.

Pressione a barra de espaço

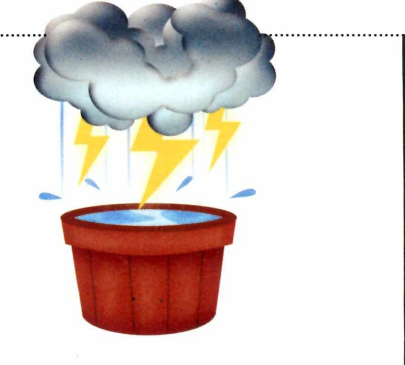

para iniciar a partida e use as setas para os lados para mover o personagem. Para esvaziar o barril, basta encostar na pia.

Programa Flash Flood 1.0 <u>www.leverton.cc</u> Limitação Nenhuma. Freeware

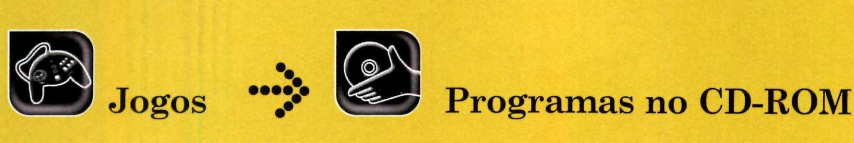

### Jogo de Nave

Embora seja bastante simples, garantida nas horas vagas. Você controla uma pequena nave

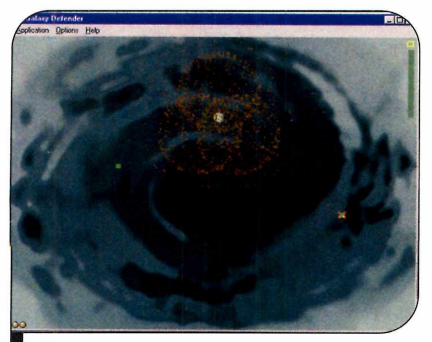

Destrua as naves inimigas e colete os itens que surgem na tela

espacial e precisa atirar em todas as espaçonaves inimigas.

**Como usar:** clique em *Jogos*, no CD-ROM, selecione o link *Jogo de Nave* e aperte *Instalar*. Pressione *Next* três vezes, clique em *Sim* e em *Start*. Agora é só dar *Next* e *Exit*. O jogo será executado. Para rodá-lo em outra oportunidade, aperte o botão *Iniciar*, entre em *Programas*, em *Galaxy Defender* e em *Play Galaxy Defender*.

Escolha um grau de dificuldade (*Easy Wave*, *Medium Wave* ou *Hard Wave*) e pressione qualquer tecla para iniciar a partida. Use as setas direcionais para controlar sua nave e o *Shift* para atirar. A barra de espaço aciona um tiro mais potente, porém em quantidade limitada.

Procure destruir todos os inimigos. O kit médico restaura os danos sofridos pela sua nave e os astronautas garantem pontos extras. Por fim, as bombinhas adicionam um tiro especial ao seu estoque.

Programa Galaxy Defender <u>www.altgame.com</u> Limitação Nenhuma. Freeware

#### Batalha Naval

N este jogo de batalha naval você desafia o PC e não precisa nem se preocupar em posicionar suas embarcações, pois o programa cuida disso.

**Como usar:** entre em Jogos, no CD-ROM, clique em *Batalha* 

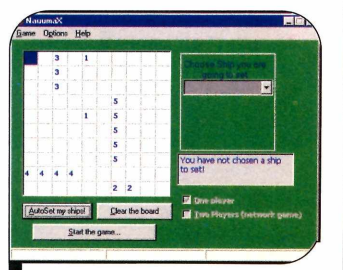

Desafie o computador para uma partida

Naval e aperte Instalar. Dê Next e Finish. Para executar o software, aperte o botão Iniciar do Windows, entre em Programas, em Naumax e em naumax.

Para posicionar seus navios manualmente, selecione no campo da direita a embarcação desejada e clique no local em que ela deve ser posicionada. Já para que o computador distribua seus navios, clique em *AutoSet my ships* e em

Start the Game.

Clique nos quadros para atirar. Vence quem afundar todas as embarcações inimigas. Programa NaumaX <u>www.baroufasoft.com</u> Limitação Nenhuma. Freeware

#### Ataque aos Submarinos

A ssuma o controle de um navio e lance bombas em alto-mar para destruir todos os submarinos. Mas fique esperto, pois se você deixar 15 submarinos escaparem, perde a partida. Além disso, há um limite máximo de

bombas que podem ser lançadas de uma só vez.

**Como usar:** acesse a categoria *Jogos*, a partir da interface do CD-ROM, selecione o link *Ataque aos Submarinos* e aperte o botão *Instalar*. Dê *OK* duas vezes para concluir. Para rodar o programa, aperte o botão *Iniciar* do Windows, entre em *Programas*, em *Subscan* e novamente em *SUBSCAN*.

Pressione Start para iniciar a partida e use as setas para controlar o navio. Para lançar as bombas contra os submarinos, basta apertar a tecla *Ctrl*.

Programa Subscan <u>http://planeta.terra.com.br/lazer/</u> <u>robsoft/</u> Limitação Nenhuma. Freeware

#### Compre 4 edições e ganhe o jogo America´s Army 2 c<u>ompleto</u>

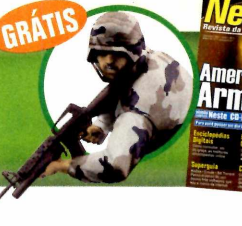

Jogo de combate realista distribuído na revista Net Rápida5

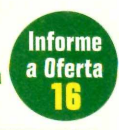

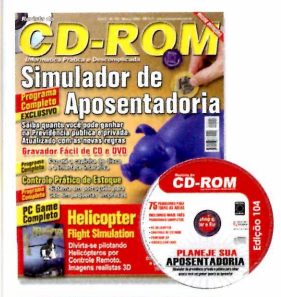

#### Edição 104 - R\$ 11,90

- Simulador de aposentadoria saiba quanto você pode ganhar na Previdência privada ou pública. Atualizado com as novas regras
- ► E mais programa completo para gravar CD e DVD; software para controlar o estoque de sua empresa

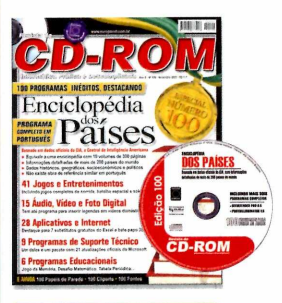

#### Edição 100 - R\$ 11,90

- Enciclopédia dos Países informações de mais de 200 países; dados históricos, geográficos, socioeconômicos e políticos
- ► E mais Antivírus completo com três meses de atualização via Web; 15 programas de aúdio e vídeo

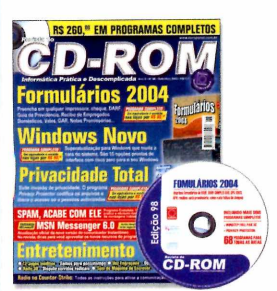

#### Edição 98 - R\$ 11,90

- ▶Formulários 2004 preenche em qualquer impressora cheque, DARF, Guia da Previdência, Recibo de Empregados Domésticos, Vales, GAR
- ► E mais Curso de edição de vídeo Pinnacle (parte 2): aprenda a capturar vídeos e aplicar efeitos visuais e de áudio

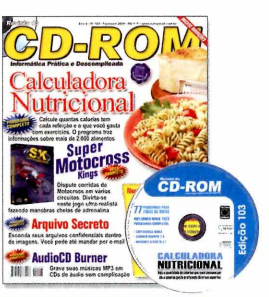

#### Edição 103 - R\$ 11,90

- Calculadora Nutricional calcule quantas calorias tem cada refeição e o que você gasta com exercícios. Informações sobre mais de 2.000 alimentos
- E mais dispute corridas de motocross em vários circuitos

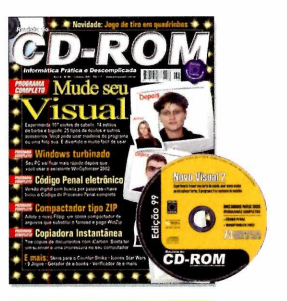

#### Edição 99 - R\$ 11,90

- Mude seu Visual experimente 107 cortes de cabelo, 14 estilos de barba e bigode, 25 tipos de óculos e outros acessórios
- E mais Curso de edição de vídeo Pinnacle (parte 3): como finalizar os vídeos que você editou e como gravá-los em fita VHS, MiniDV, DVD e VCD

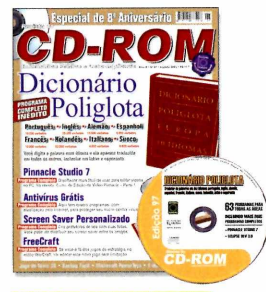

#### Edição 97 - R\$ 11,90

- Dicionário Poliglota traduz rapidamente palavras para dez idiomas diferentes
- E mais Curso de edição de vídeo Pinnacle (parte 1): conheça os recursos do Pinnacle Studio; Curso de Site (parte 3): aprenda a montar um álbum de fotos e livro de visitas

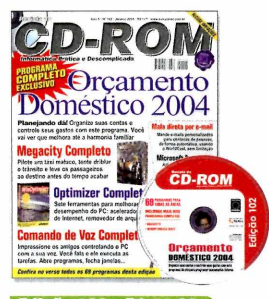

#### Edição 102 - R\$ 11,90

- Orçamento Doméstico 2004 organize suas contas e controle seus gastos com este gerenciador de finanças pessoais. Programa completo
- E mais sete ferramentas para melhorar o desempenho do seu PC; controle o PC pela voz

Ligue agora mesmo e saiba como levar 2 edições GRÁTIS!

#### 

- Maya 5 PLE versão completa para uso não comercial. Crie imagens e animações 3D com realismo cinematográfico
- ▶E mais programa completo para compartilhar na rede da empresa; tradutor automático Inglês-Português;

#### Para comprar ligue para: (11) 3038-5050 (Grande São Paulo) 0800 55 76 67 (Demais Localidades)

Oferta 16 CD www.europanet.com.br

#### Preencha este cupom (original ou cópia) e envie-o para o fax: (11) 3097-8583 ou para a Rua M.M.D.C., 121 - 05510-021 - São Paulo - SP

| Edição / №                                                          | Qtde.                                               | Preço unit.                                                                          | Desconto                                                               | Preço Final                             |
|---------------------------------------------------------------------|-----------------------------------------------------|--------------------------------------------------------------------------------------|------------------------------------------------------------------------|-----------------------------------------|
|                                                                     |                                                     |                                                                                      |                                                                        |                                         |
|                                                                     |                                                     |                                                                                      |                                                                        |                                         |
|                                                                     |                                                     |                                                                                      | Frete*                                                                 |                                         |
| Oferta 16                                                           |                                                     |                                                                                      | Total                                                                  |                                         |
| Cartão de Cré ()Amex ()Cr                                           | de paga<br>edito: Au<br>edicard                     | torizo o débito de R<br>( )Diners ( )Vis                                             | \$<br>sa ( )Masterca                                                   | _ no meu cartão<br>ard _ <u>mêsan</u> d |
|                                                                     | o comple                                            | to conforme o verso                                                                  | do cartão ———                                                          | validade                                |
| Envio de Che                                                        | <b>que(s) v</b><br>eio o(s)                         | <b>ia Correios:</b> □ <i>à</i><br>cheque(s) cruzado                                  | <i>vista</i>                                                           | <i>m juros</i><br>à Editora Euro        |
| Depósito Ban<br>Faça um depós<br>no Itaú (conta 6<br>junto com este | <b>cário</b> (se<br>ito no ba<br>4469-0,<br>cupom p | omente pagamento<br>nco Bradesco (conf<br>agência 0265) e en<br>ara o nosso fax: (11 | <i>à vista)</i><br>ta 221.978-6, ag<br>vie o comprovan<br>I) 3097-8583 | ência 0104-0) o<br>te de depósito       |
| Coloque aqui os                                                     | seus da                                             | ados:                                                                                |                                                                        |                                         |
| Nome:                                                               |                                                     |                                                                                      | *                                                                      |                                         |
| Endereço:                                                           |                                                     |                                                                                      |                                                                        |                                         |
| Bairro:                                                             |                                                     |                                                                                      | CEP:                                                                   |                                         |
| Estado: Ci                                                          | dade:                                               |                                                                                      |                                                                        |                                         |

 Profissão:
 \_\_\_\_\_
 Data de nasc.:
 \_\_\_\_\_

 DDD:
 \_\_\_\_\_
 Fax:
 \_\_\_\_\_\_

Frete 01 exemplar: SP e RJ = R 1,00 / Demais = R 1,50 • Frete 02 exemplares: R 2,00 • Frete 03 ou mais exemplares: SP e RJ = R 3,00 / N e NE = R 7,50 / Demais = R 5,00. Frete sujeito a alterações. Ofertas válidas de 20/03/04 a 20/04/04 somente para compras efetuadas pelo telefone, por pessoa física.

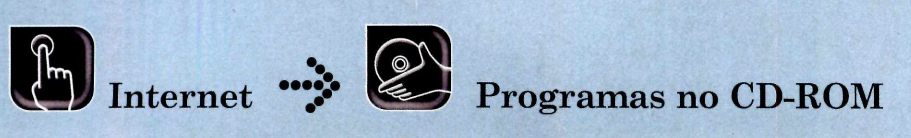

## Álbum de Fotos Online

Aprenda a usar o JAlbum para publicar fotos na Internet

uem procura um software para publicar fotos na Internet, para poder mostrar rapidamente à familia e aos amigos as fotos de uma viagem de férias ou de um aniversário, por exemplo, não pode deixar de experimentar o programa JAlbum. Afinal, ele foi eleito pela redação o melhor software do gênero no teste comparativo da seção *Tira-teima* (veja a página 32 desta edição).

Dentre os recursos que ele oferece, destaca-se a variedade de modelos de álbum. Instale o programa no seu computador e acompanhe o passo-a-passo ao lado para aprender a usá-lo para criar o seu álbum.

#### Instalação

Entre na categoria Internet do CD-ROM, acesse o link JAlbum e clique em Instalar. Selecione a opção English e dê OK. Pressione Next nas próximas telas e aperte o botão Install para iniciar a cópia dos arquivos. Ao final, dê Next e Done. Para rodar o programa, clique no botão Iniciar do Windows, entre em Programas e duas vezes em JAlbum.

#### Criando o Álbum

O primeiro passo para colocar suas fotos na Internet é criar o álbum. Mas para isso, você terá antes

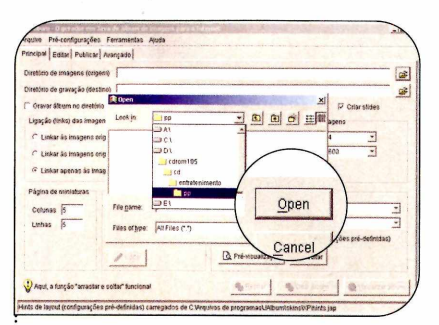

**T** Crie uma pasta na área de trabalho do Windows com o nome *album*, por exemplo. Retorne à janela do programa, aperte o botão *Selecionar diretório* do campo *Diretório de imagens (origem)*, selecione a pasta onde estão suas fotos e dê *Open*.

| enten   comi voica         | i wantagal                          |                     |                                  |                                                                                                    |
|----------------------------|-------------------------------------|---------------------|----------------------------------|----------------------------------------------------------------------------------------------------|
| Diretónia de imagens (orig | em) Dictrom105kdentreteniment       | oʻpp                | -                                | and the second second sec |
| Diretório de gravação (des | tino) C Docements and Settingstro   | trigol/DesMoplaibum |                                  |                                                                                                    |
| Oravar áltum no diretó     | nia de imagens (origern) 🦷 Copiar   | imagens originals   | P Incluir subdiretilmos P c      | criar slides                                                                                                    |
| Ligação (links) das imag   | ens.                                |                     | Tamanhos das imagens             |                                                                                                    |
| C Linkar ås imagens o      | riginais                            |                     | Miniaturan 120x120               | -                                                                                                    |
| C Linkar do imagens o      | riginais através das imagens redime | nsionadas           | imagens (6404640                 | •                                                                                                    |
| 🕫 Linkar spenas ås in      | agens redimensionadas               |                     |                                  |                                                                                                    |
| Página de miniaturas       | Ordenação das imagens               | Apanència           |                                  |                                                                                                    |
| Columas D                  | iData -                             | Skin pp             |                                  |                                                                                                    |
| Linhes 10                  | T Reverse                           | Estto Ught0r        | rey cos                          |                                                                                                    |
|                            | P Diretórios primeiramente          | 🖓 Utilzar es hi     | into deste layout (configurações | poé-definidas)                                                                                                    |
|                            | / Edtar                             | A Pol-visual        | ização 🥒 Editar                  |                                                                                                    |
|                            |                                     |                     | 1                                |                                                                                                    |

**3** Ajuste a quantidade de imagens exibidas por página modificando os valores dos campos *Colunas* e *Linhas*. Personalize o tamanho das miniaturas e das imagens nos campos *Miniaturas* e *Imagens* da área *Tamanho das imagens*. que salvar todas as fotos que deseja publicar em uma única pasta no seu computador. Feito isto, basta rodar o JAlbum e seguir as instruções do passo-a-passo a seguir:

| Principal Editar Publica                                                             | Avançado                                               |                      |                                                                              |           |
|--------------------------------------------------------------------------------------|--------------------------------------------------------|----------------------|------------------------------------------------------------------------------|-----------|
| Diretório de imagens (cel                                                            | pem) D.k.decm105k dientretersiment                     | olpp                 |                                                                              | as        |
| Xretório de gravação (de                                                             | tine) C Documents and Settingstro                      | trigo/Desktoplaiburn |                                                                              | 1         |
| <sup>11</sup> Gravar álbum na diretá<br>Ugação (links) das ima<br>C Unkar às imagens | ino de Imagens (origem) 🛛 Copilar<br>gens<br>originais | imagens originais    | P Incluir subdeetlinos (P Ce<br>Ternanhos das imagens<br>Miniaturas (120x120 | ar slides |
| C Linkar ås Imagens                                                                  | originais através das iznagens redime                  | nsionadas            | imagens 640v400                                                              | -         |
| 🕫 Linkar apenas às in                                                                | nagens redimensionadas                                 | 1                    | 1                                                                            |           |
| Págitia de miniaturas<br>Colunas 2                                                   | Ordenação das imagens                                  | Aparênci             | ia                                                                           |           |
| Linkas 20                                                                            | T" Reverse                                             | Skin                 | Bluepr                                                                       | -         |
|                                                                                      | P Diretócios primeiramente                             | Estilo               | Old A                                                                        |           |
|                                                                                      |                                                        | Tur                  |                                                                              |           |

**2**Clique no botão *Selecionar diretório* do campo *Diretório* de *gravação* (destino), escolha a pasta que você criou na área de trabalho e aperte *Save*. Selecione a aparência do seu álbum no campo *Skin*, (o modelo *XP*, por exemplo).

| nucipal Edtar Publica     | Arançado          |                                 |                       |                                                     |                |
|---------------------------|-------------------|---------------------------------|-----------------------|-----------------------------------------------------|----------------|
| Diretório de imagens (onj | pera) Dicdron     | 105ic dientreteniment           | zięp                  |                                                     |                |
| Diretório de gravação (de | stina) CiDocur    | ments and Settingsloot          | tripotDesidoplation   |                                                     | -              |
| Gravar ällsum no dirett   | nio de imagens    | (ongem) [ Copiar                | imagens originais     | Incluir pubdirettinos 🖓 Criar stide                 | +3             |
| Lipação (links) das ima   | pens              | Triando Albom                   |                       | xi hos das imagens                                  |                |
| C Linkar às imagens :     | anginais          | Processands., albur             | n                     | uras 120x120 -                                      | ]              |
| C Linkar ås imagens       | enginais atravé   | Papel de Parede - 05            | ing .                 | ns  640x640 .                                       |                |
| C Linkar apenas às in     | nagens redime     | 5 de 36<br>Tempo restante entir | nado 8.01 34          |                                                     |                |
| Cotunas D                 | Ordenação<br>Outo | Pré-visus                       | lização Abertar       |                                                     | -              |
| Linbas 10                 | (" Reverso        | 1                               | Eatto LightGrey c     | 90                                                  | -              |
|                           | Diretóno          | es primeiramente                | C Utilizar os hinto o | deste layout (configurações pré-defi<br>ão 🖉 Editar | rédas)         |
| Dani a fenefa "araste     | ra sober texts    | -                               | the name I            | Contra Davis                                        | alizzar Albana |

Acesse a aba *Avançado* e altere o campo *Extensão da página* para .*htm.* Clique na aba *Principal*, pressione o botão *Criar álbum* e aguarde. Para ver como o álbum ficou, aperte *Visualizar álbum.* Clique nas imagens e nos botões de navegação para conferir o resultado.

#### 🤣 Atenção

Alguns modelos de álbum (o XP é um exemplo) usam os valores dos campos Colunas e Linhas apenas para calcular quantas imagens serão exibidas por página. Isso acontece porque eles exibem uma foto ao lado da outra e só iniciam uma nova linha quando a anterior é totalmente completada. Para entender melhor, na hora de visualizar o álbum, experimente mudar o tamanho da janela do navegador.

#### Hospedagem grátis

Se você não tem um site na Internet, terá que contratar um provedor de hospedagem para poder colocar o seu álbum na rede. Existem empresas que oferecem esse serviço gratuitamente, como, por exemplo, a V10 (<u>www.v10.com.br</u>). Confira a seguir as instruções para se cadastrar neste provedor:

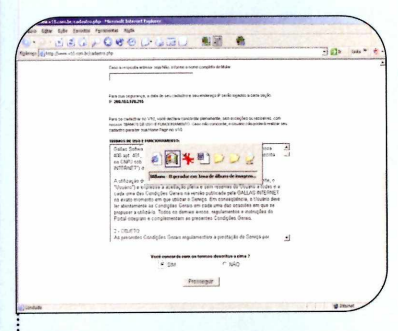

Conecte seu computador à Internet e acesse o site <u>www.v10.com.br</u>. Clique em *Cadastre-se grátis* e preencha o formulário. Leia os termos de uso e funcionamento, marque a opção *SIM* e aperte o botão *Prosseguir*.

| ATO   ER | cina seu encereço      | Street & State Street Street Street |  |
|----------|------------------------|-------------------------------------|--|
|          | primeire, agora encona | seu ensereço no VIII                |  |
|          | www.jodram             | .v10.com.br                         |  |
|          | informe a categor      | a do seu tão                        |  |
|          | Cutura                 | -                                   |  |
|          | 20000                  |                                     |  |
|          |                        |                                     |  |

**2** Digite o nome que você deseja usar no endereço do seu site (*cdrom*, neste exemplo). Escolha uma categoria e pressione *Prosseguir*. Anote os dados da sua conta para que você possa enviar seus arquivos.

#### Publicando as fotos

A gora que você já tem um provedor de hospedagem para disponibilizar seu álbum na Internet, chegou a hora de enviar os arquivos para lá. Desta forma, quando as pessoas digitarem o endereço do seu

An agendar m3 and a fallows do nugres para s laterest a n do stangest framenta Aula al data Anthi (no para) | provensa da cando TP meta data anthi (no para) | ant TP penamento (no para) | ant TP penamento (no para) | ant TP penamento (no para) | ant TP penamento (no para) | ant to comb | bas anthe | meta data with para | janar cando | janar cando | janar cando | janar cando | janar cando | janar cando | janar cando | janar cando | janar cando | janar cando | janar cando | janar cando | janar cando | janar cando | janar cando | janar cando | janar cando | janar cando | janar cando | janar cando | janar cando | janar cando | janar cando | janar cando | janar cando | janar cando | janar cando | janar cando | janar cando | janar cando | janar cando | janar cando | janar cando | janar cando | janar cando | janar cando | janar cando | janar cando | janar cando | janar cando | janar cando | janar cando | janar cando | janar cando | janar cando | janar cando | janar cando | janar cando | janar cando | janar cando | janar cando | janar cando | janar cando | janar cando | janar cando | janar cando | janar cando | janar cando | janar cando | janar cando | janar cando | janar cando | janar cando | janar cando | janar cando | janar cando | janar cando | janar cando | janar cando | janar cando | janar cando | janar cando | janar cando | janar cando | janar cando | janar cando | janar cando | janar cando | janar cando | janar cando | janar cando | janar cando | janar cando | janar cando | janar cando | janar cando | janar cando | janar cando | janar cando | janar cando | janar cando | janar cando | janar cando | janar cando | janar cando | janar cando | janar cando | janar cando | janar cando | janar cando | janar cando | janar cando | janar cando | janar cando | janar cando | janar cando | jan

Conecte seu computador à Internet e retorne à janela do JAlbum. Pressione o botão *Publicar* e digite o endereço *ftp.v10.com.br* no campo *Servidor FTP.* Escreva nos campos *Usuário* e *Senha* o e-mail e a senha que você cadastrou no provedor.

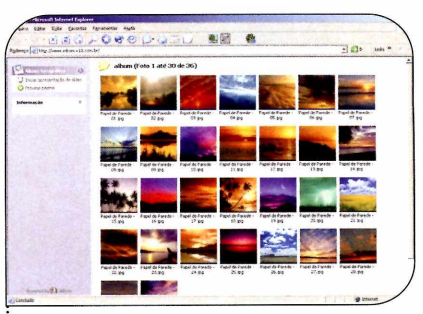

3 Clique em *Transmissão inteligente* e dê *OK*. Quando a transferência for concluída, o álbum já poderá ser acessado de qualquer micro conectado à Internet. Basta digitar o endereço do seu site no navegador (que neste exemplo é <u>www.cdrom.v10.com.br</u>). site, as fotos serão exibidas. Veja a seguir como gravar os arquivos no servidor. Dependendo da velocidade da sua conexão com a Internet e da quantidade de imagens, o procedimento pode demorar.

| no sue-considerations se                                                                  | ramentas Ajuda         |       |
|-------------------------------------------------------------------------------------------|------------------------|-------|
| icipal Editor Publicar Avan                                                               | içado                  |       |
| Propriedades da conexão FTP                                                               |                        |       |
| Servidor FTP                                                                              | fa v10 com br          | <br>  |
| Porta FTP (normalmonte 21)                                                                | 21                     | <br>  |
| Usuário                                                                                   | cdrom@europanet.com.br | <br>  |
| Senha                                                                                     |                        | <br>F |
| Diretirio remoto                                                                          | kdrom v10 cem tr       | <br>  |
|                                                                                           |                        |       |
| 17 Meda paseko                                                                            |                        |       |
| 12 Modo paceko<br>Teotar conexão                                                          |                        |       |
| 12 Meda paseken<br>Testar conexilia<br>Transmussão inteligente                            |                        |       |
| Modo pasoko <u>Testar conexilo</u> Transmissão inteligente      Transmiste páginas HTML   | marilotimente          |       |
| 9 Modo paseivo<br>Textor conexão<br>Transmite páginas HTML                                | manlaytnesta           |       |
| 7 Meda passivo<br>                                                                        | maniantmente           |       |
| 12 Moda passko<br>Testar conesião<br>Transmissão inteligente<br>12 Transmite páginas HTML | naukatnante            |       |

**2** No caso do provedor V10, os arquivos devem ser enviados para uma pasta que tenha o mesmo nome do endereço do seu site, só que sem o www. Portanto, no caso deste exemplo, digite *cdrom.v10.com.br* no campo *Diretório remoto*.

#### Ficha Técnica

Programa JAlbum 4.0.4 <u>www.datadosen.se</u> Sistema Mínimo Windows 98/ME/2000/XP, Pentium 200 com 32 MB RAM Limitação Nenhuma. Freeware

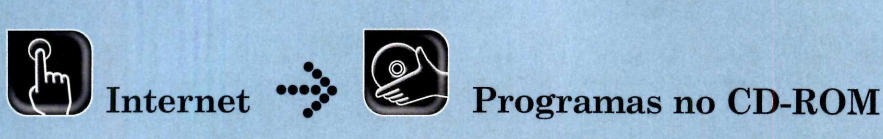

## Cliente de FTP

#### Transfira álbuns fotográficos e páginas do seu PC para a Web

uem tem site na Internet sabe que um bom programa de FTP é essencial para transferir o material que você deseja publicar do computador para o servidor na Web. O mesmo vale para os programas de criação de álbum de fotos online que você confere na reportagem da página 32.

Depois de distribuir as fotos

#### Instalação

A cesse a categoria Internet do CD-ROM, entre em Cliente de FTP e clique em Instalar. Dê Next, selecione a opção I accept the terms in the license agreement e aperte Next nas próximas telas. Ao final, dê Finish. O programa será executado automaticamente. Para rodá-lo em uma próxima oportunidade, clique no botão Iniciar do Windows, entre em Programas e duas vezes em FTP Surfer. Dê Yes e conecte o seu computador à Internet.

#### Ficha Técnica

Programa FTP Surfer 1.0.7 www.whispertech.com Sistema Mínimo Windows 98/ME/2000/XP, Pentium 200 com 32 MB RAM Limitação Nenhuma. Freeware nas páginas do álbum, é preciso usar um software de FTP para transferir os dados para o site, caso os geradores de álbum não tenham este recurso embutido.

Por isto, no CD-ROM dessa edição você encontra o FTP Surfer, um programa de FTP muito fácil de usar. Acompanhe:

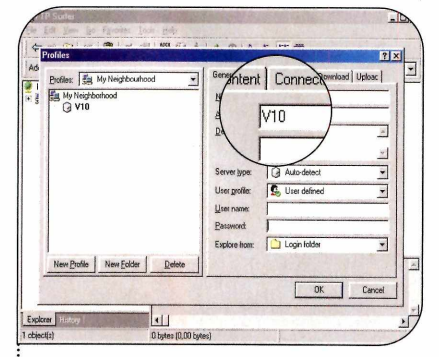

Acesse o link *My Neighborhood*, no painel que aparece à esquerda da tela, e dê um duplo clique no botão *New Connection*. Digite no campo *Name* o nome do seu provedor (na reportagem da página 56 foi usado o *V10*).

| TP Surfer                           |                                                                                                    | -10 |
|-------------------------------------|----------------------------------------------------------------------------------------------------|-----|
| Elle Edit Yiew Go Favorites         | Tools Help                                                                                                    |     |
| ⇔ ⇒ ⊡ ⊆ □                           | 19941×01×2日間                                                                                                    |     |
| Address: Address: Address: Address: | ) com br                                                                                                    | •   |
| internet                            | intes<br>intés<br>intés<br>interior<br>interior<br>interior<br>interior<br>interior<br>interior<br>interior<br>interior<br>interior<br>interior<br>interior<br>interior<br>interior<br>interior<br>intés<br>intés |     |
|                                     | LIST<br>150 Opening ASCII mode data connection for file list<br>226 Transfer complete.<br>226 Transfer complete.                                                                                                    |     |
| Explorer History I                  |                                                                                                    |     |
| ablanta                             |                                                                                                    | -/  |

**3** Clique no link do seu provedor que aparece logo abaixo do *My Neighborhood* para se conectar. Acesse a pasta para onde você deseja enviar os arquivos. No V10, você deve entrar no diretório com o endereço do seu site.

| Bother: Sig My Neighbourhood |            |        | Server type:<br>User grofile:            | Auto-detect             | - |   |
|------------------------------|------------|--------|------------------------------------------|-------------------------|---|---|
| New Profile                  | New Folder | Delete | User name:<br>Password:<br>Explore from: | usuario@servidor.com.br |   | × |

**2** Digite o endereço do servidor de arquivos (FTP) do seu provedor no campo *Address* (no caso do V10, o endereço é *ftp.v10.com.br*). Informe seu nome de usuário e senha nos campo *User name* e *Password* e dê *OK*.

| IP Suder                                                                                                    |                                                                                                    | -0-      |
|----------------------------------------------------------------------------------------------------|----------------------------------------------------------------------------------------------------|----------|
| the Edit View Bo Favoreas                                                                                                    | Icon Hep                                                                                                    | -        |
| \$ \$ \$ \$ \$ \$ \$ \$ \$ \$                                                                                                    | 留 13 9 古 4 0 12 15 田田                                                                                                    |          |
| Address: Bp://V10/cdtom.v10                                                                                                    | Loombr                                                                                                    | •        |
| Internet     My Neighborhood     Hy Neighborhood     H    Gy V10     H    Gy order v10.com.br     H    T res     H    T res     H    T | i de<br>i den<br>1 funto<br>1 7/2 of priviti?3 pg complete P                                                                                                    | X        |
|                                                                                                    | Entransfer at ones y unexts ggr<br>from D-Volovie Cance<br>Estimated time: 23 executes<br>Destination: Hgr/AV10/obcen.v10.com.tr<br>Transfer rate: 20 bytes at 1.45/rec | <u>a</u> |
|                                                                                                    | Dutrent folder/selection progress                                                                                                    | -        |
| Furthers Titlers                                                                                                    | 150 Opening MINANY mode data connection for junior                                                                                                    | 03.36g   |
| object(s)                                                                                                    | 41.9KB (42 bytes)                                                                                                    |          |

4 Para enviar os arquivos, entre no menu *File*, vá a *Upload*, acesse a pasta onde estão os arquivos que você deseja enviar, clique sobre um deles e pressione as teclas *Ctrl* + A para selecionar todos os itens. Depois dê *Abrir*.

#### WWW.ASHAMPOO.COM/BRAZIL

## How much do you want to pay for Ashampoo software?

Now you have the chance to purchase Ashampoo software at the price YOU want to pay. Make Us An Offer for our products and we will contact you via email if your offer was accepted or rejected.

YOU name the price! Just offer what the products are worth to you. Note that we may accept some of your offers and reject others.

#### www.ashampoo.com/brazil

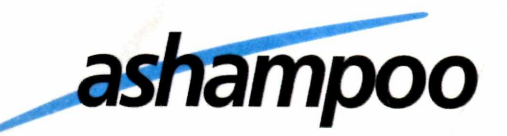

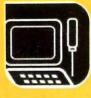

Suporte Técnico

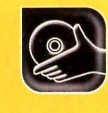

**Programas no CD-ROM** 

## Exterminador de Arquivos

#### Apague definitivamente arquivos e documentos do seu computador

M em todo mundo sabe, mas o simples fato de apagar um documento confidencial do computador não garante que ninguém poderá acessá-lo ou ler parte do seu conteúdo. Isso porque existe uma série de programas capazes de recuperar arquivos removidos do disco rígido. Por isso, para ter a certeza de que

#### Instalação

Entre na categoria Suporte Técnico do CD-ROM, acesse o link Exterminador de Arquivos e clique em Instalar. Pressione I Accept, dê Continue e Sim. Ao final da cópia dos arquivos, aperte Não e OK. Para rodar o programa, pressione o botão Iniciar do Windows, entre em Programas, abra o grupo AnalogX e clique duas vezes em SuperShredder.

#### Ficha Técnica

Programa SuperShredder www.analogx.com Sistema Mínimo Windows 98/ME/2000/XP, Pentium 200 com 32 MB RAM Limitação Nenhuma. Freeware ninguém conseguirá ver o conteúdo daquele documento importante que você está prestes a apagar, instale em seu PC o programa SuperShredder. Ele elimina definitivamente o

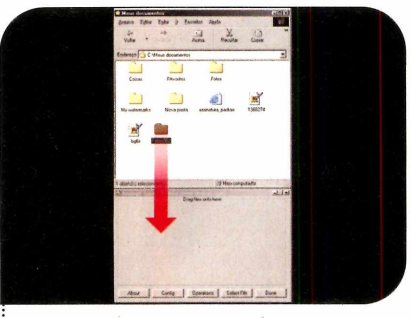

Acesse o *Meu Computador* e entre na pasta em que os arquivos ou diretórios que você deseja apagar permanentemente estão gravados. Arraste os itens que serão removidos para a janela do SuperShredder.

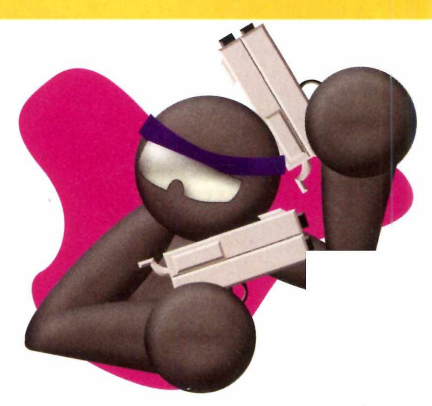

arquivo, impedindo a sua recuperação, inclusive com o uso de softwares especiais. Acompanhe a seguir as instruções para aprender a usar o software:

| perShr | edder                                                                 | D    |
|--------|-----------------------------------------------------------------------|------|
| ?)     | Are you sure you wish to delete the following directory (and all file | es)? |
| Y      | C:\Meus documentos\F0T0S002                                           |      |
|        | <u>Sim</u> <u>N</u> ão                                                |      |
|        |                                                                       |      |

**2** Clique em *Sim* para confirmar a remoção e aguarde a exclusão do arquivo. Este processo pode demorar um pouco, dependendo do tamanho do documento ou da pasta.

| nfigure          |                  |                        |
|------------------|------------------|------------------------|
| Always on Top    | Minimize to Tray | Confirm on directories |
| Disabled         | Enabled          | Enabled                |
| Number of passes | Display Progress | Confirm on files       |
| 1                | Enabled          | Enabled                |
| Create SendTo S  | ihortcut         | Ok                     |

**3** Se quiser, você pode criar um atalho para acessar o programa com o botão direito do mouse. Para isso, clique em *Config*, na janela do SuperShredder, pressione o botão *Create SentTo Shortcut* e dê *OK* duas vezes. Agora feche o programa.

| ta                     | Acma      | Recortar                                                                                          | Copen                                                                                       | Colu                                                   | :c)<br>Desfazer                                            | ×<br>Exclur | Propriedades |
|------------------------|-----------|---------------------------------------------------------------------------------------------------|---------------------------------------------------------------------------------------------|--------------------------------------------------------|------------------------------------------------------------|-------------|--------------|
| repo C VMeus<br>Ceitas | FAvoritos | Abrin<br>Explorer<br>Localger<br>Bier in GCI<br>Add to GCI<br>WinZte<br>Comparable<br>Scan with J | o<br>o<br>o<br>o<br>o<br>o<br>o<br>o<br>o<br>o<br>o<br>o<br>o<br>o<br>o<br>o<br>o<br>o<br>o |                                                        |                                                            |             |              |
|                        |           | Executor<br>Becator<br>Copier<br>Coor statio<br>Egoter                                            |                                                                                             | Area de tra<br>Destination<br>Disquete d<br>Disquete d | balho (cria: atalh<br>o de correio<br>e 3% (A)<br>a 3% (D) | d           |              |
|                        |           | Reponear<br>Docxieded                                                                             | es .                                                                                        |                                                        |                                                            |             |              |

4 Para usar o acesso rápido que você criou, abra o *Meu Computador* e entre na pasta onde está localizado o arquivo que deseja remover. Clique com o botão direito do mouse sobre ele, vá em *Enviar para* e selecione a opção *SuperShredder*. Dê *Sim* para confirmar.

### Raio-X do HD

São inúmeros os fatores capazes de deixar um computador lento. Falhas no sistema, pouca memória, um processador ou disco rígido antigo são apenas algumas hipóteses. E a única forma de descobrir a verdadeira causa é testando estes itens isoladamente.

Para ajudá-lo a chegar a uma conclusão, no CD-ROM está disponível o programa HD Tune, que testa o seu disco rígido.

Programa HD Tune <u>www.hdtune.com</u> Limitação Nenhuma. Freeware **Como usar:** acesse a seção Suporte Técnico, entre em Raio-X do HD e aperte Instalar. Pressione Next, selecione a opção I accept the agreement e clique em Next nas próximas telas. Aperte Install e Finish. O programa será executado automaticamente. Para rodá-lo em uma próxima oportunidade, clique no botão Iniciar do Windows, entre em Programas e duas vezes em HD Tune.

Quando você executa o software, a capacidade, o número de série e outros dados do seu disco rígido são exibidos na tela. Para iniciar o teste do HD, pressione *Start*. Um gráfico mostrará a performance do seu disco em megabytes por segundo. Ao final, serão exibidos o tempo de acesso e a velocidade de transferência mínima, máxima e média. Além disso, o programa informará a temperatura do seu disco rígido, caso ele conte com um sensor.

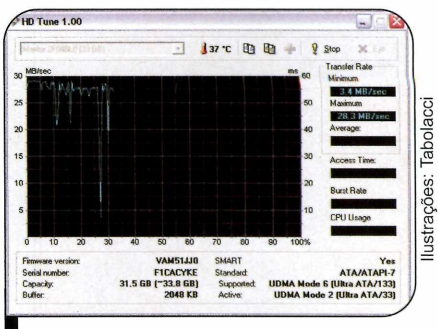

O gráfico mostra o desempenho do seu disco rígido durante o teste

### Configurações Ocultas

Já é sabido que o Windows apresenta diversas configurações que, embora possam ser alteradas, não são exibidas no Painel de Controle. Elas permitem, entre outras coisas, melhorar a performance do sistema e deixá-lo mais seguro.

Para facilitar a personalização destas opções foram criados inúmeros softwares. Um deles é o Safe XP, que está no CD-ROM dessa edição. Com ele você pode, por exemplo, desativar o MSN Windows Messenger, ativar a limpeza automática da memória virtual do sistema quando o Windows for desligado ou desligar o compartilhamento de arquivos na rede. O programa funciona tanto no Windows 98 quanto no XP, mas, dependendo da versão do sistema operacional, alguns recursos ficam indisponíveis.

**Como usar:** entre em *Suporte Técnico*, no CD-ROM, acesse o link *Configurações Ocultas* e aperte *Executar*. Agora é só marcar ou desmarcar os itens que quiser ativar ou desativar.

Se você usa o Windows XP, por exemplo, pode marcar a opção *Clear Pagefile at Shutdown* para que a memória virtual do sistema seja automaticamente limpa. Já para desativar a abertura do MSN Messenger quando o Outlook ou o Internet Explorer forem executados, ative o item *Remove from Outlook and IE*, que fica na seção *MSN Windows Messenger*. Ao final, dê *Apply, Close* e reinicie o micro.

Programa Safe XP <u>www.theorica.tk</u> Limitação Nenhuma. Freeware

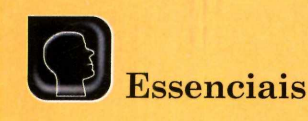

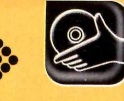

**Programas no CD-ROM** 

## Antivírus

#### Proteja seu computador contra os vírus

sar o computador sem um bom antivírus é muito arriscado. Afinal, a chance de você receber um e-mail ou

#### Instalação

Nonecte seu computador à Internet, acesse a categoria Essenciais, a partir da interface do CD-ROM, entre em Antivírus e clique em Instalar. Aperte Setup, dê Next, Yes e pressione o botão Get serial number. Uma página de registro será aberta. Preencha o formulário com seus dados e dê Continue. O download do AVG será iniciado. Aperte Cancelar, pois o programa já está no CD-ROM. Você receberá um e-mail com a chave de registro. Anote-a e retorne à janela de instalação do antivírus. Digite a chave no campo Serial Number e dê Next nas próximas telas. Ao final, dê OK. Seu computador será reiniciado e o AVG carregado automaticamente com o Windows.

#### Ficha Técnica

Programa AVG 6.0 Free Edition www.grisoft.com Sistema Mínimo Windows 98/ME/2000/XP, Pentium 200 com 32 MB RAM Limitação Nenhuma para uso pessoal. Freeware executar algum arquivo infectado é alta. Por isso, para que você não corra riscos, no CD-ROM desta edição está disponível o programa AVG 6.0 Free Edition, um antivírus muito eficiente, que conta com atualização gratuita via Internet.

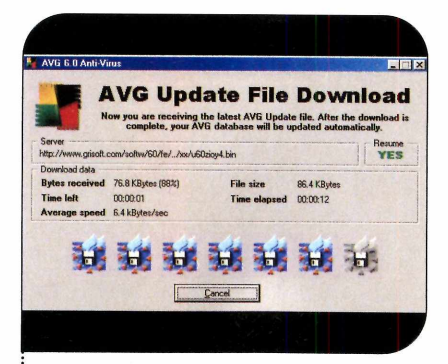

**1** Na primeira vez que o programa for carregado, será exibida uma janela de configuração. Clique no botão *Next*, aperte *Update Now* e aguarde enquanto o antivírus é atualizado com as vacinas mais recentes.

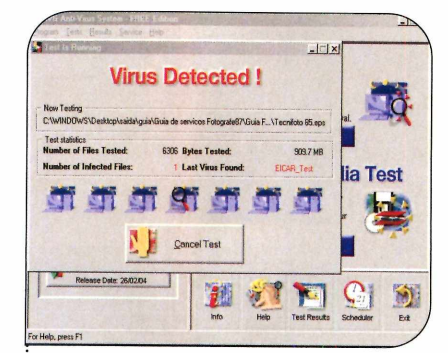

**3** Para ter certeza de que seu computador não está contaminado por nenhum vírus, aperte o botão *Run Complete Test* e aguarde. Se algum vírus for encontrado, o AVG tentará limpar o arquivo infectado automaticamente.

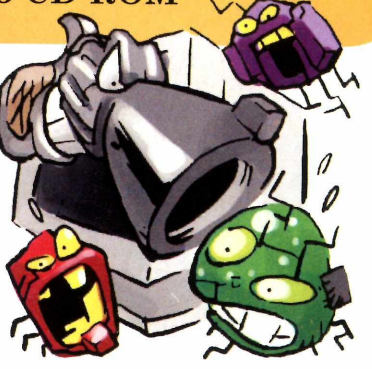

Instale o programa no seu computador e confira as instruções desta reportagem para aprender a atualizá-lo e verificar se o seu computador não está infectado.

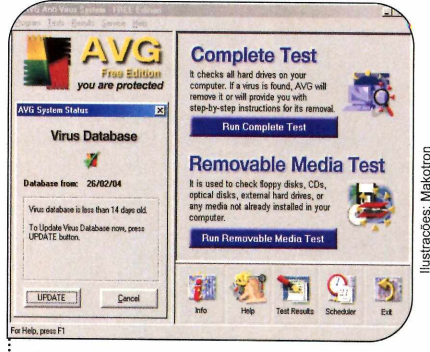

2 Dê *OK* e clique no X das próximas janelas. O arquivo de atualização será executado. Ao final da cópia, aperte *OK*. Verifique se a data indicada no campo *Virus Database* foi atualizada. Caso contrário, clique em *Update* e em *Update Now.* 

| Yirus Removal      | Constant Tool                                                                                                    |
|--------------------|----------------------------------------------------------------------------------------------------|
|                    |                                                                                                    |
| VIIUSL             | verected !                                                                                                    |
|                    | Vius Name                                                                                                    |
|                    | Virus identified EICAR_Test                                                                                                    |
| Move to VIR        | Explanation                                                                                                    |
|                    | entire infected object must be senoved.                                                                                                    |
| 147                | Click the Move to VIRUS VAULT' button to safely remove the intected                                                                               |
| ALL                | support a tree processory consists many call accompany or methored labor if considered The                                                        |
| Vargent his Veus   | click Ignore This Visus' and the infected object will remain on your                                                                              |
| Display Virus Info | click Ignore This Visus' and the infected object will sensin on your<br>computer unchanged.<br>We recommend you select the 'Move To VIRUS VAULT'. |
| Display Visus Info | click typose This Visual and the infected object will remain on your<br>computer unchanged.<br>We recommend you select the 'Nove To VIRUS VAULT'. |

4 Ao final do teste, uma janela será exibida para você limpar os arquivos infectados que não foram removidos automaticamente. Clique no botão *Move to VIRUS VAULT* para apagar o arquivo infectado do seu computador.

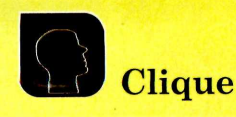

Dicas para usar melhor o Windows, o mouse e uma ferramenta pouco conhecida do Word

#### Troque o nome de vários arquivos de uma só vez

Quem costuma tirar fotos com câmeras digitais já enfrentou o problema de ter vários arquivos com nomes parecidos, ou até de perder fotos porque elas tinham o mesmo nome. Porém, se você usa o Windows XP, pode renomear vários arquivos de uma vez. Veja como:

1 - Abra a pasta onde estão os arquivos e selecione todos que você deseja mudar de nome.

2 - Mantendo a tecla *Ctrl* apertada, clique com o botão direito do mouse sobre o primeiro arquivo da

#### Dicionário de Sinônimos

A maioria das versões do Word traz um recurso muito interessante e pouco usado: o dicionário de sinônimos. Para acessá-lo, basta posicionar o cursor do mouse sobre uma palavra e pressionar *Shift+F7*. Se houver sinônimos para aquela palavra, uma lista com todos eles aparecerá.

lista e escolha a opção Renomear.

**3** - Digite o nome base que será usado em todos os arquivos e dê *Enter* para que todos eles sejam renomeados.

Os arquivos serão renomeados seguindo o padrão <home> (número). Se você digitou o nome base festa, por exemplo, os arquivos ficarão com os nomes festa (1), festa (2), festa (3) e assim por diante, até o último arquivo.

#### Há cem edições...

sexta edição da **Revista do** CD-ROM, que chegou às bancas em outubro de 1995, foi a primeira publicação totalmente interativa do Brasil (isto é, você lia na revista e usava no CD-ROM).

E o grande destaque desta edição foi o lançamento da primeira versão do hoje consagrado jogo Need for Speed. A revista trazia uma demonstração do game que permitia acelerar um super Dodge Viper RT/10. Outro destaque era o Curso de Flauta Multimídia.

Hoje o E-Learning (electronic learning, ou aprendizado eletrônico, em português) é uma coisa comum. Se quiser, você pode até fazer faculdade sem sair de casa, usando o computador. Mas na época era O demo de Need for Speed foi um dos destaques da sexta edição

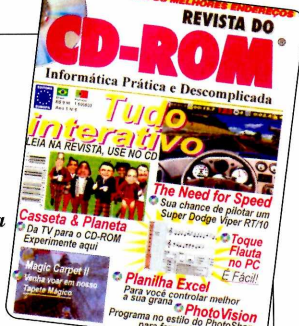

uma novidade, e o curso distribuído pela revista foi uma das primeiras iniciativas na área.

Para completar, a revista trazia a demonstração do jogo do Casseta & Planeta; uma Planilha de Excel para controlar o orçamento; e 24 jogos. Vale ressaltar que, na época, o Windows 3.11 ainda era o sistema mais usado, embora o Windows 95 estivesse ganhando força.

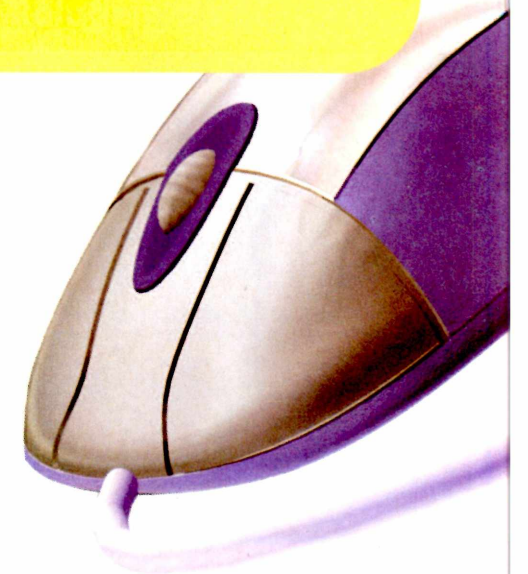

#### Rolagem do Mouse

ustração: Makotron

Ce você tem um mouse com disco Dde rolagem, sabe que o recurso, apesar de útil, às vezes se torna cansativo. Para quem não conhece, o disco de rolagem fica entre os dois botões do mouse e serve, literalmente, para rolar as páginas de um texto no Word, de um site no navegador ou de uma planilha no Excel. O problema é que quando o documento é muito grande, o usuário é obrigado a girar o disco várias vezes até chegar na página desejada. Porém, existe uma forma de acelerar a rolagem sem cansar seu dedo. Acompanhe o procedimento:

1 - Entre no *Painel de Controle* e clique no item *Mouse*. Na janela que surgir, clique em *Roda*. A tela de configuração da rolagem aparecerá.

2 - Existem duas formas de acelerar a rolagem. A primeira é aumentar o número de linhas avançadas cada vez que a roda é girada. Experimente usar os números 6 ou 8.

**3** - A outra maneira é ativar a opção *Uma Tela de Cada Vez*, que avança uma página inteira a cada movimento. Depois de escolher sua configuração, clique em *Ativar*.

4 - Se você não gostar da nova configuração, repita o procedimento e selecione 3 linhas no passo 2 para que o mouse volte ao normal.

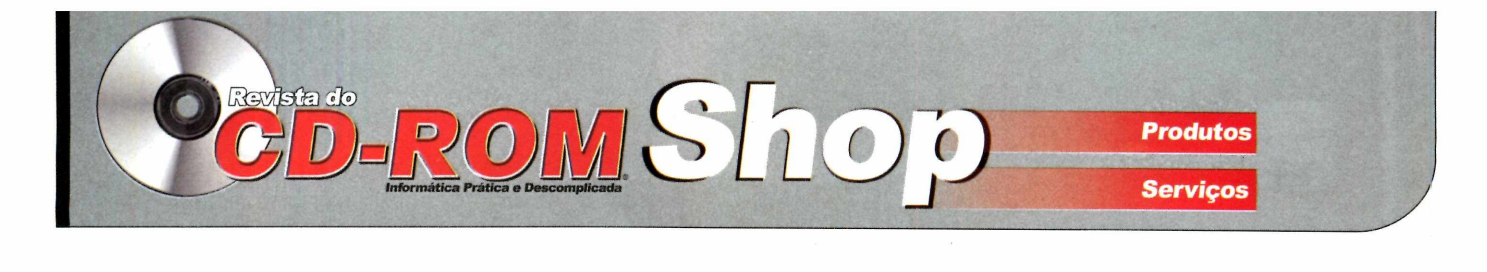

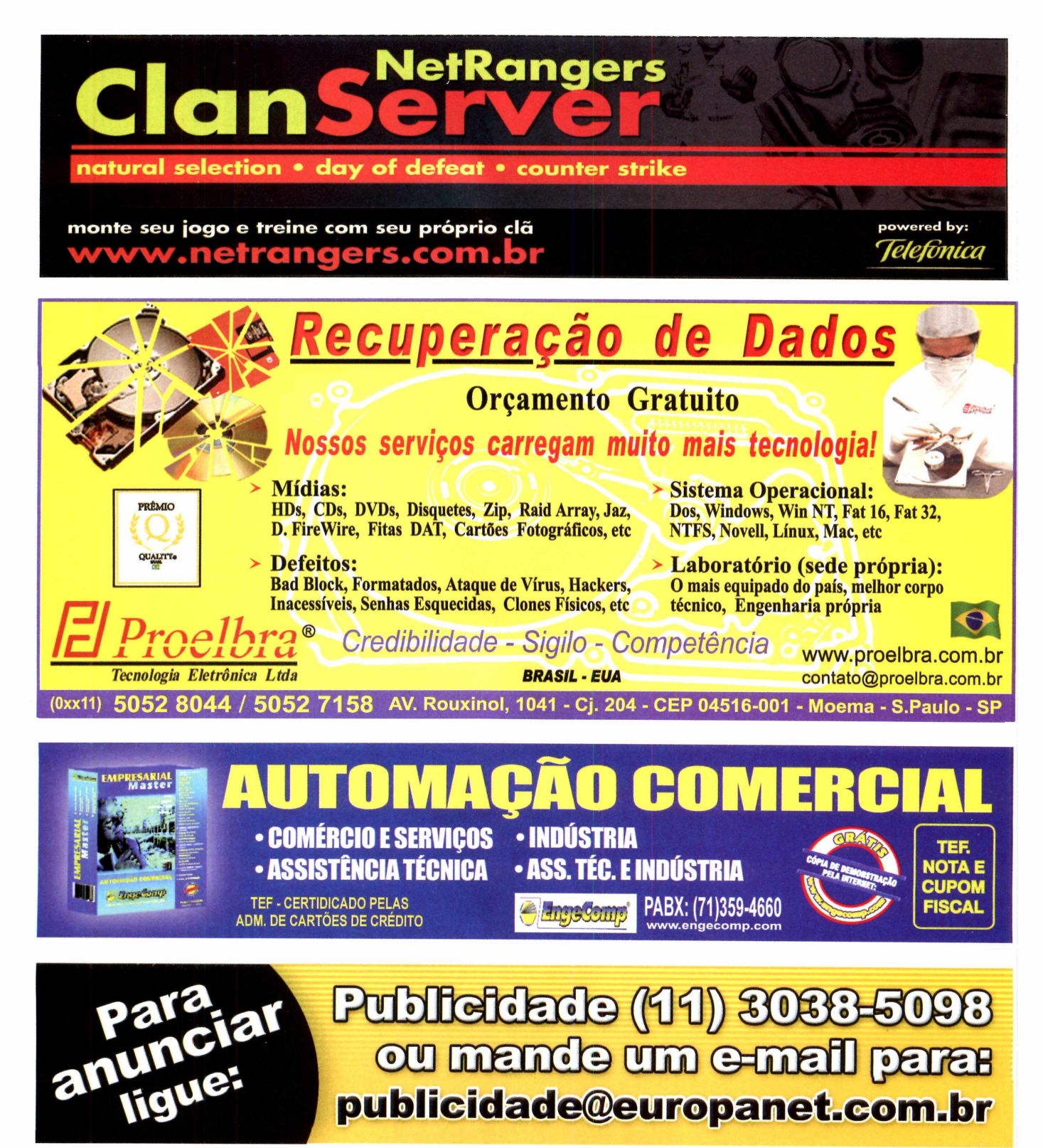

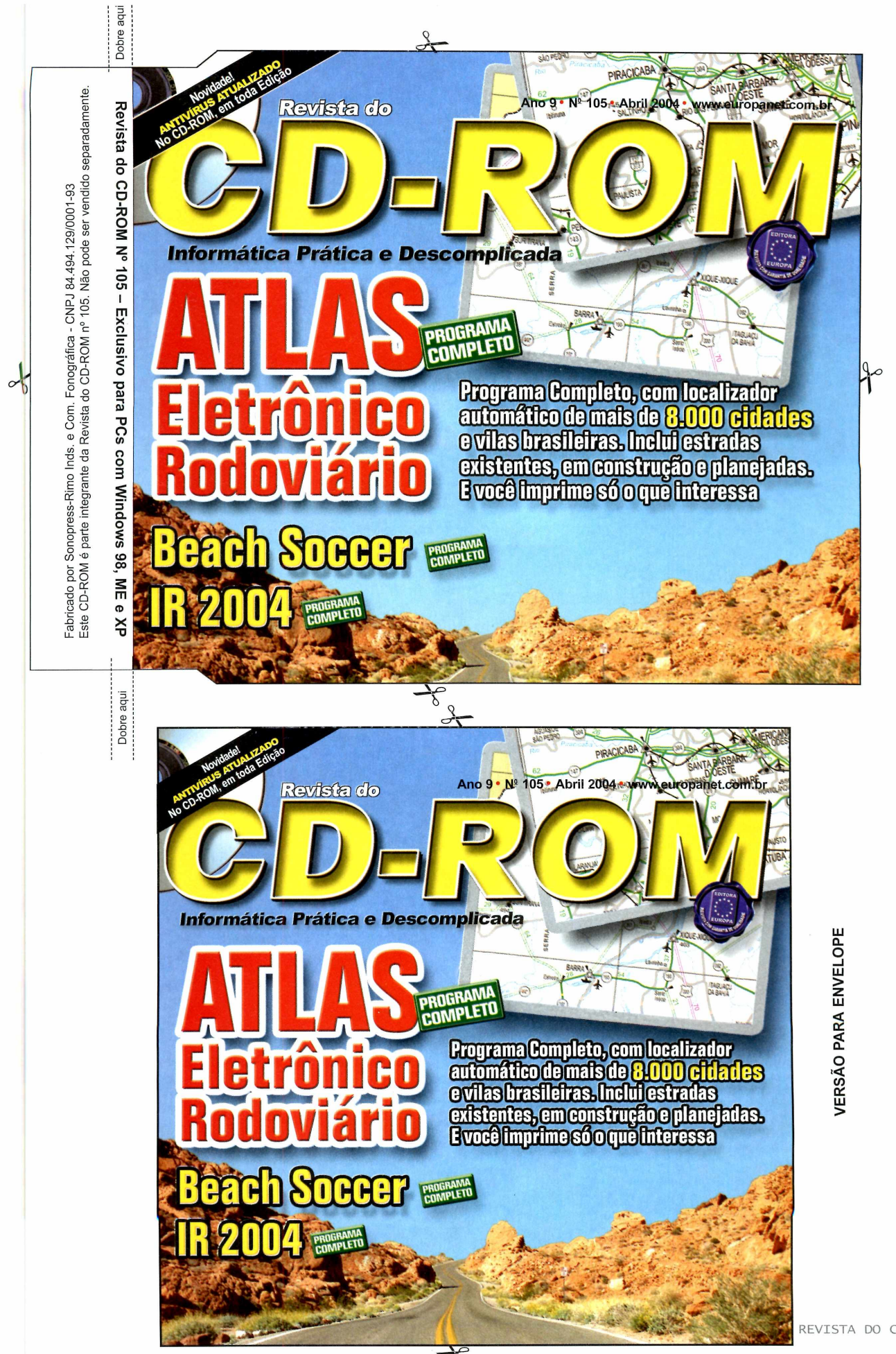

**VERSÃO PARA CAIXINHA** 

#### PROGRAMAS DA EDIÇÃO 105

#### Completos

Atlas Eletrônico Rodoviário Beach Soccer Imposto de Renda 2004 RagTime Solo 5.6.5 Ashampoo BurnYa! AudioCD

#### Freeware

1

MP3 Book Helper 2.3.3 MP3Gain FreeRIP 2.60 UniDream Power Batch CD Mate 2.5.4 FTP Surfer 1.0.7 Sete criadores de álbuns online Ergane 7.1 Matrix Screen Lock Piky Basket Match Maker 1.0 Kid's Abacus 2.0 Wallpaper Cycler 2.1

Papéis de Parede Pacote de Fontes Girls from the Block Devet 1.3 Diabolika 2 Flash Flood 1.0 Galaxy Defender Pipiru the Archer Subscan SuperShredder HD Tune Safe XP AVG 6.0 Free Edition Kazaa 2.5.2 ICQ Lite Spybot - Search & Destroy 1.2 ICQ Pro 2003 Ad-aware 6 Personal Download Accelerator Plus 7 Winamp 5.02 RealOne Player Gold 2.0 iMesh 4.2 Indice do CD-ROM Internet Explorer 6 SP1 Microsoft Virtual Machine **Bibliotecas VB** Windows Installer DirectX 9.0b IrfanView 3.85 Flash e Shockwave Player Windows Media Player

Dobre aqui

× θ

Revista do CD-ROM Nº 105 – Exclusivo para PCs com Windows 98, ME

Este Fabricado

CD-ROM é parte integrante da

s. e Com. a Revista

. Fonográfica - CNPJ 84.494.129/0001-93 do CD-ROM nº 105. Não pode ser vendido

separadamente

Dobre aqu

Tryout Adobe Premier Pro

Shareware Photo2DVD Studio 3 Marine 2 Aquarium Winzip 8.1

Demo Jumpy Balla 2003

CD-ROM tem auto-reprodução no Windows 0 98, Millennium e XP. Basta colocá-lo na bandeja do drive e aguardar alguns segundos para gue, a interface apareça na tela automaticamente. Mas, dependendo da configuração do seu PC, isso pode não

PARA RODAR O CD-ROM NO WINDOWS 98, MEE XP acontecer. Neste caso, faça o seguinte: 1 - Clique no botão Iniciar e escolha Executár. 2 - Se for o caso, digite D:\CDROM e dê OK. O disco deve rodar. Caso seja necessário; substitua D: pela letra correspondente ao seudrive de CD-ROM

#### PROGRAMAS DA EDICÃO 105

Completos Atlas Eletrônico Rodoviário Beach Soccer Imposto de Renda 2004 RagTime Solo 5.6.5 Ashampoo BurnYa! AudioCD

Freeware MP3 Book Helper 2.3.3 MP3Gain FreeRIP 2.60 UniDream Power Batch CD Mate 2.5.4 FTP Surfer 1.0.7 Sete criadores de álbuns online Ergane 7.1 Matrix Screen Lock Piky Basket Match Maker 1.0 Kid's Abacus 2.0 Wallpaper Cycler 2.1

Papéis de Parede Pacote de Fontes Girls from the Block Devet 1.3 Diabolika 2 Flash Flood 1.0 Galaxy Defender Pipiru the Archer Subscan SuperShredder HD Tune Safe XP AVG 6.0 Free Edition Kazaa 2.5.2 ICQ Lite Spybot - Search & Destroy 1.2 ICQ Pro 2003 Ad-aware 6 Personal Download Accelerator Plus 7 Winamp 5.02 RealOne Player Gold 2.0

iMesh 4.2 Índice do CD-ROM Internet Explorer 6 SP1 Microsoft Virtual Machine Bibliotecas VB Windows Installer DirectX 9.0b IrfanView 3.85 Flash e Shockwave Plaver Windows Media Player

Tryout Adobe Premier Pro

Shareware Photo2DVD Studio 3 Marine 2 Aquarium Winzip 8.1

Demo Jumpy Balla 2003

PARA RODAR O CD-ROM NO WINDOWS 98, ME E XP aconteceraNeste caso, faça o seguinte; 1 - Giguerno bolao *Iniciare* escolha Executar. 2 - Se for o caso, digite *D:\ODROM* e de OK. O disco deve rodar. Caso seja necessário, OCEROM tem auto-reprodução no vinicova OS, Millennitim e XP. Basta coloçá-lo na bandeja do drive e aguardar algúns segundos para que a interface apareça na tela CD-ROM tem auto-reprodução no Windows bandeja do dnive e aguaruar alguns sugur para que a interface apareça na tela attomaticamente. Mas, dependendo da a configuração do seu. PC, isso pode pão substitua D: pela letra correspondente ao seudrive de CD-ROM.

66 REVISTA DO CD-ROM

www.presenca.c

Sonopress *full service*. Soluções integradas que a gente só divide com você.

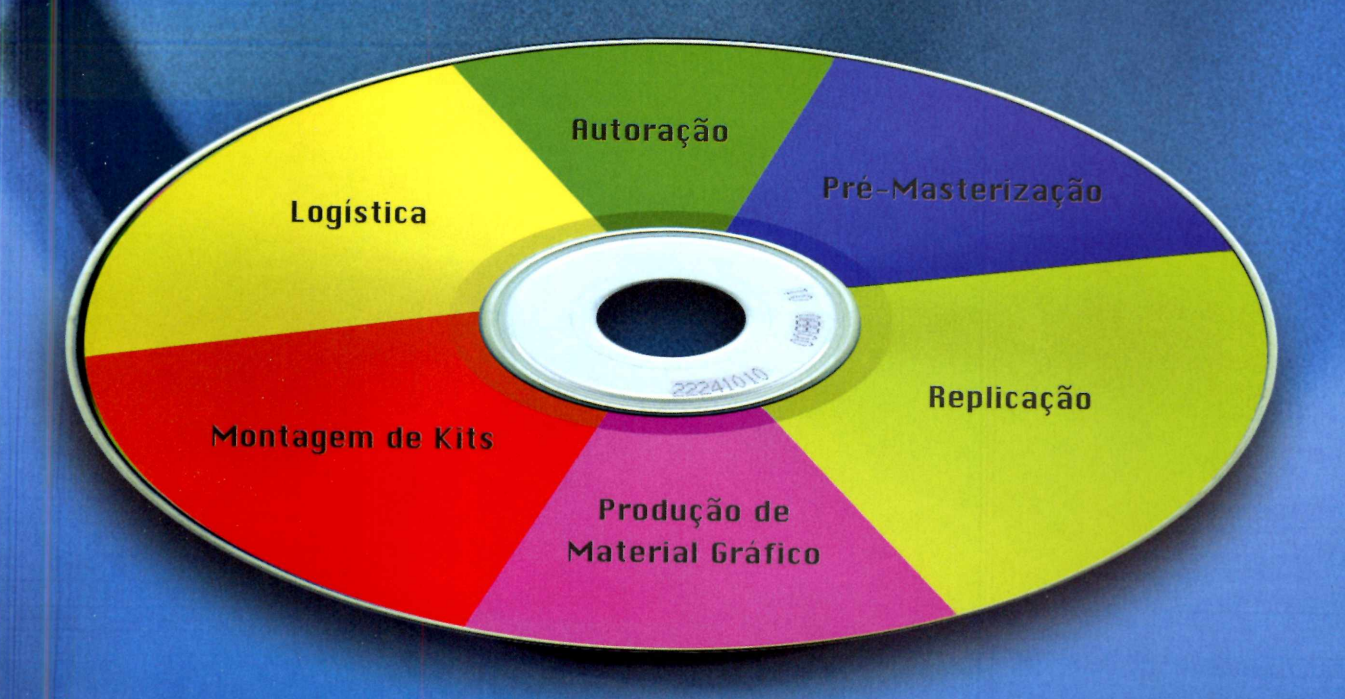

Atendimento pela metade não existe. Por isso, a Sonopress adotou o conceito de *full service*, integrando desde a produção até a distribuição dos seus pedidos de CDs e DVDs. São várias ferramentas para você ganhar em agilidade e diminuição de custos, aproveitando por inteiro nosso compromisso de qualidade. Sonopress *full service*. Promessa feita, promessa cumprida.

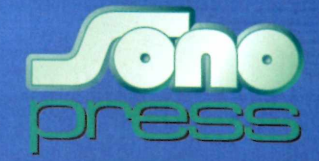

Fone: (11) 3613-7300 - Fax: (11) 3611-3364 - www.sonopress.com.br

## ROM 60 PROGRAMAS INÉDITOS

#### DESTAQUES

#### Fotos no DVD e na Web 8 Freewares - 2 Sharewares

Programas e instruções, passo a passo, para publicar um álbum de fotos online e também gravar um FotoCD ou VCD para assistir às imagens na TV usando o seu player de DVD

#### 8 Joaos

- 1 Completo 7 Freewares
- Beach Soccer REQUER
- Sokoban 3D REQUER
- Jogo de Raciocínio
- Diabólica
- Inundacão
- Jogo de Nave
- Arco e Flecha
- Atague aos Submarinos

#### Completos

- Atlas Rodoviário Guia das estradas do Brasil.
- Beach Soccer Jogo 3D de futebol de areia.
- Imposto de Renda 2004 Pacote para fazer a Declaração de Pessoa Física 2004 (programas atualizados no dia 01/03/2004).
- RagTime Solo 5.6.5 Diagramador de páginas para fazer trabalhos escolares, cartazes e outros artigos impressos para uso pessoal.
- Ashampoo BurnYa! AudioCD Software para criar CDs de áudio a partir de músicas MP3.

#### **Freewares**

- MP3 Book Helper 2.3.3 Utilitário para renomear canções e separá-las em pastas.
- MP3Gain Uniformize o som das músicas MP3 quardadas em uma pasta.
- FreeRIP 2.60 Passe as músicas de seus CDs preferidos para o formato MP3.
- UniDream Power Batch Redimensione todas as imagens de uma pasta rapidamente.
- CD Mate 2.5.4 Software de gravação de CDs de áudio e de dados.
- FTP Surfer 1.0.7 Transfira arquivos do seu computador para um servidor na Web e vice-versa.
- Sete criadores de álbuns online Software para a criação de álbuns de fotos na Internet.
- Ergane 7.1 Tradutor de palavras em 30 idiomas.
- Matrix Screen Lock Utilitário que impede o acesso não autorizado ao seu computador.
- Piky Basket Software que auxilia na cópia de arquivos.
- Match Maker 1.0 Jogo da memória.
- Kid's Abacus 2.0 Ábaco virtual que ajuda as crianças a resolver cálculos matemáticos.
- Wallpaper Cycler 2.1 Utilitário que troca o papel de parede automaticamente de tempos em tempos.
- Papéis de Parede Pacote com 36 imagens que têm

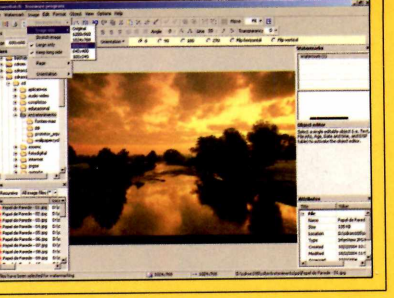

#### Dicionário 30 idiomas

#### Freeware

Tradutor de palavras em 30 idiomas. Você digita a palavra em uma língua e o programa mostra o significado em outra. Confira a lista dos idiomas e o número de palavras disponíveis em cada um:

#### Idioma

#### Número de palavras

como tema principal o céu.

- Pacote de Fontes 15 fontes com estilo manuscrito.
- Girls from the Block Versão tridimensional do tradicional jogo Sokoban.
- Devet 1.3 Game de raciocínio diferente e original.
- Diabolika 2 Jogo de racicínio no qual o objetivo é destruir todos os diabinhos.
- Flash Flood 1.0 Aiude um homenzinho a impedir que sua casa seia inundada.
- Galaxy Defender Pilote uma nave espacial e atire em todas as espaçonaves inimigas.
- Pipiru the Archer Comande um pequeno elfo que usa um arco e flecha para acertar itens na tela.
- Subscan Controle um navio que lança bombas para destruir os submarinos.
- SuperShredder Software que apaga definitivamente qualquer pasta ou arquivo do seu computador.
- HD Tune Verifique a performance e confira algumas informações do seu disco rígido.
- Safe XP Melhore a performance do seu computador para deixá-lo mais seguro.
- AVG 6.0 Free Edition Antivírus completo para uso doméstico (atualizado dia 29/02/2004).
- Kazaa 2.5.2 Famoso software para a troca de arquivos via Internet.
- ICQ Lite Versão bem mais leve do famoso comunicador ICQ.
- Spybot Search & Destroy 1.2 Software que procura e limpa automaticamente os spywares.
- ICQ Pro 2003 A mais recente versão do ICQ tradicional. Ad-aware 6 Personal - Software que detecta e
- remove spywares. Download Accelerator Plus 7 - Nova versão do sistema para gerenciar e acelerar o download de
- arquivos da Web. Winamp 5.02 - Nova versão deste famoso player multimídia.

| Albanês          | 1.138    |
|------------------|----------|
| Alemão           | 14.899   |
| Catalão          | . 5.295  |
| Checo            | 560      |
| Dinamarquês      | . 4.659  |
| Espanhol         | . 5.562  |
| Esperanto        | 71.407   |
| Finlandês        | 1.972    |
| Francês          | 9.878    |
| Galês (escocês)  | 888      |
| Greao (moderno)  | 1.440    |
| Holandês         | . 59.627 |
| Húngaro          | 2.848    |
| Inglês (antigo)  | 1.018    |
| Inglês (moderno) | . 25.083 |
| Islandês         | 1.639    |
| Italiano         | 3.995    |
| Japonês          | 798      |
| Latim            | 2.396    |
| Malaio           | 1.012    |
| Noruequês        | 1.919    |
| Polonês          | 2.422    |
| Português        | . 19.080 |
| Romeno           | 1.312    |
| Russo            | 1.896    |
| Sueco            | 6.084    |
| Tailandês        | 1.869    |
| Turco            | 1.955    |
| Zulu             | 1.000    |
|                  |          |

- RealOne Player Gold 2.0 A mais recente versão do RealOne Player.
- iMesh 4.2 Programa para a troca de músicas e outros arguivos via Internet.
- Índice do CD-ROM Lista de todos os programas distribuídos nas edições anteriores da Revista.
- Internet Explorer 6 SP1 Navegador da Microsoft.
- Microsoft Virtual Machine Exiba no Internet Explorer páginas desenvolvidas em linguagem Java.
- Bibliotecas VB Arquivos necessários para rodar alguns programas.
- Windows Installer Programa necessário para instalar softwares distribuídos no formato MSI.
- DirectX 9.0b Pacote essencial para rodar alguns programas, principalmente jogos.
- IrfanView 3.85 Visualizador de imagens.
- Flash e Shockwave Player Software indispensável para ver algumas animações na Internet.
- Windows Media Player A mais recente versão do player da Microsoft.

#### Tryout

Adobe Premier Pro – Nova versão do famoso software de edição de vídeos da Adobe.

#### Shareware

- Photo2DVD Studio 3 Programa para criar VCDs de fotos digitais. Assim, você pode executar os discos em seu aparelho de DVD.
- Marine 2 Aquarium Protetor de tela que simula um aquário na tela do seu computador.
- Winzip 8.1 Famoso compactador e descompactador de arquivos.

#### Demo

Jumpy Balla 2003 – Jogo no qual a criança controla uma bolinha e precisa coletar alguns itens na tela.

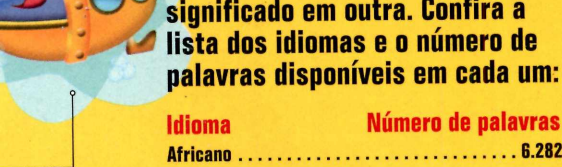